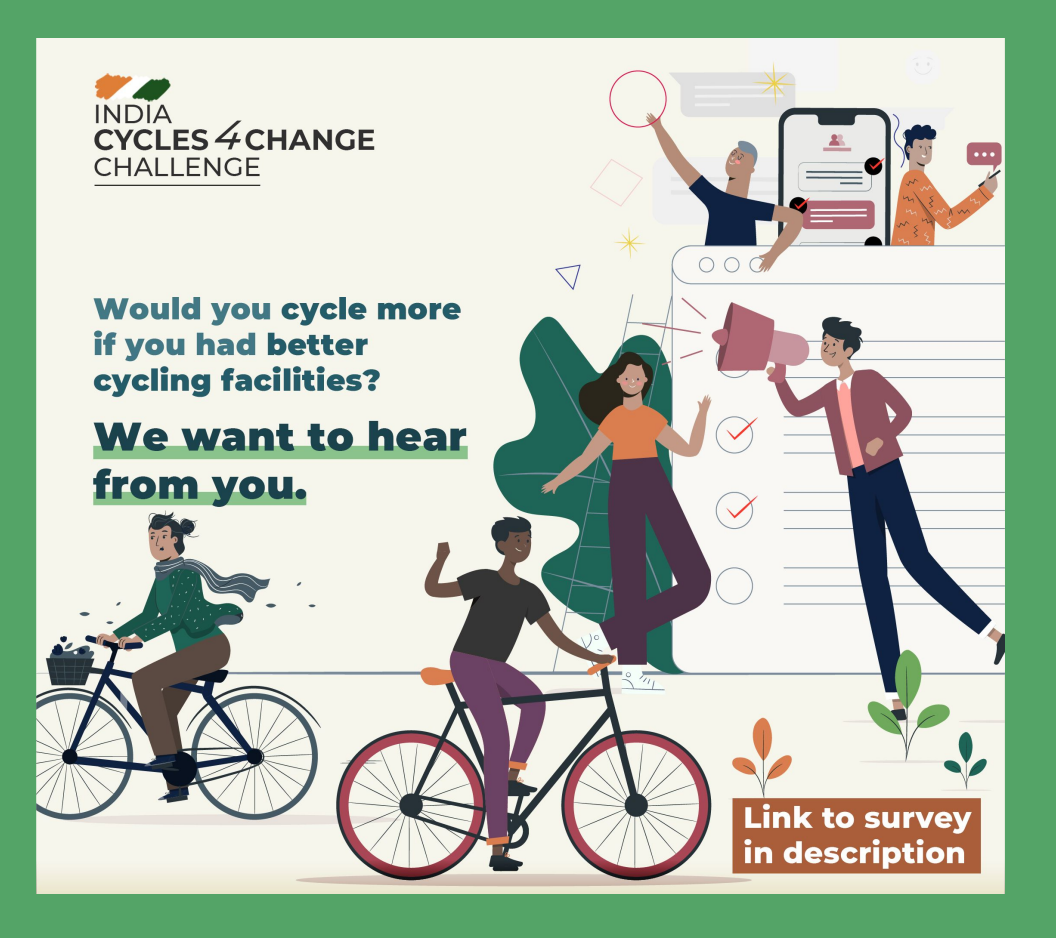

This tutorial will guide you how to make charts out of the survey data you have collected.

Survey data is a strong communication tool!

Working with data might look very complicated, but it actually is simple if you follow the steps carefully.

We have automated the charts based only on the questions in the Survey template that we shared with you!

If you have added any extra questions, we can discuss how to generate charts for it next week.

## Go to your form and click on "responses" tab

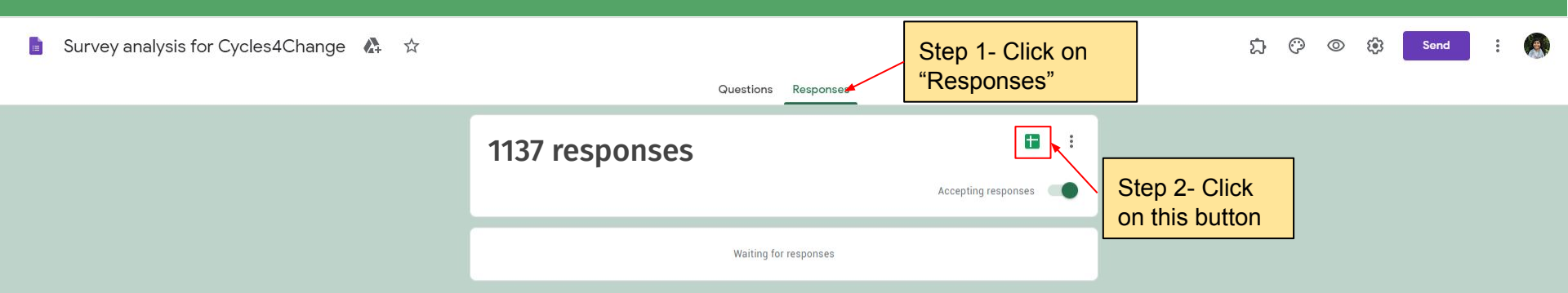

#### The responses open in Google Sheets

😬 File Edit View Insert Format Data Tools Form Add-ons Help

| 100 |                   | Ť      | 5 % .0 .00 | 123 - Detault (J      |   | 10 ▼ B I 5                |                         | = • ± • 1÷ • ∅          |                         | • <u>&gt;</u> •                 |                                         |                                  |                               |                              |
|-----|-------------------|--------|------------|-----------------------|---|---------------------------|-------------------------|-------------------------|-------------------------|---------------------------------|-----------------------------------------|----------------------------------|-------------------------------|------------------------------|
|     | Timestamp         |        | Step 3-    | Click                 |   |                           |                         |                         |                         |                                 |                                         |                                  |                               |                              |
|     | A                 | 0      | on file    |                       |   | D.                        | E.                      | F                       | G                       | H<br>De verskiele eneline in fo | 1<br>10/15-24 also used for all and all | J                                | K<br>Milish under an er en er | L<br>Mandaloren erestatuerat |
|     | Imestamp          | Gen    | on me      |                       | _ | Do you own a cycle or a r | Do you know now to ride | How often do you cycle? | vvnat do you cycle for? | Do you think cycling is ful     | r vvnat do you teel are tr              | ie i if cycling is safe and con- | v vvnich would you preter?    | would you consider ri        |
|     | 8/3/2020 16:16:56 | Male   |            | 19-90                 |   | Yes                       | Yes                     | Only on weekends        | Exercise                | Yes                             | Nothing                                 | Exercise                         | Owning a cycle                |                              |
|     | 8/3/2020 16:19:08 | Female | 9          | 19-50                 |   | Yes                       | Yes                     | Few days a week         | Exercise                | Yes                             | Fear of being hit by sp                 | eec Recreation                   | Owning a cycle                |                              |
|     | 8/4/2020 15:08:14 | Male   |            | 19-50                 |   | Yes                       | Yes                     | Few days a week         | Recreation              | Yes                             | Potholes and open dra                   | ins Work                         | Owning a cycle                | Yes                          |
|     | 8/4/2020 15:13:44 | Male   |            | 19-50                 |   | Yes                       | Yes                     | Rarely / Never          | Recreation              | Yes                             | Fear of being hit by spe                | eec Work                         | Owning a cycle                | Yes                          |
|     | 8/4/2020 15:14:01 | Female | e          | 19-50                 |   | No                        | Yes                     | Only on weekends        | Exercise                | Yes                             | Fear of being hit by spe                | eec Work                         | Owning a cycle                | Yes                          |
|     | 8/4/2020 15:16:26 | Male   |            | 19-50                 |   | Yes                       | Yes                     | Few days a week         | Recreation              | Yes                             | Fear of being hit by sp                 | eec Exercise                     | Owning a cycle                | Yes                          |
|     | 8/4/2020 15:18:05 | Male   |            | 19-50                 |   | Yes                       | Yes                     | Only on weekends        | Recreation              | Yes                             | Fear of being hit by sp                 | eec Recreation                   | Owning a cycle                | Yes                          |
|     | 8/4/2020 15:18:36 | Male   |            | 19-50                 |   | No                        | Yes                     | Rarely / Never          | Exercise                | Yes                             | Fear of being hit by sp                 | eec Exercise                     | Owning a cycle                | Maybe                        |
|     | 8/4/2020 15:19:22 | Male   |            | 19-50                 |   | Yes                       | Yes                     | Few days a week         | Exercise                | Yes                             | Nothing                                 | Exercise                         | Owning a cycle                | Yes                          |
|     | 8/4/2020 15:20:37 | Male   |            | 14 - <mark>1</mark> 8 |   | No                        | Yes                     | Few days a week         | Recreation              | Yes                             | Fear of being hit by sp                 | eec Recreation                   | Owning a cycle                | Yes                          |
|     | 8/4/2020 15:21:07 | Male   |            | 19-50                 |   | Yes                       | Yes                     | Daily                   | Exercise                | Yes                             | Fear of being hit by spe                | eec Exercise                     | Owning a cycle                | Yes                          |
|     | 8/4/2020 15:22:27 | Male   |            | 14 - <mark>1</mark> 8 |   | Yes                       | Not confident to ride   | Only on weekends        | Exercise                | Yes                             | Fear of being hit by spe                | eec Work                         | Owning a cycle                | Maybe                        |
|     | 8/4/2020 15:22:38 | Male   |            | 19-50                 |   | Yes                       | Yes                     | Few days a week         | Exercise                | Yes                             | Fear of being hit by spe                | eec Exercise                     | Owning a cycle                | Yes                          |
|     | 8/4/2020 15:23:11 | Female | в          | 19-50                 |   | No                        | Not confident to ride   | Rarely / Never          | Recreation              | Yes                             | Potholes and open dra                   | ins Recreation                   | Owning a cycle                | Yes                          |
|     | 8/4/2020 15:23:36 | Male   |            | 19-50                 |   | Yes                       | Yes                     | Daily                   | Work                    | Yes                             | Poor street lighting, No                | cy Work                          | Owning a cycle                | Yes                          |
|     | 8/4/2020 15:26:09 | Male   |            | 19-50                 |   | No                        | Yes                     | Rarely / Never          | Exercise                | Yes                             | Fear of being hit by spe                | eec Exercise                     | Owning a cycle                | Yes                          |
|     | 8/4/2020 15:26:14 | Female | e          | 19-50                 |   | No                        | Not confident to ride   | Rarely / Never          | Recreation              | Yes                             | Fear of being hit by spe                | eec Recreation                   | Owning a cycle                | Yes                          |
|     | 8/4/2020 15:27:07 | Male   |            | 19-50                 |   | Yes                       | Yes                     | Few days a week         | Exercise                | Yes                             | No cycle parking                        | Education                        | Owning a cycle                | Yes                          |
| I   | 8/4/2020 15:28:02 | Male   |            | 19-50                 |   | Yes                       | Yes                     | Few days a week         | Exercise                | Yes                             | Fear of being hit by spe                | eec Work                         | Owning a cycle                | Yes                          |
| 1   | 8/4/2020 15:28:13 | Male   |            | 19-50                 |   | Yes                       | Yes                     | Few days a week         | Exercise                | Yes                             | Potholes and open dra                   | ins Work                         | Owning a cycle                | Yes                          |
|     | 8/4/2020 15:29:45 | Female | Э          | 19-50                 |   | No                        | Yes                     | Rarely / Never          | Not Applicable          | Yes                             | Fear of being hit by spe                | eec Exercise                     | Owning a cycle                | Yes                          |
| 1   | 8/4/2020 15:32:15 | Female | e          | 19-50                 |   | No                        | Yes                     | Rarely / Never          | Recreation              | Yes                             | Fear of being hit by sp                 | eec Exercise                     | Renting a cycle               | Yes                          |
|     | 8/4/2020 15:32:48 | Female | 9          | 19-50                 |   | No                        | Yes                     | Rarely / Never          | Not Applicable          | Yes                             | Obstructions such as p                  | arl Exercise                     | Owning a cycle                | Maybe                        |
|     | 8/4/2020 15:32:57 | Male   |            | 14 - <mark>1</mark> 8 |   | Yes                       | Yes                     | Daily                   | Recreation              | Yes                             | Potholes and open dra                   | ins Recreation                   | Owning a cycle                | Yes                          |
| Ť   | 8/4/2020 15:33:23 | Male   |            | 14 -18                |   | Yes                       | Yes                     | Daily                   | Education               | Yes                             | Fear of being hit by spe                | eec Education                    | Owning a cycle                | Yes                          |
| Ť   | 8/4/2020 15:33:23 | Male   |            | 19-50                 |   | No                        | Yes                     | Only on weekends        | Recreation              | Yes                             | Fear of being hit by sp                 | eec Exercise                     | Renting a cycle               | Yes                          |
| 1   | 8/4/2020 15:33:41 | Male   |            | 14 - <b>1</b> 8       |   | Yes                       | Yes                     | Rarely / Never          | Recreation              | Yes                             | Fear of being hit by spe                | eec Exercise                     | Owning a cycle                | Yes                          |
| t   | 8/4/2020 15:33:41 | Male   |            | 14 -18                |   | Yes                       | Yes                     | Only on weekends        | Exercise                | Yes                             | No cycle parking, Hard                  | to Recreation                    | Owning a cycle                | Yes                          |
|     | 8/4/2020 15:33:54 | Male   |            | 19-50                 |   | No                        | Yes                     | Rarely / Never          | Exercise                | Yes                             | I cant afford a cycle                   | Exercise                         | Owning a cycle                | Yes                          |
| t   | 8/4/2020 15:34:06 | Male   |            | 19-50                 |   | Yes                       | Yes                     | All the above           | Recreation              | Yes                             | Fear of being hit by sp                 | eec Work                         | Renting a cycle               | Yes                          |
| t   | 8/4/2020 15:34:08 | Female | 9          | 19-50                 |   | No                        | Yes                     | Rarely / Never          | Recreation              | Yes                             | Fear of being hit by sp                 | eec Recreation                   | Owning a cycle                | Yes                          |
| 1   | 8/4/2020 15:34:24 | Female | e          | 19-50                 |   | Yes                       | Yes                     | Daily                   | Exercise                | Yes                             | Fear of being hit by sp                 | eec Exercise                     | Owning a cycle                | Yes                          |
| 1   | 8/4/2020 15:34:28 | Male   |            | 19-50                 |   | No                        | Yes                     | All the above           | Not Applicable          | Yes                             | Fear of being hit by sp                 | eec Exercise                     | Owning a cycle                | Yes                          |
|     | 8/4/2020 15:34:30 | Female | 9          | 14 -18                |   | Yes                       | Yes                     | Few days a week         | Recreation              | Yes                             | Nothing                                 | Recreation                       | Owning a cycle                | Yes                          |
|     | 8/4/2020 15:34:57 | Malo   | 299).<br>  | 19-50                 |   | Ves                       | Voc                     | Few days a week         | Education               | Vec                             | Traffic concestion                      | Work                             | Owning a cycle                | Ves                          |

+ 🔳 🛛 Form Responses 1 🔻

₽ Type here to search

#### O # 🤤 🛤 🖻 🖩 🥥 🕕 😂 🕫

Explore

>

#### **Download the MS Excel version**

💾 File Edit View Insert Format Data Tools Add-ons Help Lastedit was 4 minutes ago

| New ►                    | в     | С                     | D                        | E                                        | F                          | G                        | Н                          | I                                                                                                    |
|--------------------------|-------|-----------------------|--------------------------|------------------------------------------|----------------------------|--------------------------|----------------------------|----------------------------------------------------------------------------------------------------|
| Open Ctrl+O              |       | Age                   | Do you own a cycle o     | or a <mark>r</mark> Do you know how to i | ide How often do you cycle | ? What do you cycle for? | Do you think cycling is fu | rr What do you feel are the biggest barriers to cycling in your city? (Choose all that apply)         |
|                          |       | 19-50                 | yes                      | Yes                                      | Only on weekends           | exercise                 | Yes                        | Nothing                                                                                               |
| Import                   |       | 19-50                 | yes                      | Yes                                      | Few days a week            | exercise                 | Yes                        | Fear of being hit by speeding vehicles, Potholes and open drains, No cycle parking, Hard to get cy    |
| Make a copy              |       | 19-50                 | yes                      | Yes                                      | Few days a week            | recreation               | Yes                        | Potholes and open drains                                                                              |
|                          |       | 19-50                 | yes                      | Yes                                      | Rarely / Never             | recreation               | Yes                        | Fear of being hit by speeding vehicles, Unpleasant weather, No cycle parking, Hard to get cycle re    |
| Email as attachment      |       | 19-50                 | no                       | Yes                                      | Only on weekends           | exercise                 | Yes                        | Fear of being hit by speeding vehicles, Traffic congestion, Potholes and open drains, Unpleasant v    |
| Email do actuoimient     |       | 19-50                 | VAS                      | Yes                                      | Few days a week            | recreation               | Yes                        | Fear of being hit by speeding vehicles, Poor street lighting, Hard to get cycle repaired              |
| Download 🕨 🕨             | Micr  | osoft Excel (.xlsx)   |                          | Yes                                      | Only on weekends           | recreation               | Yes                        | Fear of being hit by speeding vehicles, Obstructions such as parked vehicles, pedestrians etc., Pot   |
| Make available offline   |       | . ,                   |                          | Ves                                      | Rarely / Never             | exercise                 | Yes                        | Fear of being hit by speeding vehicles, I cant afford a cycle                                         |
| make available online    | Oper  | nDocument format (    | (.ods)                   | Yes                                      |                            |                          | Yes                        | Nothing                                                                                               |
| Version history 🛛 🕨      | PDF   | document ( pdf)       |                          | Yes                                      | Ston 1 Click               | on                       | Yes                        | Fear of being hit by speeding vehicles, Poor street lighting                                          |
|                          |       |                       |                          | Yes                                      |                            |                          | Yes                        | Fear of being hit by speeding vehicles, Obstructions such as parked vehicles, pedestrians etc., Tra   |
| Bename                   | Web   | page (.html, zipped   | 1)                       | Not confident to r                       | Download>M                 | IS Excel                 | Yes                        | Fear of being hit by speeding vehicles, Obstructions such as parked vehicles, pedestrians etc., Tra   |
|                          | Com   | ma-separated valu     | es ( csv. current sheet) | Yes                                      | Somead in                  |                          | Yes                        | Fear of being hit by speeding vehicles, Potholes and open drains, Poor street lighting, No cycle pa   |
| ] Move                   | 00111 | ina ocparatea rara    | co (.col, canent oncer,  | Not confident to ride                    | Rarely / Never             | recreation               | Yes                        | Potholes and open drains, I cant afford a cycle                                                       |
| Add shortcut to Drive    | Tab-  | separated values (.   | tsv, current sheet)      | Yes                                      | Daily                      | work                     | Yes                        | Poor street lighting, No cycle parking                                                                |
| •                        |       | 19-90                 | no                       | Yes                                      | Rarely / Never             | exercise                 | Yes                        | Fear of being hit by speeding vehicles                                                                |
| Move to trash            |       | 19-50                 | no                       | Not confident to ride                    | Rarely / Never             | recreation               | Yes                        | Fear of being hit by speeding vehicles, Obstructions such as parked vehicles, pedestrians etc., Tra   |
|                          |       | <mark>19-50</mark>    | yes                      | Yes                                      | Few days a week            | exercise                 | Yes                        | No cycle parking                                                                                      |
| Publish to the web       |       | 19-50                 | yes                      | Yes                                      | Few days a week            | exercise                 | Yes                        | Fear of being hit by speeding vehicles, Unpleasant weather                                            |
|                          |       | 19-50                 | yes                      | Yes                                      | Few days a week            | exercise                 | Yes                        | Potholes and open drains, Poor street lighting, No cycle parking                                      |
| Email collaborators      |       | 19-50                 | no                       | Yes                                      | Rarely / Never             | NA                       | Yes                        | Fear of being hit by speeding vehicles, Potholes and open drains, Poor street lighting, No cycle pa   |
|                          |       | 19-50                 | no                       | Yes                                      | Rarely / Never             | recreation               | Yes                        | Fear of being hit by speeding vehicles, Potholes and open drains, Fear of eve-teasing                 |
| Document details         |       | 19-50                 | no                       | Yes                                      | Rarely / Never             | NA                       | Yes                        | Obstructions such as parked vehicles, pedestrians etc., Potholes and open drains, No cycle parkin     |
| Caroodahaat aattinga     |       | 14 - <mark>1</mark> 8 | yes                      | Yes                                      | Daily                      | recreation               | Yes                        | Potholes and open drains, Poor street lighting                                                        |
| Spreausneet settings     |       | 14 - <mark>1</mark> 8 | yes                      | Yes                                      | Daily                      | education                | Yes                        | Fear of being hit by speeding vehicles, Obstructions such as parked vehicles, pedestrians etc., Tra   |
| Print Ctrl+P             |       | 19-50                 | no                       | Yes                                      | Only on weekends           | recreation               | Yes                        | Fear of being hit by speeding vehicles, Potholes and open drains, Poor street lighting, Unpleasant    |
|                          |       | 14 - <mark>1</mark> 8 | yes                      | Yes                                      | Rarely / Never             | recreation               | Yes                        | Fear of being hit by speeding vehicles, Obstructions such as parked vehicles, pedestrians etc., Tra   |
| 8/4/2020 15:33:41 Male   |       | 14 -18                | yes                      | Yes                                      | Only on weekends           | exercise                 | Yes                        | No cycle parking, Hard to get cycle repaired                                                          |
| 8/4/2020 15:33:54 Male   |       | 19-50                 | no                       | Yes                                      | Rarely / Never             | exercise                 | Yes                        | I cant afford a cycle                                                                                 |
| 8/4/2020 15:34:06 Male   |       | 19-50                 | yes                      | Yes                                      | All the above              | recreation               | Yes                        | Fear of being hit by speeding vehicles, Obstructions such as parked vehicles, pedestrians etc., Un    |
| 8/4/2020 15:34:08 Female |       | 19-50                 | no                       | Yes                                      | Rarely / Never             | recreation               | Yes                        | Fear of being hit by speeding vehicles, Obstructions such as parked vehicles, pedestrians etc., Po    |
| 8/4/2020 15:34:24 Female |       | 19-50                 | yes                      | Yes                                      | Daily                      | exercise                 | Yes                        | Fear of being hit by speeding vehicles, Obstructions such as parked vehicles, pedestrians etc., Tra   |
| 8/4/2020 15:34:28 Male   |       | 19-50                 | no                       | Yes                                      | All the above              | NA                       | Yes                        | Fear of being hit by speeding vehicles, Potholes and open drains, Poor street lighting, I cant afford |
| 8/4/2020 15:34:30 Female |       | 14 - <mark>1</mark> 8 | yes                      | Yes                                      | Few days a week            | recreation               | Yes                        | Nothing                                                                                               |
| 8/4/2020 15:34:57 Male   |       | 19-50                 | yes                      | Yes                                      | Few days a week            | education                | Yes                        | Traffic congestion                                                                                    |

₽ Type here to search

へ 信 句》 d歩 ENG 13:27 20-08-2020 夏6

0

31

Please do the following steps in MS Excel ONLY.

#### Open the downloaded CITY DATA file (We are using a sample)

| File | Home          | Insert    | Draw Page Layout               | Formulas Data               | Review View H                   | lelp Acrobat              |                         |                            |                            | 년 Share 모 Comments                                                                                                    |
|------|---------------|-----------|--------------------------------|-----------------------------|---------------------------------|---------------------------|-------------------------|----------------------------|----------------------------|----------------------------------------------------------------------------------------------------|
| Û    | PROTECTED VIE | W Be car  | reful—files from the Internet  | can contain viruses. Unless | you need to edit, it's safer to | stay in Protected View.   | Enable Editing          |                            |                            | ×                                                                                                    |
| B3   |               | ×         | ✓ <i>f</i> <sub>x</sub> Female |                             |                                 |                           |                         |                            |                            | *                                                                                                    |
|      | A             |           | B                              | С                           | D                               | E                         | F                       | G                          | Н                          |                                                                                                    |
| Ti   | nestamp       |           | Gender                         | Age                         | Do you own a cycle or a         | r Do you know how to ride | e How often do you cycl | le? What do you cycle for? | Do you think cycling is fu | What do you feel are the biggest barriers to cycling in your city? (Choose all that apply)                            |
| 2    | 8-3-2020      | 16:16:56  | Male                           | 19-50                       | yes                             | Yes                       | Only on weekend         |                            |                            | thing                                                                                                    |
|      | 8-3-2020      | 16:19:08  | Female                         | 19-50                       | yes                             | Yes                       | Few days a weel         | Step 5- Enabl              | e editing to               | ar of being hit by speeding vehicles, Potholes and open drains, No cycle parking, Hard to get cycle repaired          |
|      | 8-4-2020      | 15:08:14  | Male                           | 19-50                       | yes                             | Yes                       | Few days a weel         |                            | o outling to               | tholes and open drains                                                                                                |
|      | 8-4-2020      | 1         |                                |                             |                                 | Yes                       | Rarely / Never S        | start editing.             |                            | ar of being hit by speeding vehicles, Unpleasant weather, No cycle parking, Hard to get cycle repaired                |
| ;    | 8-4-2020      | 1 No      | ote: The first                 | row shows                   |                                 | Yes                       | Only on weekends        | exercise                   | res                        | rear of being hit by speeding vehicles, Traffic congestion, Potholes and open drains, Unpleasant weather, No cycle    |
|      | 8-4-2020      | 1         |                                |                             |                                 | Yes                       | Few days a week         | recreation                 | Yes                        | Fear of being hit by speeding vehicles, Poor street lighting, Hard to get cycle repaired                              |
|      | 8-4-2020      | 1 the     | e questions                    |                             |                                 | Yes                       | Only on weekends        | recreation                 | Yes                        | Fear of being hit by speeding vehicles, Obstructions such as parked vehicles, pedestrians etc., Potholes and open     |
|      | 8-4-2020      | 15.10.30  | ware                           | 19-50                       | по                              | Yes                       | Rarely / Never          | exercise                   | Yes                        | Fear of being hit by speeding vehicles, I cant afford a cycle                                                         |
| 0    | 8-4-2020      | 15:19:22  | Male                           | 19-50                       | yes                             | Yes                       | Few days a week         | exercise                   | Yes                        | Nothing                                                                                                    |
| 1    | 8-4-2020      | 15:20:37  | Male                           | 14 -18                      | no                              | Yes                       | Few days a week         | recreation                 | Yes                        | Fear of being hit by speeding vehicles, Poor street lighting                                                          |
| 2    | 8-4-2020      | 15:21:07  | Male                           | 19-50                       | yes                             | Yes                       | Daily                   | exercise                   | Yes                        | Fear of being hit by speeding vehicles, Obstructions such as parked vehicles, pedestrians etc., Traffic congestion,   |
| 3    | 8-4-2020      | 15:22:27  | Male                           | 14 -18                      | yes                             | Not confident to ride     | Only on weekends        | exercise                   | Yes                        | Fear of being hit by speeding vehicles, Obstructions such as parked vehicles, pedestrians etc., Traffic congestion,   |
| 4    | 8-4-2020      | 15:22:38  | Male                           | 19-50                       | yes                             | Yes                       | Few days a week         | exercise                   | Yes                        | Fear of being hit by speeding vehicles, Potholes and open drains, Poor street lighting, No cycle parking              |
| 5    | 8-4-2020      | 15:23:11  | Female                         | 19-50                       | no                              | Not confident to ride     | Rarely / Never          | recreation                 | Yes                        | Potholes and open drains, I cant afford a cycle                                                                       |
| 6    | 8-4-2020      | 15:23:36  | Male                           | 19-50                       | yes                             | Yes                       | Daily                   | work                       | Yes                        | Poor street lighting, No cycle parking                                                                                |
| 7    | 8-4-2020      | 15:26:09  | Male                           | 19-50                       | no                              | Yes                       | Rarely / Never          | exercise                   | Yes                        | Fear of being hit by speeding vehicles                                                                                |
| 8    | 8-4-2020      | 15:26:14  | Female                         | 19-50                       | no                              | Not confident to ride     | Rarely / Never          | recreation                 | Yes                        | Fear of being hit by speeding vehicles, Obstructions such as parked vehicles, pedestrians etc., Traffic congestion,   |
| 9    | 8-4-2020      | 15:27:07  | Male                           | 19-50                       | yes                             | Yes                       | Few days a week         | exercise                   | Yes                        | No cycle parking                                                                                                    |
| 0    | 8-4-2020      | 15:28:02  | Male                           | 19-50                       | yes                             | Yes                       | Few days a week         | exercise                   | Yes                        | Fear of being hit by speeding vehicles, Unpleasant weather                                                            |
| 1    | 8-4-2020      | 15:28:13  | Male                           | 19-50                       | yes                             | Yes                       | Few days a week         | exercise                   | Yes                        | Potholes and open drains, Poor street lighting, No cycle parking                                                      |
| 2    | 8-4-2020      | 15:29:45  | Female                         | 19-50                       | no                              | Yes                       | Rarely / Never          | NA                         | Yes                        | Fear of being hit by speeding vehicles, Potholes and open drains, Poor street lighting, No cycle parking              |
| 3    | 8-4-2020      | 15:32:15  | Female                         | 19-50                       | no                              | Yes                       | Rarely / Never          | recreation                 | Yes                        | Fear of being hit by speeding vehicles, Potholes and open drains, Fear of eve-teasing                                 |
| 4    | 8-4-2020      | 15:32:48  | Female                         | 19-50                       | no                              | Yes                       | Rarely / Never          | NA                         | Yes                        | Obstructions such as parked vehicles, pedestrians etc., Potholes and open drains, No cycle parking                    |
| 5    | 8-4-2020      | 15:32:57  | Male                           | 14 -18                      | yes                             | Yes                       | Daily                   | recreation                 | Yes                        | Potholes and open drains, Poor street lighting                                                                        |
| 6    | 8-4-2020      | 15:33:23  | Male                           | 14 -18                      | yes                             | Yes                       | Daily                   | education                  | Yes                        | Fear of being hit by speeding vehicles, Obstructions such as parked vehicles, pedestrians etc., Traffic congestion,   |
| 7    | 8-4-2020      | 15:33:23  | Male                           | 19-50                       | no                              | Yes                       | Only on weekends        | recreation                 | Yes                        | Fear of being hit by speeding vehicles, Potholes and open drains, Poor street lighting, Unpleasant weather, No cyc    |
| 8    | 8-4-2020      | 15:33:41  | Male                           | 14 -18                      | yes                             | Yes                       | Rarely / Never          | recreation                 | Yes                        | Fear of being hit by speeding vehicles, Obstructions such as parked vehicles, pedestrians etc., Traffic congestion,   |
| 9    | 8-4-2020      | 15:33:41  | Male                           | 14 -18                      | yes                             | Yes                       | Only on weekends        | exercise                   | Yes                        | No cycle parking, Hard to get cycle repaired                                                                          |
| 0    | 8-4-2020      | 15:33:54  | Male                           | 19-50                       | no                              | Yes                       | Rarely / Never          | exercise                   | Yes                        | I cant afford a cycle                                                                                                 |
| 1    | 8-4-2020      | 15:34:06  | Male                           | 19-50                       | yes                             | Yes                       | All the above           | recreation                 | Yes                        | Fear of being hit by speeding vehicles, Obstructions such as parked vehicles, pedestrians etc., Unpleasant weathe     |
| 2    | 8-4-2020      | 15:34:08  | Female                         | 19-50                       | no                              | Yes                       | Rarely / Never          | recreation                 | Yes                        | Fear of being hit by speeding vehicles, Obstructions such as parked vehicles, pedestrians etc., Poor street lighting  |
| 3    | 8-4-2020      | 15:34:24  | Female                         | 19-50                       | yes                             | Yes                       | Daily                   | exercise                   | Yes                        | Fear of being hit by speeding vehicles, Obstructions such as parked vehicles, pedestrians etc., Traffic congestion, I |
| 4    | 8-4-2020      | 15:34:28  | Male                           | 19-50                       | no                              | Yes                       | All the above           | NA                         | Yes                        | Fear of being hit by speeding vehicles, Potholes and open drains, Poor street lighting, I cant afford a cycle         |
| 5    | 8-4-2020      | 15:34:30  | Female                         | 14 -18                      | yes                             | Yes                       | Few days a week         | recreation                 | Yes                        | Nothing                                                                                                    |
| 6    | 8-4-2020      | 15:34:57  | Male                           | 19-50                       | yes                             | Yes                       | Few days a week         | education                  | Yes                        | Traffic congestion                                                                                                    |
| 7    | 8-4-2020      | 15:35:09  | Female                         | 19-50                       | no                              | No                        | Rarely / Never          | NA                         | Yes                        | Fear of being hit by speeding vehicles, Potholes and open drains, Poor street lighting, No cycle parking              |
| 8    | 8-4-2020      | 15:35:32  | Female                         | 14 -18                      | yes                             | Yes                       | Few days a week         | exercise                   | Yes                        | Fear of being hit by speeding vehicles, Obstructions such as parked vehicles, pedestrians etc., Traffic congestion,   |
| 9    | 8-4-2020      | 15:35:46  | Male                           | 19-50                       | yes                             | Yes                       | Few days a week         | recreation                 | Yes                        | Nothing                                                                                                    |
| n    | 8-4-2020      | 15-36-35  | Mala                           | 19_50                       | Vec                             | Vec                       | Few days a week         | recreation                 | Vec                        | Notbing                                                                                                    |
| 3    | F Fo          | orm Respo | onses 1 🕘                      |                             |                                 |                           |                         |                            |                            | 4                                                                                                    |

#### Wrap and Auto-fit the text for better readability

| Fi     | le <mark>Home</mark> Insert | Draw              | Page Layout Formulas Data                     | Review View                            | Help Acrobat          |                  |                    |                 |                           |                     |                  |                            |                 | 🖻 Share      | Comments           | 5  |
|--------|-----------------------------|-------------------|-----------------------------------------------|----------------------------------------|-----------------------|------------------|--------------------|-----------------|---------------------------|---------------------|------------------|----------------------------|-----------------|--------------|--------------------|----|
| ٢      | 🔁 🔏 Cut                     | Arial             | - 10 - A^ A ■ = = =                           | <sup>≫</sup> ~ <sup>ab</sup> Wrap Text | General               |                  | Normal             | Bad             | Good Neutral              |                     | 🛲 🎞              | ↓ ∑ AutoSum ~              | AT O            | 44           |                    |    |
| Pa     | Copy ~                      |                   |                                               |                                        |                       | Conditional For  | mat as Calculation | Check Cell      | Explanatory Input         | <u> </u>            | Insert Delete    | Format Fill ~              | Sort & Find &   | v Ideas      | Sensitivity        |    |
|        | 🗸 ダ Format Painter          | B I <u>0</u> ·    | ~   ⊞ *   <mark>थ</mark> * <b>≜</b> *   ≡ = = | E → Merge & Co                         | nter 👻 🖉 🖌 🏷 🤊        | Formatting ~ Ta  | ble *              | Glieck Geli     | Explanatory               |                     | * *              | ↓ Clear →                  | Filter - Select | ~            | ~                  |    |
|        | Clipboard 🕠                 |                   | Font I                                        | Alignment                              | Number                | l⊇ l             |                    | Styles          |                           |                     | Cells            | Cell Size                  |                 | Ideas        | Sensitivity        | ~  |
| G2     | 76                          | √ fx              | education                                     |                                        |                       |                  |                    |                 |                           |                     |                  | Row Height                 | -               |              |                    | -  |
|        |                             |                   | 1                                             | 1                                      |                       |                  |                    |                 |                           |                     |                  | •1                         |                 |              |                    |    |
| 4      | A                           | 0.1               | B C                                           | D                                      | Ste                   | n 6- Press (     | Ctrl+A and         | H               |                           |                     |                  | AutoFit Row Height         |                 | -            |                    |    |
| 1      | Timestamp                   | Gender            | Age                                           | mountain bike?                         | a cycle?              |                  |                    | fun, adventurou | is, good VVhat do you fee | el are the biggest  | t barriers to cu | Column <u>W</u> idth       | hat apply       | )            |                    |    |
| 2      | 8-3-2020 16:16:56           | Iviale<br>Example | 19-50                                         | yes                                    | Yes CliC              | k on "Wrap"      | text"              | Yes             | Notning                   |                     | inter Pathol     | AutoFit Column Widt        | h June II       |              | ale energiand      |    |
| 2      | 0-3-2020 16.19.00           | Mele              | 19-50                                         | yes                                    | Yee                   |                  |                    | Yes Voo         | Detholog and or           | . by speeding ver   | licies Polnoi    | Disferrate MC Jack         | rking, n        | nd to get cy | cie repaired       | £. |
| 4<br>5 | 0-4-2020 15.00.14           | Male              | 19-50                                         | yes                                    | Veo                   | Pew days a week  | recreation         | Vec             | Foundes and op            | en grains           | violas Unolas    | Default Width              | Hard to         | ant ovele re | paired             |    |
| 0<br>6 | 8 4 2020 15:13:44           | Fomalo            | 19-50                                         | yes                                    | Vac                   | Only on weekende | oversise           | Vac             | i ear or being hit        | . by speeding ver   | licies, Olipiea  | Visibility                 | Tialu to        | Jet cycle le | paireu             |    |
| 7      | 8 4 2020 15:16:26           | Malo              | 10.50                                         | NOC                                    | Vac                   | Fow days a wook  | recreation         | Voc             | evenedality               |                     | clos Poor c      | Hide & Unhide              | > innaired      |              |                    |    |
| 8      | 8-4-2020 15:10:20           | Male              | 19-50                                         | ves                                    | Vec                   | Only on weekends | recreation         | Vec             | Stop 7 Cl                 | iek en              | Hard to get c    |                            | epaneu          |              | · · · · ·          |    |
| 9      | 8-4-2020 15:18:36           | Male              | 19-50                                         | y05                                    | Yes                   | Rarely / Never   | evercise           | Yes             | Step 7- Cr                | ICK OT              | icles I cant :   | Organize Sheets            |                 |              |                    |    |
| 10     | 8-4-2020 15:19:22           | Male              | 19-50                                         | Ves                                    | Yes                   | Few days a week  | exercise           | Yes             | Format>A                  | utofit              | icico, i cunt t  | Rename Sheet               |                 |              |                    | 1  |
| 11     | 8-4-2020 15:20:37           | Male              | 14 -18                                        | no                                     | Yes                   | Few days a week  | recreation         | Yes             |                           | atom                | icles Poor s     | Move or Copy Sheet.        |                 |              |                    |    |
| 12     | 8-4-2020 15:21:07           | Male              | 19-50                                         | Ves                                    | Yes                   | Daily            | exercise           | Yes             | Row Heigl                 | ht                  | o 100 1 , 0010   | ,,,, ,, ,                  |                 |              | <b>.</b> .         | 1  |
| 13     | 8-4-2020 15:22:27           | Male              | 14 -18                                        | Ves                                    | Not confident to ride | Only on weekends | exercise           | Yes             | U U                       |                     | d to get cycl    | lab Color                  | > .             |              |                    |    |
| 14     | 8-4-2020 15:22:38           | Male              | 19-50                                         | ves                                    | Yes                   | Few days a week  | exercise           | Yes             | Fear of being hit         | by speeding veh     | nicles Pothole   | Protection                 | lighting        | No cycle pa  | rkina              |    |
| 15     | 8-4-2020 15:23:11           | Female            | 19-50                                         | no                                     | Not confident to ride | Rarely / Never   | recreation         | Yes             | Potholes and or           | en drains I cant    | afford a cycle   | Drotect Sheet              |                 |              |                    |    |
| 16     | 8-4-2020 15:23:36           | Male              | 19-50                                         | ves                                    | Yes                   | Daily            | work               | Yes             | Poor street light         | ing No cycle pa     | rkina            | Be Trotect Sheet.          |                 |              |                    |    |
| 17     | 8-4-2020 15:26:09           | Male              | 19-50                                         | no                                     | Yes                   | Rarely / Never   | exercise           | Yes             | Fear of being hit         | by speeding veh     | nicles           | Lock Cell                  |                 |              |                    |    |
| 18     | 8-4-2020 15:26:14           | Female            | 19-50                                         | no                                     | Not confident to ride | Rarely / Never   | recreation         | Yes             | open drains. Un           | pleasant weather    | r. Fear of eve-  | Format Cells               | 1               |              |                    | 1  |
| 19     | 8-4-2020 15:27:07           | Male              | 19-50                                         | ves                                    | Yes                   | Few days a week  | exercise           | Yes             | No cycle parking          | 9                   |                  | _                          | _               |              |                    |    |
| 20     | 8-4-2020 15:28:02           | Male              | 19-50                                         | ves                                    | Yes                   | Few days a week  | exercise           | Yes             | Fear of being hit         | by speeding veh     | nicles, Unpleas  | sant weather               |                 |              |                    |    |
| 21     | 8-4-2020 15:28:13           | Male              | 19-50                                         | ves                                    | Yes                   | Few days a week  | exercise           | Yes             | Potholes and op           | en drains, Poor     | street lighting, | No cycle parking           |                 |              |                    |    |
| 22     | 8-4-2020 15:29:45           | Female            | 19-50                                         | no                                     | Yes                   | Rarely / Never   | NA                 | Yes             | Fear of being hit         | by speeding veh     | nicles, Pothole  | s and open drains, Poor s  | treet lighting, | No cycle pa  | rking              | 1  |
| 23     | 8-4-2020 15:32:15           | Female            | 19-50                                         | no                                     | Yes                   | Rarely / Never   | recreation         | Yes             | Fear of being hit         | by speeding veh     | nicles, Pothole  | es and open drains, Fear o | f eve-teasing   |              |                    |    |
| 24     | 8-4-2020 15:32:48           | Female            | 19-50                                         | no                                     | Yes                   | Rarely / Never   | NA                 | Yes             | Obstructions su           | ch as parked veh    | nicles, pedestr  | ians etc., Potholes and or | pen drains, No  | cycle parkir | ng                 |    |
| 25     | 8-4-2020 15:32:57           | Male              | 14 -18                                        | yes                                    | Yes                   | Daily            | recreation         | Yes             | Potholes and op           | en drains, Poor     | street lighting  |                            |                 |              |                    |    |
| 26     | 8-4-2020 15:33:23           | Male              | 14 -18                                        | yes                                    | Yes                   | Daily            | education          | Yes             | open drains, Po           | or street lighting, | Unpleasant w     | veather, No cycle parking, | Hard to get c   | cle repaired | 1                  |    |
| 27     | 8-4-2020 15:33:23           | Male              | 19-50                                         | no                                     | Yes                   | Only on weekends | recreation         | Yes             | to get cycle repa         | aired               |                  |                            | 5 5             |              |                    |    |
| 28     | 8-4-2020 15:33:41           | Male              | 14 -18                                        | yes                                    | Yes                   | Rarely / Never   | recreation         | Yes             | weather, No cyc           | le parking, Hard    | to get cycle re  | epaired '                  |                 |              | <b>J</b> 7         |    |
| 29     | 8-4-2020 15:33:41           | Male              | 14 -18                                        | yes                                    | Yes                   | Only on weekends | exercise           | Yes             | No cycle parking          | g, Hard to get cy   | cle repaired     |                            |                 |              |                    |    |
| 30     | 8-4-2020 15:33:54           | Male              | 19-50                                         | no                                     | Yes                   | Rarely / Never   | exercise           | Yes             | I cant afford a cy        | ycle                |                  |                            |                 |              |                    |    |
| 31     | 8-4-2020 15:34:00           | Male              | 19-50                                         | yes                                    | Yes                   | All the above    | recreation         | Yes             | Fear of being hit         | by speeding veh     | nicles, Obstruc  | ctions such as parked veh  | icles, pedestri | ans etc., Un | pleasant weathe    | 3  |
| 32     | 8-4-2020 15:34:08           | Female            | 19-50                                         | no                                     | Yes                   | Rarely / Never   | recreation         | Yes             | Fear of being hit         | by speeding veh     | nicles, Obstruc  | ctions such as parked veh  | icles, pedestri | ans etc., Po | or street lighting | 1  |
| 33     | 8-4-2020 15:34:24           | Female            | 19-50                                         | yes                                    | Yes                   | Daily            | exercise           | Yes             | open drains, Po           | or street lighting, | Unpleasant w     | veather, No cycle parking, | Hard to get c   | cle repaired | l ,                |    |
| 34     | 8-4-2020 15:34:28           | Male              | 19-50                                         | no                                     | Yes                   | All the above    | NA                 | Yes             | Fear of being hit         | by speeding veh     | nicles, Pothole  | es and open drains, Poor s | treet lighting, | cant afford  | a cycle            | 1  |
| 35     | 8-4-2020 15:34:30           | Female            | 14 -18                                        | yes                                    | Yes                   | Few days a week  | recreation         | Yes             | Nothing                   |                     |                  |                            |                 |              |                    | 1  |
| 36     | 8-4-2020 15:34:57           | Male              | 19-50                                         | yes                                    | Yes                   | Few days a week  | education          | Yes             | Traffic congestion        | n                   |                  |                            |                 |              |                    |    |
| 17     | Form Res                    | onses 1           | ( <del>)</del>                                |                                        | 10                    | 0 1 /11          | 818                | :               | 4                         | <u>і г</u> і        |                  |                            |                 | а <u>і</u>   | 12<br>             | 1  |

#### **Observe ROW 1 and match questions with next slide**

| File     | Home                      | nsert     | Draw         | Page Layout Formul   | as Data                | Review                   | View Help Ad            | robat                       |                            |                 |                     |                                                              |                   |                        |                     | යි Sha                  | re 🖓 Co      | mments  |
|----------|---------------------------|-----------|--------------|----------------------|------------------------|--------------------------|-------------------------|-----------------------------|----------------------------|-----------------|---------------------|--------------------------------------------------------------|-------------------|------------------------|---------------------|-------------------------|--------------|---------|
| Ĉ        | X Cut                     | Ari       | al           | ~ 10 ~ A^ A          | $\Xi \equiv \Xi$       | ≫r ~ ab v                | Vrap Text               | eneral 🗸                    | Norm                       | al              | Bad                 | Good Neutr                                                   | ral               | 🔄 🚍 🎫 É                | AutoSum             |                         | 7 🛛 🖉        | 8       |
| Paste    | ∠ Copy ~<br>≪ Format Pair | ter B     | I <u>U</u> ~ | 🖽 •   💁 • <u>A</u> • | $\equiv \equiv \equiv$ |                          | /lerge & Center 👻 🛙     | ≝ ~ % <b>9</b> 號 🔐 🧧        | Conditional Format as Calc | ulation         | Check Cell          | Explanatory Input                                            |                   | ↓ Insert Delete For    | mat<br>↓ ♦ Clear ↓  | Sort & Find & Id        | as Sensit    | ivity   |
|          | Clipboard                 | 5         |              | Font 🛛               |                        | Alignment                | L2                      | Number 🗔                    | intacting table            |                 | Styles              |                                                              |                   | Cells                  | Ec                  | iting Id                | as Sensit    | ivity 🔨 |
| 11       | •                         | ×         | fx           | What do you feel are | he biggest             | barriers to cycl         | ling in your city? (Cho | ose all that apply)         |                            |                 |                     |                                                              |                   |                        |                     |                         |              |         |
| al.      | А                         | i.        | в            | с                    | 1                      | D                        | F                       | F                           | G                          | È.              | н                   | l I                                                          |                   | L.                     | ĸ                   | 1 1                     | Ē.           |         |
|          | 1980                      |           |              | -                    |                        |                          |                         |                             | -                          | Do y            | ou think cycling is |                                                              |                   |                        |                     |                         |              |         |
|          |                           |           |              |                      |                        |                          |                         |                             |                            | for th          | e health,           | What do you feel are the b                                   | iggest            | If cycling is safe and |                     | riding a cycle/mo       | er<br>Intain |         |
| Tim      | restamn                   | G         | ender        | Age                  | Do you ow              | /n a cycle or a<br>bike? | Do you know how to r    | ide<br>How often do you cyc | le? What do you cycle for? | envire<br>fuel? | onment and saves    | barriers to cycling in your (                                | city?             | convenient, what would | Which would you pre | bike if your city h     | as a<br>ark? |         |
| 2        | 8-3-2020 1                | 5:16:56 M | ale          | 19-50                | yes                    | birto .                  | Yes                     | Only on weekends            | exercise                   | Yes             |                     | Nothing                                                      |                   | Exercise               | Owning a cycle      | Server accurated Biller |              |         |
|          |                           |           |              |                      |                        |                          |                         |                             |                            |                 |                     | Fear of being hit by speedi<br>vehicles, Potholes and ope    | ng<br>en drains.  |                        |                     |                         |              |         |
| 3        | 8-3-2020 1                | :19:08 Fe | male         | 19-50                | yes                    |                          | Yes                     | Few days a week             | exercise                   | Ye              |                     | an a' an an a'                                               |                   | reation                | Owning a cycle      |                         |              |         |
|          | 0-4-2020 1                | 00:14 11  | ale          | 19-50                | yes                    |                          | Tes                     | Few days a week             | recreation                 | re              | Step 8- 0           | Check wheth                                                  | er                | ĸ                      | Owning a cycle      | res                     |              |         |
|          | 8-4-2020                  |           |              |                      |                        |                          | Vac                     | Parely / Never              | recreation                 | Va              | the COL             |                                                              | Lin               | r.                     | Owning a cycle      | Vec                     |              |         |
|          | 042020                    | Note      | e: Th        | is sample h          | ias                    | /                        |                         | railing / Horei             |                            |                 |                     |                                                              |                   | R.                     | owing a cycle       |                         |              |         |
|          |                           | som       | le ex        | tra questior         | ns Í                   |                          |                         |                             |                            |                 | ROW 1               | are EXACTL                                                   | Y                 |                        |                     |                         |              |         |
| 6        | 8-4-2020                  | for       | vnla         | ining the            |                        |                          | Yes                     | Only on weekends            | exercise                   | Ye              | PLACED              | ) as the                                                     |                   | k                      | Owning a cycle      | Yes                     |              |         |
| 1        | 8-4-2020                  |           | - spia       | ining the            |                        |                          | Yes                     | Few days a week             | recreation                 | Ye              | question            | e in nevt elid                                               |                   | rcise                  | Owning a cycle      | Yes                     |              |         |
|          |                           | tuto      | rial.        |                      |                        |                          |                         |                             |                            |                 | question            |                                                              | с.                |                        |                     |                         |              |         |
|          | L                         |           |              |                      |                        |                          |                         |                             |                            |                 |                     |                                                              |                   |                        |                     |                         |              |         |
| 3        | 8-4-2020 1                | 5:18:05 M | ale          | 19-50                | yes                    |                          | Yes                     | Only on weekends            | recreation                 | Ye              | If not, th          | en delete the                                                | <b>;</b>          | reation                | Owning a cycle      | Yes                     |              |         |
|          | 8-4-2020 1                | -18-36 M  | alo          | 19-50                | 20                     |                          | Vac                     | Parely / Never              | avarcisa                   | Va              | columns             | 1                                                            |                   | rcise                  | Owning a cycle      | Mayba                   |              |         |
| 0        | 8-4-2020 1                | 5:19:22 M | ale          | 19-50                | yes                    |                          | Yes                     | Few days a week             | exercise                   | Ye              | columns             | •                                                            |                   | rcise                  | Owning a cycle      | Yes                     |              |         |
| 1        | 8-4-2020 1                | 5:20:37 M | ale          | 14 -18               | no                     |                          | Yes                     | Few days a week             | recreation                 | Yes             |                     | Fear of being hit by speedi<br>vehicles. Poor street lightir | ng<br>na          | Recreation             | Owning a cycle      | Yes                     |              |         |
|          |                           |           |              |                      |                        |                          |                         |                             |                            |                 |                     | Fear of being hit by speedi                                  | ng                |                        |                     |                         |              |         |
|          |                           |           |              |                      |                        |                          |                         |                             |                            |                 |                     | parked vehicles, pedestriar                                  | n as<br>ns etc.,  |                        |                     |                         |              |         |
| 2        | 8-4-2020 1                | -21-07 M  | alo          | 19-50                | VAS                    |                          | Yes                     | Daily                       | evercise                   | Yes             |                     | Traffic congestion, Unpleas                                  | sant<br>repaired  | Evercise               | Owning a cycle      | Ves                     |              |         |
| -        | 0 4 2020 1.               |           |              | 10.00                | yes                    |                          | 100                     | Dully                       | CASICIDE                   | 105             |                     | Fear of being hit by speedi                                  | ng                | Exciting               | owining a cycle     | 105                     |              |         |
|          |                           |           |              |                      |                        |                          |                         |                             |                            |                 |                     | vehicles, Obstructions suc<br>parked vehicles, pedestriar    | h as<br>ns etc.,  |                        |                     |                         |              |         |
| -        | 9 4 2020 4                |           |              | 14 10                |                        |                          |                         | Only an used and            |                            | V               |                     | Traffic congestion, Poor st                                  | reet              | 10/                    | Ourrise a sucla     | D.4                     |              |         |
| 5        | 0-4-2020 1                |           | ale          | 14 - 10              | yes                    |                          | Not confident to fide   | Only on weekends            | exercise                   | Tes             |                     | Fear of being hit by speedi                                  | ng                | VVUIK                  | Owning a cycle      | waybe                   |              |         |
| 4        | 8-4-2020 1                | -22-38 M  | ale          | 19-50                | Ves                    |                          | Yes                     | Few days a week             | exercise                   | Yes             |                     | vehicles, Potholes and ope                                   | en drains,<br>cle | Exercise               | Owning a cycle      | Yes                     |              |         |
| _        | 0 4 2020 1.               |           |              |                      | ,                      |                          |                         | . Sw days a week            |                            |                 |                     | Potholes and open drains,                                    | I cant            |                        | e                   |                         |              |         |
| 5        | 8-4-2020 1                | :23:11 Fe | male         | 19-50<br>19-50       | no<br>ves              |                          | Not confident to ride   | Rarely / Never              | recreation                 | Yes             |                     | attord a cycle<br>Poor street lighting. No cyc               | rle               | Recreation<br>Work     | Owning a cycle      | Yes                     |              |         |
| 741<br>N | For                       | n Respon  | ses 1        | (+)                  | ,                      |                          |                         |                             |                            |                 |                     |                                                              |                   | 132.5762               |                     |                         |              |         |

#### Note- Questions must match to generate the charts. We need columns till I.

|   | Α      | В   | С                                            | D                                | E                            | F                                                                                                    | G                                             | Н                                                                                  | I                                |
|---|--------|-----|----------------------------------------------|----------------------------------|------------------------------|----------------------------------------------------------------------------------------------------|-----------------------------------------------|------------------------------------------------------------------------------------|----------------------------------|
| 1 | Gender | Age | Do you<br>know<br>how to<br>ride a<br>cycle? | How<br>often do<br>you<br>cycle? | What do<br>you cycle<br>for? | What do<br>you feel<br>are the<br>biggest<br>barriers<br>to<br>cycling<br>in your<br>city?<br>(Choose<br>all that<br>apply) | Where<br>do you<br>find<br>cycling<br>unsafe? | If cycling<br>is safe<br>and<br>convenie<br>nt, what<br>would<br>you cycle<br>for? | Which<br>would<br>you<br>prefer? |

#### Delete the extra columns that do not match.

#### Delete the columns that do not match

| Fil        | e <u>Home</u> Ir  | isert Pa     | age Layout     | Formulas   | Data Review View            | Help Acroba        | t                       |                   |                           |                      |                                      |                                             |                                 |                |                                                                                                    |             |                |                              |                                  | යි Sha                | are 🖓  | <sup>]</sup> Comment | cs       |
|------------|-------------------|--------------|----------------|------------|-----------------------------|--------------------|-------------------------|-------------------|---------------------------|----------------------|--------------------------------------|---------------------------------------------|---------------------------------|----------------|----------------------------------------------------------------------------------------------------|-------------|----------------|------------------------------|----------------------------------|-----------------------|--------|----------------------|----------|
| ſ          | n X Cut           | Arial        |                | ~ 10 ~ A^  | A* = ≡ = ≫ *                | ab Wrap Text       | General                 | •                 |                           |                      | Normal                               | Bad                                         | Good                            | Ne             | eutral                                                                                                    |             | <u></u>        | ∑ AutoSum                    | ° <mark>A</mark> ∑               | $\mathcal{O}$         | 5      | 68                   |          |
| Pas        | te Sopy ~         | er B         | τ υ ~   ⊞      | ~   🖉 ~ 🛓  | · ===                       | 🗄 Merge & Center 👒 | <b>111</b> ~ % <b>9</b> | €0 .00 Co         | onditional<br>matting ~   | Format as<br>Table ~ | Calculation                          | Check Cell                                  | Explanator                      | ry Inp         | out 🗸                                                                                                    | Insert<br>~ | Delete Format  | Clear Y                      | Sort &<br>Filter ×               | Find & Io<br>Select ~ | leas S | ensitivity           |          |
|            | Clipboard         | آ <u>د</u> ا | Font           |            | د<br>Alignme                | nt                 | Number                  | 5                 |                           |                      |                                      | Styles                                      |                                 |                |                                                                                                    |             | Cells          |                              | Editing                          | 10                    | leas S | Sensitivity          | ~        |
| <b>A</b> 1 | •                 | × v          | <i>f</i> ∗ Tim | estamp     |                             |                    |                         |                   |                           |                      |                                      |                                             |                                 |                |                                                                                                    |             |                |                              |                                  |                       |        |                      | ~        |
| ×          | A                 | В            | С              | 1 1        | D E                         | F                  | G                       | 1                 | н                         |                      | 1                                    | 1                                           |                                 |                | J                                                                                                    |             | к              | 1                            | L                                | N                     | I I    | N                    |          |
|            | $\sim$            | Ī            |                |            |                             |                    |                         | Do you<br>fun, ad | i think cyc<br>venturous, | ling is<br>good for  |                                      |                                             |                                 |                | If cycling is safe a                                                                                                    | and         |                | Would you co<br>cycle/mounta | insider riding<br>in bike if you | ga<br>ur              |        |                      |          |
| 1          | imestamn          | Gender       | Age            | Do you owr | harcycle or Do you know how | How often do you   | What do you cycle       | the hea           | alth, enviro              | nment                | What do you fee<br>city? (Choose al  | l are the biggest ba                        | rriers to cyclir                | ng in you      | convenient, what what whet whet whet whet we have a second second | would WI    | nich would you | city has a dee               | dicated Bike                     |                       |        |                      |          |
| 2          | 8-3-2020 16:16:56 | Male         | 10.50          | amountain  | biker kunde a cycler        | Only on weekends   | exercise                | Yes               | vea luci :                |                      | Nothing                              | that apply)                                 |                                 |                | Exercise                                                                                                    | Ov          | whing a cycle  | 1 ditt:                      |                                  |                       |        |                      | -        |
|            |                   |              | Step           | 9: Del     | ete the                     |                    | Otom                    | 40. Th            |                           |                      |                                      |                                             |                                 |                |                                                                                                    |             |                |                              |                                  |                       |        |                      |          |
| 3          | 8-3-2020 16:19:08 | Female       | times          | tamn       | column                      | Few days a week    | Step                    | 10: Th            | ese (                     | ques                 | stions ar                            | e not in c                                  | Sur 🛯                           | and open<br>ed | Recreation                                                                                                    | Ov          | vning a cvcle  |                              |                                  |                       |        |                      |          |
| 4          | 8-4-2020 15:08:14 | Male         |                |            |                             | Few days a week    | templa                  | ate. De           | elete                     | the                  | se colun                             | nns.                                        |                                 |                | Work                                                                                                    | Ov          | vning a cycle  | Yes                          |                                  |                       |        |                      | -        |
|            |                   |              | Right          | CIICK      | on                          |                    |                         |                   |                           |                      |                                      |                                             |                                 |                |                                                                                                    |             |                |                              |                                  |                       |        |                      |          |
| 5          | 8-4-2020 15:13:44 | Male         | Colur          | mn A,      | select                      | Rarely / Never     | recreation              | Yes               |                           |                      | Fear of being hit<br>weather, No cvc | by speeding vehicle<br>e parking, Hard to o | es, Unpleasar<br>get cycle repa | nt<br>aired    | Work                                                                                                    | Ov          | vning a cycle  | Yes                          |                                  |                       |        |                      |          |
|            |                   |              | delete         | е          |                             |                    |                         |                   |                           |                      |                                      |                                             |                                 |                |                                                                                                    |             |                |                              |                                  |                       |        |                      |          |
|            |                   |              |                | -          |                             |                    |                         |                   |                           |                      | Fear of being hit                    | by speeding vehicle                         | es, Traffic con                 | gestion,       |                                                                                                    |             |                |                              |                                  |                       |        |                      |          |
| 6          | 8-4-2020 15:14:01 | Female       | 19-50          | no         | Yes                         | Only on weekends   | exercise                | Yes               |                           |                      | Potholes and op<br>parking, Fear of  | en drains, Unpleasa<br>eve-teasing          | ant weather, N                  | lo cycle       | Work                                                                                                    | Ov          | vning a cycle  | Yes                          |                                  |                       | 90.34% |                      |          |
|            |                   |              |                |            |                             |                    |                         |                   |                           |                      | Fear of being hit                    | by speeding vehicle                         | es. Poor stree                  | et lighting    |                                                                                                    |             |                |                              |                                  |                       |        |                      |          |
| 7          | 8-4-2020 15:16:26 | Male         | 19-50          | yes        | Yes                         | Few days a week    | recreation              | Yes               |                           |                      | Hard to get cycle                    | e repaired                                  |                                 | 0 0            | Exercise                                                                                                    | Ov          | vning a cycle  | Yes                          |                                  |                       |        |                      |          |
|            |                   |              |                |            |                             |                    |                         |                   |                           |                      |                                      |                                             |                                 |                |                                                                                                    |             |                |                              |                                  |                       |        |                      |          |
|            |                   |              |                |            |                             |                    |                         |                   |                           |                      | Fear of being hit                    | by speeding vehicle                         | es, Obstructio                  | ons such       |                                                                                                    |             |                |                              |                                  |                       |        |                      |          |
|            |                   |              |                |            |                             |                    |                         |                   |                           |                      | as parked vehicle                    | es, pedestrians etc.                        | ., Potholes an                  | nd open        |                                                                                                    |             |                |                              |                                  |                       |        |                      |          |
| В          | 8-4-2020 15:18:05 | Male         | 19-50          | yes        | Yes                         | Only on weekends   | recreation              | Yes               |                           |                      | cycle repaired                       | et lighting, no eyen                        | e parting, ria                  | d to get       | Recreation                                                                                                    | Ov          | vning a cycle  | Yes                          |                                  |                       |        |                      |          |
| 9          | 8-4-2020 15:18:36 | Male         | 19-50          | no         | Yes                         | Rarely / Never     | exercise                | Yes               |                           |                      | Fear of being hit                    | by speeding vehicle                         | es, Icantaffor                  | rd a cycle     | Exercise                                                                                                    | Ov          | vning a cycle  | Maybe                        |                                  |                       |        |                      |          |
| 0          | 8-4-2020 15:19:22 | Male         | 19-50          | yes        | Yes                         | Few days a week    | exercise                | Yes               |                           |                      | Nothing                              |                                             |                                 |                | Exercise                                                                                                    | Ov          | vning a cycle  | Yes                          |                                  |                       |        |                      | _        |
| 1          | 8-4-2020 15:20:37 | Male         | 14 -18         | no         | Yes                         | Few days a week    | recreation              | Yes               |                           |                      | Fear of being hit                    | by speeding vehicle                         | es, Poor stree                  | et lighting    | Recreation                                                                                                    | Ov          | vning a cycle  | Yes                          |                                  |                       |        |                      | -        |
|            |                   |              |                |            |                             |                    |                         |                   |                           |                      |                                      |                                             |                                 |                |                                                                                                    |             |                |                              |                                  |                       |        |                      |          |
|            |                   |              |                |            |                             |                    |                         |                   |                           |                      |                                      |                                             |                                 |                |                                                                                                    |             |                |                              |                                  |                       |        |                      |          |
|            |                   |              |                |            |                             |                    |                         |                   |                           |                      | Fear of being hit                    | by speeding vehicle                         | es, Obstructio                  | ons such       |                                                                                                    |             |                |                              |                                  |                       |        |                      |          |
| 2          | 8-4-2020 15:21:07 | Male         | 19-50          | yes        | Yes                         | Daily              | exercise                | Yes               |                           |                      | Unpleasant weat                      | her, Hard to get cyc                        | cle repaired                    | estion,        | Exercise                                                                                                    | Ov          | vning a cycle  | Yes                          |                                  |                       |        |                      | _        |
|            |                   |              |                |            |                             |                    |                         |                   |                           |                      |                                      |                                             |                                 |                |                                                                                                    |             |                |                              |                                  |                       |        |                      |          |
|            |                   |              |                |            |                             |                    |                         |                   |                           |                      | Fear of being hit                    | by speeding vehicle                         | es. Obstructio                  | ons such       |                                                                                                    |             |                |                              |                                  |                       |        |                      | <b>v</b> |
|            | E                 |              | -1             |            |                             | 1                  |                         |                   |                           |                      |                                      | , , , , , , , , , , , , , , , , , , , ,     |                                 |                | 1.                                                                                                    |             |                |                              |                                  |                       |        | -                    |          |

Form Responses 1 (+)

•

## Ensure that you have columns till the letter I

| Fil      | e Home         | Insert Page                                                                                                    | Layout Formulas                                  | Data Review View                                     | Help Acrobat                           |                                                                                                    |                                                         |                                                                            | 남 Share 🖓 Comments                                                                                 |
|----------|----------------|----------------------------------------------------------------------------------------------------|--------------------------------------------------|------------------------------------------------------|----------------------------------------|----------------------------------------------------------------------------------------------------|---------------------------------------------------------|----------------------------------------------------------------------------|----------------------------------------------------------------------------------------------------|
| Pa       | Clipboard      | nter                                                                                                    | - 10 - A^ A<br>J - I ⊡ - I   J - I ⊡ - I    Font | · 三三 → * · 201<br>- 三三 = 5 · · 201<br>- 三三 三 三 三 回 1 | Wrap Text Gene<br>Merge & Center - Kee | ral<br>→<br>→<br>→<br>→<br>→<br>→<br>→<br>→<br>Conditional Format as<br>Formatting → Table →<br>Number 5                                                                                                    | Normal Bad Good Calculation Check Cell Explanato Styles | Neutral     Imput       ry     Input       ry     Input       ry     Gells | ∑ AutoSum ~ Ary O<br>⇒ Fill ~ Zry O<br>⇒ Clear ~ Filter ~ Select ~<br>Editing Lideas Sensitivity ∧ |
| 41       | <b>•</b>       | XX                                                                                                    | & Gender                                         |                                                      |                                        |                                                                                                    |                                                         |                                                                            | *                                                                                                  |
|          |                |                                                                                                    |                                                  | D                                                    |                                        | -                                                                                                    | C                                                       | T U T                                                                      |                                                                                                    |
| ţ        | A              | D                                                                                                    | L L                                              | D                                                    | E                                      | What do you feel are the biggest barriers                                                                                                    | 6                                                       |                                                                            | J K                                                                                                |
|          | <b>a</b> .     |                                                                                                    | Do you know how to                               |                                                      |                                        | to cycling in your city? (Choose all that                                                                                                    | If cycling is safe and convenient, what would you       |                                                                            |                                                                                                    |
|          | Gender         | 19-50                                                                                                    | ride a cycle?                                    | Only on weeker is                                    | vvnat do you cycle for?                | apply)                                                                                                    | Cycle for?                                              | Owning a cycle                                                             |                                                                                                    |
|          | T              |                                                                                                    | T                                                |                                                      |                                        | Fear of being hit by speeding vehicles,<br>Potholes and open drains. No cycle                                                                                                    |                                                         |                                                                            |                                                                                                    |
| 3        | Female         | 19-50                                                                                                    | Yes                                              | Few days a week                                      | exercise                               | parking, Hard to get cycle repaired                                                                                                    | Recreation                                              | Owning a cycle                                                             |                                                                                                    |
| ŀ        | Male           | 19-50                                                                                                    | Yes                                              | Few days a week                                      | recreation                             | Potholes and open drains                                                                                                    | Work                                                    | Owning a cycle                                                             | Note: Columns end at                                                                               |
|          |                |                                                                                                    |                                                  |                                                      |                                        | Unpleasant weather No cycle parking                                                                                                    |                                                         |                                                                            |                                                                                                    |
| 5        | Male           | 19-50                                                                                                    | Yes                                              | Rarely / Never                                       | recreation                             | Hard to get cycle repaired                                                                                                    | Work                                                    | Owning a cycle                                                             | H only because                                                                                     |
|          |                |                                                                                                    |                                                  |                                                      |                                        | Fear of being hit by speeding vehicles,                                                                                                    |                                                         |                                                                            | 1 question is missing                                                                              |
|          |                |                                                                                                    |                                                  |                                                      |                                        | drains Unpleasant weather No cycle                                                                                                    |                                                         |                                                                            | r question is missing.                                                                             |
| 5        | Female         | 19-50                                                                                                    | Yes                                              | Only on weekends                                     | exercise                               | parking, Fear of eve-t asing                                                                                                    | Work                                                    | Owning a cycl                                                              |                                                                                                    |
|          |                |                                                                                                    |                                                  |                                                      |                                        | Fear of being hit by speeding vehicles,                                                                                                    |                                                         |                                                                            |                                                                                                    |
| ,        |                |                                                                                                    |                                                  |                                                      |                                        | Poor street lighting, Hard to get cycle                                                                                                    | 1                                                       |                                                                            |                                                                                                    |
|          | Α              | В                                                                                                    | C                                                | D                                                    | E                                      | F                                                                                                    | G                                                       | н                                                                          |                                                                                                    |
| 10 11 22 | Gender         | Age                                                                                                    | Do you<br>know how<br>to ride a<br>cycle?        | How often do<br>you cycle?                           | What do<br>you cycle<br>for?           | What do you feel are<br>the biggest barriers<br>to cycling in your<br>city? (Choose all that<br>apply)                                                                                                    | Where do you find cycling<br>unsafe?                    | If cycling is safe and s<br>convenient,<br>what would<br>you cycle for?    | Which would<br>you prefer?                                                                         |
| 3        | Male           | 14 -18                                                                                                    | Not confident to ride                            | Only on weekends                                     | exercise                               | pedestrians etc., Traffic congestion, Poo<br>street lighting, Unpleasant weather, Hard<br>to get cycle repaired<br>Fear of being hit by speeding vehicles,<br>Potholes and open drains, Poor street<br>lighting. No cycle parking | Work                                                    | Owning a cycle                                                             |                                                                                                    |
|          |                | and a state of the state of the | and along our see                                |                                                      |                                        | Potholes and open drains, I cant afford a                                                                                                    |                                                         |                                                                            |                                                                                                    |
| 5        | Female<br>Male | 19-50                                                                                                    | Not confident to ride                            | Rarely / Never                                       | recreation                             | cycle<br>Poor street lighting. No cycle parking                                                                                                    | Recreation                                              | Owning a cycle                                                             |                                                                                                    |
|          | Wale           | 10-00                                                                                                    | 162                                              | Dally                                                | WUIK                                   | Foor street lighting, No cycle parking                                                                                                    | VVUIN                                                   | Owning a cycle                                                             |                                                                                                    |
| 7        | Male           | 19-50                                                                                                    | Yes                                              | Rarely / Never                                       | exercise                               | Fear of being hit by speeding vehicles                                                                                                    | Exercise                                                | Owning a cycle                                                             |                                                                                                    |

### Insert blank column if you have omitted a question

| File    | Home          | Insert Page L  | ayout Formulas                                                                                                    | Data Review       | v View H             | Help Acrobat               |                                |                                               |                                                                                                    |                   |                  |                    |    |                    |             | 🖻 Share 🛛 🖓 Com | ments |
|---------|---------------|----------------|----------------------------------------------------------------------------------------------------|-------------------|----------------------|----------------------------|--------------------------------|-----------------------------------------------|----------------------------------------------------------------------------------------------------|-------------------|------------------|--------------------|----|--------------------|-------------|-----------------|-------|
| P       | _ X Cut       | Arial          | ν 10 - ν Δ^ Δ                                                                                                    | · = = = =         | <sup>≫</sup> z ab.w. | ran Text                   | ral v                          |                                               | Normal                                                                                                    | Bad               | Good             | Neutral            | 1  |                    | itoSum ~ A  |                 | Ĩ     |
| Dacto   | Copy ~        |                |                                                                                                    |                   | ·                    |                            |                                |                                               | Colouistion                                                                                                    | Chook Coll        | Evolopotony      | v loout            |    |                    |             |                 |       |
| r aste  | = ダ Format Pa | inter B I U    | •   ⊞ •   <u>∽ A</u> •                                                                                                    | ·   = = =         | €= ≥=                | erge & Center 👻 📴          | ~ % <b>?</b> 號 →               | Formatting * Table *                          | Calculation                                                                                                    | Check Cell        | Explanatory      | input ⊽            |    | <b>Right click</b> | on column   | G>Insert        |       |
|         | Clipboard     | r <u>s</u>     | Font                                                                                                    | r <u>u</u>        | Alignment            | r <u>s</u>                 | Number 🕞                       |                                               |                                                                                                    | Styles            | [                |                    |    | to put o blo       |             | an thora        | ^     |
| G1      | · ·           | X X fr         | If cycling is safe and                                                                                                    | d convenient, w   | hat would you        | cycle for?                 |                                |                                               |                                                                                                    |                   |                  | - A A @ - % 9      |    | to put a bia       | ink a colun | nn there.       |       |
|         |               |                |                                                                                                    |                   |                      |                            |                                | -                                             |                                                                                                    | 0                 | B 1 <u>=</u> ∽ • | A * 1 * 100 - 30 * | ×  |                    |             |                 |       |
| 4       | A             | В              | C                                                                                                    | 1                 | D                    | E                          | What do you feel a             | F<br>are the biggest barriers                 | 1                                                                                                    | G                 | V.c.             | Н                  |    |                    | J           | ĸ               | -     |
|         |               |                | Do you know how to                                                                                                    |                   |                      |                            | to cycling in your             | city? (Choose all that                        | I cycling is safe                                                                                                    | and convenient, w | & Cui            |                    |    |                    |             |                 |       |
| 1 Ge    | ender         | Age            | ride a cycle?                                                                                                    | How often do y    | ou cycle?            | What do you cycle for?     | apply)                         |                                               | cycle for?                                                                                                    |                   | L Copy           | ould you prefer    | r? |                    |             |                 |       |
| 2 Ma    | ale           | 19-50          | Yes                                                                                                    | Only on weeke     | nds                  | exercise                   | Nothing<br>Fear of being hit b | v speeding vehicles                           | Exercise                                                                                                    |                   | Paste Optio      | ns:                |    |                    |             |                 |       |
|         |               |                |                                                                                                    |                   |                      |                            | Potholes and open              | n drains, No evcle                            |                                                                                                    |                   | r Ch             |                    |    |                    |             |                 |       |
| 3 Fe    | emale         | 19-50          | Yes                                                                                                    | Few days a we     | ek                   | exercise                   | parking, Hard to ge            | et cycle repaired                             | Recreation                                                                                                    |                   |                  | i cycle            |    |                    |             |                 |       |
| 4 Ma    | ale           | 19-50          | Yes                                                                                                    | Few days a we     | ek                   | recreation                 | Potholes and open              | n drains                                      | Work                                                                                                    |                   | Paste Specia     | I Cycle            |    |                    |             |                 |       |
|         |               |                |                                                                                                    |                   |                      |                            | Fear of being hit by           | y speeding vehicles,                          |                                                                                                    |                   | Innet            |                    |    |                    |             |                 |       |
| 5 M     | ale           | 19-50          | Yes                                                                                                    | Rarely / Never    |                      |                            | Onpieasant weath               | epaired                                       | Work                                                                                                    |                   | insert           | ı cycle            |    |                    |             |                 |       |
|         |               |                |                                                                                                    |                   | <b>-</b>             |                            |                                | speeding vehicles,                            |                                                                                                    |                   | Delete           |                    |    |                    |             |                 |       |
|         |               |                |                                                                                                    |                   | For ex               | C Question                 |                                | Potholes and open                             |                                                                                                    |                   | Clear Conter     | nts                |    |                    |             |                 |       |
| 6 Er    | male          | 19.50          | Vac                                                                                                    | Only on wook      | "\//hor              | o do vou fi                | nd                             | weather, No cycle                             | Work                                                                                                    |                   |                  | L CHICLO           |    |                    |             |                 |       |
| 0 1 8   | sinale        | 13-50          | 165                                                                                                    | Only on week      | VVIIEI               |                            | nu                             | speeding vehicles.                            | WORK                                                                                                    |                   | E Format Cells   | i cycle            |    |                    |             |                 |       |
|         |               |                |                                                                                                    |                   | cvcline              | a unsafe?"                 | is                             | , Hard to get cycle                           |                                                                                                    |                   | Column Wid       | ith                |    |                    |             |                 |       |
| 7 Ma    | ale           | 19-50          | Yes                                                                                                    | Few days a w      |                      |                            |                                |                                               | Exercise                                                                                                    |                   | Hide             | i cycle            |    |                    |             |                 |       |
|         |               |                |                                                                                                    |                   | missin               | ng for Colui               | mn G                           | speeding vehicles,                            |                                                                                                    |                   | U-Mate           |                    |    |                    |             |                 |       |
|         |               |                |                                                                                                    |                   |                      | -                          |                                | otholes and open                              |                                                                                                    |                   | Unnide           |                    |    |                    |             |                 |       |
|         |               |                |                                                                                                    |                   |                      |                            |                                | lighting, No cycle                            |                                                                                                    |                   |                  |                    |    |                    |             |                 |       |
| 8 Ma    | ale           | 19-50          | Yes                                                                                                    | Only on week      | IF you               | i have omit                | ted a                          | t cycle repaired                              | Recreation                                                                                                    |                   | 0                | Owning a cycle     |    |                    |             |                 |       |
| 9 14    | alo           | 19-50          | Vac                                                                                                    | Parely / Never    |                      |                            |                                | r speeding vehicles, I                        | Evercise                                                                                                    |                   | 0                | whind a cycle      |    |                    |             |                 |       |
| 10 M    | ale           | 19-50          | Yes                                                                                                    | Few days a w      | questi               | on in your                 | CITY                           |                                               | Exercise                                                                                                    |                   |                  | Owning a cycle     |    |                    |             |                 |       |
| ana     |               |                |                                                                                                    |                   |                      | thon inco                  | urt o                          | r speeding vehicles,                          |                                                                                                    |                   |                  |                    |    |                    |             |                 |       |
| 11 Ma   | ale           | 14 -18         | Yes                                                                                                    | Few days a w      | suivey               | y, men inse                | na                             | and the state of the late                     | Recreation                                                                                                    |                   | 0                | Owning a cycle     |    |                    |             |                 |       |
|         |               |                |                                                                                                    |                   | blank                | column                     |                                | speeding vehicles,                            |                                                                                                    |                   |                  |                    |    |                    |             |                 |       |
|         |               |                |                                                                                                    |                   | bianny               | oorannin.                  |                                | raffic congestion,                            |                                                                                                    |                   |                  |                    |    |                    |             |                 |       |
|         | 9-92-01 T     |                | and the second second se |                   |                      | Provide Difference and all | Unpleasant weather             | er, Hard to get cycle                         |                                                                                                    |                   |                  |                    |    |                    |             |                 |       |
| 12 Ma   | ale           | 19-50          | Yes                                                                                                    | Daily             |                      | exercise                   | repaired                       | and the second tables                         | Exercise                                                                                                    |                   | 0                | Owning a cycle     |    |                    |             |                 |       |
|         |               |                |                                                                                                    |                   |                      |                            | Obstructions such              | y speeding vehicles,                          |                                                                                                    |                   |                  |                    |    |                    |             |                 |       |
|         |               |                |                                                                                                    |                   |                      |                            | pedestrians etc., T            | Fraffic congestion, Poor                      |                                                                                                    |                   |                  |                    |    |                    |             |                 |       |
|         |               |                |                                                                                                    |                   |                      |                            | street lighting, Unp           | pleasant weather, Hard                        | and the second second s |                   |                  |                    |    |                    |             |                 |       |
| 13 Ma   | ale           | 14 -18         | Not confident to ride                                                                                                    | Only on weeke     | nds                  | exercise                   | to get cycle repair            | ed                                            | Work                                                                                                    |                   | 0                | Owning a cycle     |    |                    |             |                 |       |
|         |               |                |                                                                                                    |                   |                      |                            | Potholes and oper              | y speeding venicles,<br>a drains. Poor street |                                                                                                    |                   |                  |                    |    |                    |             |                 |       |
| 14 M    | ale           | 19-50          | Yes                                                                                                    | Few days a we     | ek                   | exercise                   | lighting, No cycle             | parking                                       | Exercise                                                                                                    |                   | 0                | Owning a cycle     |    |                    |             |                 |       |
|         |               |                |                                                                                                    | and at the second |                      |                            | Potholes and open              | n drains, I cant afford a                     |                                                                                                    |                   |                  |                    |    |                    |             |                 |       |
| 15 Fe   | emale         | 19-50          | Not confident to ride                                                                                                    | Rarely / Never    |                      | recreation                 | cycle                          | N. I. I.                                      | Recreation                                                                                                    |                   | 0                | Owning a cycle     |    |                    |             |                 |       |
| 10 Ma   | ale           | 19-50          | Yes                                                                                                    | Barely / Never    |                      | WORK                       | Fear of being bit b            | g, No cycle parking                           | Exercise                                                                                                    |                   |                  | Jwning a cycle     |    |                    |             |                 |       |
| in five |               | rm Pernences 1 | (H)                                                                                                    | rearcity / rever  |                      | CACICIDE                   | r cur or being nit b           | y specing vehicles                            | LENGICIDE                                                                                                    |                   |                  | Swining a cycle    |    |                    |             |                 |       |

1 b

#### This is what the cleaned sheet would look like

| File Home      | Insert Pag                                              | ge Layout 🛛 Formulas                                 | Data Review View                                 | Help Acrobat                         |                                                                                                    |                                   |                                               |                                                      | 🖻 Share      | Comments    |
|----------------|---------------------------------------------------------|------------------------------------------------------|--------------------------------------------------|--------------------------------------|----------------------------------------------------------------------------------------------------|-----------------------------------|-----------------------------------------------|------------------------------------------------------|--------------|-------------|
| Paste 🗳 Format | <ul> <li>Painter</li> <li>Arial</li> <li>B I</li> </ul> | - 10 - A A<br><u>U</u> -   ⊞ -   <u>A</u> - <u>A</u> | A <sup>×</sup> = = = ≫ • 22<br>• = = = = = = = = | Wrap Text Gene<br>Merge & Center ~ C | ral Conditional Format as Formatting ~ Table ~                                                                                                    | Normal Bad Calculation Check Cell | Good Neutral<br>Explanatory Input             | Iete Format<br>↓ ↓ ↓ ↓ ↓ ↓ ↓ ↓ ↓ ↓ ↓ ↓ ↓ ↓ ↓ ↓ ↓ ↓ ↓ | Find & Ideas | Sensitivity |
| Clipboard      | لوًا<br>ا                                               | Font                                                 | Alignmen                                         | it I                                 | Number 🕞                                                                                                    | Styles                            | Ci                                            | alls Editing                                         | Ideas        | Sensitivity |
| 18 💌           | 1 × 🗸                                                   | <i>f</i> <sub>*</sub> Owning a cycle                 |                                                  |                                      |                                                                                                    |                                   |                                               |                                                      |              | ~           |
| A              | В                                                       | С                                                    | D                                                | E                                    | F                                                                                                    | G                                 | н                                             | I                                                    | J            |             |
|                |                                                         | Do you know how to                                   |                                                  |                                      | What do you feel are the biggest barriers<br>to cycling in your city? (Choose all that                                                                                                    |                                   | If cycling is safe and convenient, what would | you                                                  |              |             |
| Gender         | Age                                                     | ride a cycle?                                        | How often do you cycle?                          | What do you cycle for?               | apply)                                                                                                    |                                   | cycle for?                                    | Which would you prefer?                              |              |             |
| 2 Male         | 19-50                                                   | Yes                                                  | Only on weekends                                 | exercise                             | Nothing                                                                                                    |                                   | Exercise                                      | Owning a cycle                                       |              |             |
| B Female       | 19-50                                                   | Yes                                                  | Few days a week                                  | exercise                             | Fear of being hit by speeding vehicles,<br>Potholes and open drains, No cycle<br>parking. Hard to get cycle repaired                                                                                 |                                   | Recreation                                    | Owning a cycle                                       |              |             |
| Male           | 19-50                                                   | Yes                                                  | Few days a week                                  | recreation                           | Potholes and open drains                                                                                                    |                                   | Work                                          | Owning a cycle                                       |              |             |
| Male           | 19-50                                                   | Yes                                                  | Rarely / Never                                   | recreation                           | Fear of being hit by speeding vehicles,<br>Unpleasant weather, No cycle parking,<br>Hard to get cycle repaired                                                                                       |                                   | Work                                          | Owning a cycle                                       |              |             |
| Freedo         | 10 50                                                   |                                                      | Only an unclosed                                 |                                      | Fear of being hit by speeding vehicles,<br>Traffic congestion, Potholes and open<br>drains, Unpleasant weather, No cycle                                                                             |                                   | West                                          |                                                      |              |             |
| Female         | 19-50                                                   | Yes                                                  | Only on weekends                                 | exercise                             | parking, Hear of eve-teasing                                                                                                    |                                   | Work                                          | Owning a cycle                                       |              |             |
| Male           | 19-50                                                   | Yes                                                  | Few days a week                                  | recreation                           | Pear of being hit by speeding vehicles,<br>Poor street lighting, Hard to get cycle<br>repaired                                                                                                    |                                   | Exercise                                      | Owning a cycle                                       |              |             |
|                |                                                         | 2.121                                                |                                                  |                                      | Fear of being hit by speeding vehicles,<br>Obstructions such as parked vehicles,<br>pedestrians etc., Potholes and open<br>drains, Poor street lighting, No cycle                                    |                                   |                                               |                                                      |              |             |
| Male           | 19-50                                                   | Yes                                                  | Only on weekends                                 | recreation                           | parking, Hard to get cycle repaired                                                                                                    |                                   | Recreation                                    | Owning a cycle                                       | <u>.</u>     |             |
|                | 10.50                                                   | N                                                    | Devel. (No.                                      | 20000000                             | Fear of being hit by speeding vehicles, I                                                                                                    |                                   |                                               | Queries a surely                                     |              |             |
| 0 Male         | 19-50                                                   | Yes                                                  | For days a weak                                  | exercise                             | Nothing                                                                                                    |                                   | Exercise                                      | Owning a cycle                                       |              |             |
| 0 Iviale       | 13-30                                                   | 100                                                  | i ew days a week                                 | exercise                             | Fear of being hit by speeding vehicles                                                                                                    |                                   | Exercise                                      | Owning a cycle                                       |              |             |
| 1 Male         | <mark>14 -18</mark>                                     | Yes                                                  | Few days a week                                  | recreation                           | Poor street lighting<br>Fear of being hit by speeding vehicles,                                                                                                    |                                   | Recreation                                    | Owning a cycle                                       |              |             |
| 2 Male         | 19-50                                                   | Yes                                                  | Daily                                            | exercise                             | Obstructions such as parked vehicles,<br>pedestrians etc., Traffic congestion,<br>Unpleasant weather, Hard to get cycle<br>repaired                                                                  |                                   | Exercise                                      | Owning a cycle                                       |              |             |
| 3 Male         | 14 -18                                                  | Not confident to ride                                | Only on weekends                                 | exercise                             | Fear of being hit by speeding vehicles,<br>Obstructions such as parked vehicles,<br>pedestrians etc., Traffic congestion, Poor<br>street lighting, Unpleasant weather, Hard<br>to get cycle repaired |                                   | Work                                          | Owning a cycle                                       |              |             |
| 4 Male         | 19 50                                                   | Yaa                                                  | Four days a weak                                 | 24272122                             | Fear of being hit by speeding vehicles,<br>Potholes and open drains, Poor street                                                                                                    |                                   | Eversion                                      |                                                      |              |             |
| 4 Iviale       | 19-50                                                   | Tes                                                  | гем days a week                                  | exercise                             | Retholes and open drains I cant afferd a                                                                                                    |                                   | Exercise                                      | Owning a cycle                                       |              |             |
| 5 Female       | 19-50                                                   | Not confident to ride                                | Rarely / Never                                   | recreation                           | cycle                                                                                                    |                                   | Recreation                                    | Owning a cycle                                       |              |             |
| 6 Male         | 19-50                                                   | Yes                                                  | Daily                                            | work                                 | Poor street lighting. No cycle parking                                                                                                    |                                   | Work                                          | Owning a cycle                                       |              |             |
| 7 Male         | 19-50                                                   | Yes                                                  | Rarely / Never                                   | exercise                             | Fear of being hit by speeding vehicles                                                                                                    |                                   | Exercise                                      | Owning a cycle                                       |              |             |
|                |                                                         |                                                      |                                                  | 1.00020202.2                         |                                                                                                    |                                   |                                               |                                                      |              |             |

Form Responses 1

Þ

## Open the survey template file from this link

| File   | Home                  | Insert         | Pag   | ge Layout      | Formulas                        | Data                    | Review \                   | √iew Help          | Acrobat    | <i>i</i>                  |                               |                                |                            |                     |                    |                           |                |                    | 1                                            |                      |                   | Ġ                 | Share | Comme       | its |
|--------|-----------------------|----------------|-------|----------------|---------------------------------|-------------------------|----------------------------|--------------------|------------|---------------------------|-------------------------------|--------------------------------|----------------------------|---------------------|--------------------|---------------------------|----------------|--------------------|----------------------------------------------|----------------------|-------------------|-------------------|-------|-------------|-----|
| Paste  | K Cut<br>Copy ∼       |                | Arial |                | → 10 → A                        | ^ A                     | = = * *                    | eb Wrap T          | ext        | General                   | ~<br>_ ←0_00                  | Conditiona                     | al Format as               | Normal Calculation  | Bad<br>Check Cell  | Good<br>Explanatory       | Neutral        | <u>`</u>           | Insert Delete                                | Format               | AutoSum<br>Fill ~ | Sort & Find &     | Ideas | Sensitivity |     |
| ~      | Sormat I<br>Clipboard | ainter<br>ایرا | D 1   | ⊻ ~   ⊡<br>For | ⊡ *   <mark>×1</mark> * ⊒<br>it | <u>م</u>                | 2 = <u>2</u>   =- 2<br>Ali | gnment             | & Center 👻 | Ľ <u>⊜</u> ~ % 7<br>Numbe | '  100 →0<br>er F             | Formatting                     | ✓ Table ✓                  |                     | Styles             |                           |                |                    | ~ ~<br>Cells                                 | ~                    | Clear ∽<br>Ec     | Filter ~ Select ~ | Ideas | Sensitivity | ~   |
| 01161  | L Y                   | : ×            | ~     | fx             |                                 |                         |                            |                    |            |                           |                               |                                |                            |                     |                    |                           |                |                    |                                              |                      |                   |                   |       |             | ~   |
| 1      | A                     | 1              |       | В              | 1                               | С                       |                            | D                  |            | E                         | 1                             |                                |                            | F                   |                    | 1                         | G              | L                  | Н                                            | l I                  | 1                 | J                 |       |             |     |
| Ge     | nder                  |                | 1 Age |                | Do y<br>ride                    | /ou know ho<br>a cycle? | w to How                   | voften do yo<br>e? | u 💌 What   | t do you cycle            | Wha<br>fc <mark>▼</mark> city | at do you fee<br>? (Choose all | l are the bi<br>that apply | ggest barriers<br>) | to cycling in your | Where do you<br>▼ unsafe? | ı find cycling | conveni<br>would y | g is sale and<br>ient, what<br>ou cycle for? | Which wou<br>prefer? | ld you            | <b>-</b>          | V     |             |     |
|        |                       |                |       |                |                                 | 122                     |                            |                    |            |                           |                               |                                |                            |                     |                    |                           |                |                    |                                              |                      |                   |                   |       |             |     |
|        |                       |                |       |                |                                 |                         |                            |                    |            |                           |                               |                                |                            |                     |                    |                           |                |                    |                                              |                      |                   |                   |       |             | _   |
|        |                       |                |       |                |                                 |                         |                            |                    |            |                           |                               |                                |                            |                     |                    |                           |                |                    |                                              |                      |                   |                   |       |             |     |
| 1      |                       |                |       |                |                                 |                         |                            |                    |            |                           |                               |                                |                            |                     |                    |                           |                |                    |                                              |                      |                   |                   |       |             |     |
| 1      |                       |                |       |                |                                 |                         |                            |                    |            |                           |                               |                                |                            |                     |                    |                           |                |                    |                                              |                      |                   |                   |       |             | _   |
| 3      |                       |                |       |                |                                 |                         |                            |                    |            |                           |                               |                                |                            |                     |                    |                           |                |                    |                                              |                      |                   |                   |       |             | _   |
| 5      |                       |                |       |                |                                 |                         |                            |                    |            |                           |                               |                                |                            |                     |                    |                           |                |                    |                                              |                      |                   |                   |       |             | _   |
| 7<br>B |                       |                |       |                |                                 |                         |                            |                    |            |                           |                               |                                |                            |                     |                    |                           |                |                    |                                              |                      |                   |                   |       |             |     |
| 9      |                       |                |       |                |                                 |                         |                            |                    |            |                           |                               |                                |                            |                     |                    |                           |                |                    |                                              |                      |                   |                   |       |             | _   |
| 1      |                       |                |       |                |                                 |                         |                            |                    |            |                           |                               |                                |                            |                     |                    |                           |                |                    |                                              |                      |                   |                   |       |             | _   |
| 3<br>4 |                       |                |       |                |                                 |                         |                            |                    |            |                           |                               |                                |                            |                     |                    |                           |                |                    |                                              |                      |                   |                   |       |             |     |
| 5      |                       |                |       |                |                                 |                         |                            |                    |            |                           |                               |                                |                            |                     |                    |                           |                |                    |                                              |                      |                   |                   |       |             | _   |
| 8<br>9 |                       |                |       |                |                                 |                         |                            |                    |            |                           |                               |                                |                            |                     |                    |                           |                |                    |                                              |                      |                   |                   |       |             | _   |
| )<br>1 |                       |                |       |                |                                 |                         |                            |                    |            |                           |                               |                                |                            |                     |                    |                           |                |                    |                                              |                      |                   |                   |       |             | _   |
| 2<br>3 |                       |                |       |                |                                 |                         |                            |                    |            |                           |                               |                                |                            |                     |                    |                           |                |                    |                                              |                      |                   |                   |       |             | _   |
| 4<br>5 |                       |                |       |                |                                 |                         |                            |                    |            |                           |                               |                                |                            |                     |                    |                           |                |                    |                                              |                      |                   |                   |       |             | _   |
| 6<br>7 |                       |                |       |                |                                 |                         |                            |                    |            |                           |                               |                                |                            |                     |                    |                           |                |                    |                                              |                      |                   |                   |       |             |     |
| 5<br>9 |                       | Note           | e:Th  | ne tei         | mplate                          | file h                  | as thre                    | ee tab             | S-         |                           |                               |                                |                            |                     |                    |                           |                |                    |                                              |                      |                   |                   |       |             | _   |
| 1      |                       | Res            | pon   | ises,          | ALL C                           | HART                    | S and                      | d Char             | t Data     |                           |                               |                                |                            |                     |                    |                           |                |                    |                                              |                      |                   |                   |       |             |     |
| 3      |                       |                |       |                |                                 |                         |                            |                    |            |                           |                               |                                |                            |                     |                    |                           |                |                    |                                              |                      |                   | 1                 |       |             |     |
| 3      |                       | esponse        | es AL | L CHARTS       | Chart Da                        | ta 🛛 🕂                  |                            |                    |            |                           |                               |                                |                            |                     |                    | 4                         |                |                    |                                              |                      |                   |                   |       |             | •   |

#### Transfer responses from your CITY DATA file into Template File

| F  | le Home                        | Insert         | Page           | Layout Formulas                                | Data Review View                            | Help Acrobat                      |                                                                                                 |                                                                                                    |                         |                     |                   |                     |                        |                             |                                                                         | 🖻 Share   | Comments    | 5 |
|----|--------------------------------|----------------|----------------|------------------------------------------------|---------------------------------------------|-----------------------------------|-------------------------------------------------------------------------------------------------|----------------------------------------------------------------------------------------------------|-------------------------|---------------------|-------------------|---------------------|------------------------|-----------------------------|-------------------------------------------------------------------------|-----------|-------------|---|
| Pi | Cut<br>□□ Copy<br>Iste ダ Forma | ↓<br>t Painter | Arial<br>B I L | ~ 10 ~ A^ .<br>U ~   ⊞ ~   <u>⊘</u> ~ <u>A</u> | A <sup>*</sup> = = = ≫ •  <br>• = = = = = = | ٷ Wrap Text<br>臣 Merge & Center ♀ | General<br>☞ ~ % <b>9</b> 1 58                                                                  | → Conditional F<br>Formatting ~                                                                    | Format as Ca<br>Table ~ | ormal<br>alculation | Bad<br>Check Cell | Good<br>Explanatory | Neutral                | Insert Delete Format        | ∑ AutoSum × AZV ↓<br>↓ Fill ×<br>♦ Clear × Sort & Find<br>Filter × Sele | d & Ideas | Sensitivity |   |
|    | Clipboard                      | لاا            |                | Font                                           | Alignm)                                     | ent 🕠                             | Number                                                                                          | L2                                                                                                 |                         |                     | Styles            |                     |                        | Cells                       | Editing                                                                 | Ideas     | Sensitivity | ^ |
| A  |                                | : ×            | ~ )            | f <sub>*</sub> Male                            |                                             |                                   |                                                                                                 |                                                                                                    |                         |                     |                   |                     |                        |                             |                                                                         |           |             | ¥ |
| 2  | A                              | В              |                | С                                              | D                                           | E                                 |                                                                                                 | F                                                                                                  |                         |                     | G                 |                     | Н                      | 1 Id                        | J                                                                       | l k       | (           |   |
|    |                                |                |                | - 200.1                                        |                                             |                                   | 140 1 1 1 1 1                                                                                   |                                                                                                    |                         |                     |                   |                     |                        |                             |                                                                         |           |             |   |
| 1  | Gender                         | Age            | Do you k       | know how to ride a cycle'                      | ? How often do you cycle?                   | What do you cycle for             | cycling in your cit                                                                             | are the biggest barrie<br>v? (Choose all that a                                                    | pply)                   |                     |                   | wha                 | t would you cycle for? | .,<br>Which would you prefe | ır?                                                                     |           |             |   |
| 2  | Male                           | 19-50          | Yes            |                                                | Only on weekends                            | exercise                          | Nothing                                                                                         |                                                                                                    |                         |                     |                   | Exe                 | rcise                  | Owning a cycle              |                                                                         |           |             |   |
|    | _                              |                |                |                                                |                                             |                                   | Fear of being hit b<br>and open drains, I                                                       | by speeding vehicles,<br>No cycle parking, Har                                                     | Potholes<br>rd to get   |                     |                   |                     |                        |                             |                                                                         |           |             |   |
| 5  | Malo                           | 19-50          | Yes            |                                                | Few days a week                             | exercise                          | Cycle repaired                                                                                  | n draine                                                                                           |                         |                     |                   | Rec                 | reation                | Owning a cycle              |                                                                         |           |             | - |
| 5  | Male                           | 19-50          | Yes            | Step 11: S                                     | Select all                                  | recreation                        | Fear of being hit b<br>Unpleasant weath<br>get cycle repaired                                   | by speeding vehicles,<br>her, No cycle parking,<br>I                                               | Hard to                 |                     |                   | Wo                  | rk                     | Owning a cycle              |                                                                         |           |             |   |
| 6  | Female                         | 19-50          | Yes            | NOT selec                                      | ct the                                      | exercise                          | Fear of being hit b<br>congestion, Potho<br>Unpleasant weath<br>eve-teasing                     | by speeding vehicles,<br>bles and open drains,<br>her, No cycle parking,                           | Traffic<br>Fear of      |                     |                   | Wo                  | rk                     | Owning a cycle              |                                                                         |           |             |   |
| 7  | Male                           | 19-50          | Yes            | question r<br>Ctrl+C to                        | ow. Press                                   | recreation                        | Fear of being hit b<br>street lighting, Ha                                                      | by speeding vehicles,<br>and to get cycle repaire                                                  | Poor<br>ed              |                     |                   | Exe                 | rcise                  | Owning a cycle              |                                                                         |           |             |   |
|    |                                |                |                | cells.                                         |                                             |                                   | Obstructions such<br>pedestrians etc.,<br>Poor street lightin                                   | h as parked vehicles,<br>Potholes and open dr<br>g, No cycle parking, I                            | rains,<br>Hard to       |                     |                   |                     |                        |                             |                                                                         |           |             |   |
| 8  | Male                           | 19-50          | Yes            |                                                | Only on weekends                            | recreation                        | get cycle repaired                                                                              | l<br>av oppoding vohiclos                                                                          | Loopt                   |                     |                   | Rec                 | reation                | Owning a cycle              |                                                                         |           |             | - |
| 9  | Male                           | 19-50          | Yes            |                                                | Rarely / Never                              | exercise                          | afford a cycle                                                                                  | by speeding venicles,                                                                              | rcan                    |                     |                   | Exe                 | rcise                  | Owning a cycle              |                                                                         |           |             |   |
| 10 | Male                           | 19-50          | Yes            |                                                | Few days a week                             | exercise                          | Nothing                                                                                         |                                                                                                    |                         |                     |                   | Exe                 | rcise                  | Owning a cycle              |                                                                         |           |             |   |
|    |                                |                |                |                                                |                                             |                                   | Fear of being hit b                                                                             | by speeding vehicles,                                                                              | Poor                    |                     |                   |                     |                        |                             |                                                                         |           |             |   |
| 11 | Male                           | 14 -18         | Yes            |                                                | Few days a week                             | recreation                        | street lighting                                                                                 |                                                                                                    |                         |                     |                   | Rec                 | reation                | Owning a cycle              | -                                                                       |           |             | - |
| 12 | Male                           | 19-50          | Yes            |                                                | Daily                                       | exercise                          | Fear of being hit b<br>Obstructions such<br>pedestrians etc.,<br>weather, Hard to g             | by speeding vehicles,<br>h as parked vehicles,<br>Traffic congestion, Ur<br>get cycle repaired     | npleasant               |                     |                   | Exe                 | rcise                  | Owning a cycle              |                                                                         |           |             |   |
| 13 | Male                           | 14 -18         | Not conf       | īdent to ride                                  | Only on weekends                            | exercise                          | Fear of being hit b<br>Obstructions such<br>pedestrians etc.,<br>lighting, Unpleasa<br>repaired | by speeding vehicles,<br>h as parked vehicles,<br>Traffic congestion, Po<br>ant weather, Hard to g | por street<br>jet cycle |                     |                   | Wo                  | rk                     | Owning a cycle              |                                                                         |           |             |   |
| 4  | Male                           | 19-50          | Yes            |                                                | Few days a week                             | exercise                          | Fear of being hit b<br>and open drains, I<br>parking                                            | by speeding vehicles,<br>Poor street lighting, N                                                   | Potholes<br>No cycle    |                     |                   | Exe                 | rcise                  | Owning a cycle              |                                                                         |           |             |   |
|    |                                |                |                |                                                |                                             |                                   |                                                                                                 |                                                                                                    |                         |                     |                   |                     |                        |                             |                                                                         |           |             |   |
| 15 | Female                         | 19-50          | Not conf       | ident to ride                                  | Rarely / Never                              | recreation                        | Potholes and ope                                                                                | n drains, I cant afford                                                                            | a cycle                 |                     |                   | Rec                 | reation                | Owning a cycle              |                                                                         |           |             | - |
| 16 | Male                           | 19-50          | Yes            |                                                | Daily<br>Daroly (Nover                      | work                              | Poor street lightin                                                                             | ig, No cycle parking                                                                               |                         |                     |                   | Wo                  | rk                     | Owning a cycle              |                                                                         |           |             |   |
| 1  | iviale                         | 13-50          | Tes            |                                                | Ivalely / Ivevel                            | ever CI26                         | rear or being filt t                                                                            | by speeding venicles                                                                               |                         |                     |                   | EXE                 | i ciac                 | owning a cycle              |                                                                         |           |             | J |

Form Responses 1 (+)

4 |

#### Paste into the TEMPLATE file-Responses Tab

| File   | Home Inse                             | ert          | Page La          | ayout For       | rmulas                 | Data Revi             | iew Vi                 | ew Help      | Acroba        | t             |            |            |                          |            |                      |           |                   |                     |                 |                    |                             |              |                                 |                           | É                             | Share | 🖓 Commer    | nts |
|--------|---------------------------------------|--------------|------------------|-----------------|------------------------|-----------------------|------------------------|--------------|---------------|---------------|------------|------------|--------------------------|------------|----------------------|-----------|-------------------|---------------------|-----------------|--------------------|-----------------------------|--------------|---------------------------------|---------------------------|-------------------------------|-------|-------------|-----|
| Paste  | , Cut<br>] Copy →<br>Ø Format Painter | Ar           | al<br>I <u>U</u> | ~ 10<br>~   ⊞ ~ | ~ A^ .<br>⊘ ~ <u>A</u> | A*   Ξ Ξ Ξ<br>- Ξ Ξ Ξ | ≫ -<br>  <u>-</u> Ξ -Ξ | 않 Wrap Tex   | t<br>Center ~ | General       | 9 €00      | -00<br>F   | Conditiona<br>Formatting | I Format a | Normal<br>as Calcula | ation     | Bad<br>Check Cell | Good<br>Explanatory | Neutral         | × •                | Insert D                    | elete Format | t ∑ AutoSu<br>Fill ~<br>Clear ~ | m × AZS<br>Sort<br>Filter | 7<br>& Find &<br>r * Select * | Ideas | Sensitivity |     |
| Clip   | oboard I                              | r <u>s</u>   |                  | Font            |                        | r <u>s</u>            | Alig                   | nment        | r             | s Nur         | nber       | ۲ <u>م</u> |                          |            |                      |           | Styles            |                     |                 |                    |                             | Cells        |                                 | Editing                   |                               | Ideas | Sensitivity | ^   |
| A2     |                                       | × ,          | f <sub>x</sub>   |                 |                        |                       |                        |              |               |               |            |            |                          |            |                      |           |                   |                     |                 |                    |                             |              |                                 |                           |                               |       |             | ~   |
| 4      | A                                     |              |                  | в               | 9                      | С                     | 1                      | D            |               | E             | 1          |            |                          |            | F                    |           |                   |                     | G               | 1                  | н                           | 1            | I                               |                           | J                             |       |             | <   |
|        |                                       |              |                  |                 | Do you                 | u know how to         | How                    | often do you |               |               | v          | What d     | lo you fee               | l are the  | biggest ba           | rriers to | cycling in your   | Where do yo         | ou find cyclind | If cycli<br>conver | ng is safe a<br>nient, what | nd<br>Whio   | h would you                     |                           |                               |       |             |     |
| Gend   | er                                    | <b>↓</b> A   | ge               |                 | ride a                 | cycle?                | <b>cycle</b>           | ?            | ▼ Wha         | at do you cyo | cle fc 💌 c | city? (C   | Choose all               | that app   | ly)                  |           | [                 | vnsafe?             |                 | would              | you cycle f                 | or? T prefe  | er?                             |                           |                               |       |             | _   |
| 3      |                                       |              |                  |                 |                        |                       |                        |              |               |               |            |            |                          |            |                      |           |                   |                     |                 |                    |                             |              |                                 |                           |                               |       |             |     |
| 5      |                                       | $\mathbf{n}$ | _                |                 | -                      |                       |                        |              |               |               |            |            |                          |            |                      |           |                   |                     |                 |                    |                             |              |                                 |                           |                               |       |             | _   |
| 6      |                                       |              |                  | Stop            | 12.0                   | Soloct /              | 12                     |              |               |               |            |            |                          |            |                      |           |                   |                     |                 |                    |                             |              |                                 |                           |                               |       |             | -   |
| 3      |                                       |              |                  | Siep            | 12. 0                  |                       | ~Z                     |              |               |               |            |            |                          |            |                      |           |                   |                     |                 |                    |                             |              |                                 |                           |                               |       |             |     |
| 0      |                                       |              |                  | and p           | ress                   | s Ctri+v              | ·                      |              |               |               |            |            |                          |            |                      |           |                   |                     |                 |                    |                             |              |                                 |                           |                               |       |             |     |
| 1      |                                       |              |                  |                 |                        |                       |                        |              |               |               |            |            |                          |            |                      |           |                   |                     |                 |                    |                             |              |                                 |                           |                               |       |             | _   |
| 3<br>4 |                                       |              |                  |                 |                        |                       |                        |              |               |               |            |            |                          |            |                      |           |                   |                     |                 |                    |                             |              |                                 |                           |                               |       |             | _   |
| 5      |                                       |              |                  |                 |                        |                       |                        |              |               |               |            |            |                          |            |                      |           |                   |                     |                 |                    |                             |              |                                 |                           |                               |       |             |     |
| 7      |                                       |              |                  |                 |                        |                       |                        |              |               |               |            |            |                          |            |                      |           |                   |                     |                 |                    |                             |              |                                 |                           |                               |       |             |     |
| 8<br>9 |                                       |              |                  |                 |                        |                       |                        |              |               |               |            |            |                          |            |                      |           |                   |                     |                 |                    |                             |              |                                 |                           |                               |       |             | _   |
| 0      |                                       |              |                  |                 |                        |                       |                        |              |               |               |            |            |                          |            |                      |           |                   |                     |                 |                    |                             |              |                                 |                           |                               |       |             | _   |
| 2      |                                       |              |                  |                 |                        |                       |                        |              |               |               |            |            |                          |            |                      |           |                   |                     |                 |                    |                             |              |                                 |                           |                               |       |             |     |
| 4      |                                       |              |                  |                 |                        |                       |                        |              |               |               |            |            |                          |            |                      |           |                   |                     |                 |                    |                             |              |                                 |                           |                               |       |             |     |
| 5<br>6 |                                       |              |                  |                 |                        |                       |                        |              |               |               |            |            |                          |            |                      |           |                   |                     |                 |                    |                             |              |                                 |                           |                               |       |             | -   |
| 7<br>8 |                                       |              |                  |                 |                        |                       |                        |              |               |               |            |            |                          |            |                      |           |                   |                     |                 |                    |                             |              |                                 |                           |                               |       |             | _   |
| 9      |                                       |              |                  |                 |                        |                       |                        |              |               |               |            |            |                          |            |                      |           |                   |                     |                 |                    |                             |              |                                 |                           |                               |       |             |     |
| 1      |                                       |              |                  |                 |                        |                       |                        |              |               |               |            |            |                          |            |                      |           |                   |                     |                 |                    |                             |              |                                 |                           |                               |       |             |     |
| 3      |                                       |              |                  |                 |                        |                       |                        |              |               |               |            |            |                          |            |                      |           |                   |                     |                 |                    |                             |              |                                 |                           |                               |       |             | _   |
| 4<br>5 |                                       |              |                  |                 |                        |                       |                        |              |               |               |            |            |                          |            |                      |           |                   |                     |                 |                    |                             |              |                                 |                           |                               |       |             | _   |
| 6      |                                       |              |                  |                 |                        |                       |                        |              |               |               |            |            |                          |            |                      |           |                   |                     |                 |                    |                             |              |                                 |                           |                               |       |             |     |
| 8      |                                       |              |                  |                 |                        |                       |                        |              |               |               |            |            |                          |            |                      |           |                   |                     |                 |                    |                             |              |                                 |                           |                               |       |             |     |
| 9      |                                       |              |                  |                 |                        |                       |                        |              |               |               |            |            |                          |            |                      |           |                   |                     |                 |                    |                             |              |                                 |                           |                               |       |             | -   |
| 1      |                                       |              |                  |                 |                        |                       |                        |              |               |               |            |            |                          |            |                      |           |                   |                     |                 |                    |                             |              |                                 |                           |                               |       |             |     |
| 3      |                                       |              |                  |                 |                        |                       |                        |              |               |               |            |            |                          |            |                      |           |                   |                     |                 |                    |                             |              |                                 |                           |                               |       |             |     |
| F      | Respon                                | Ises         | ALL CH           | HARTS CH        | hart Data              |                       |                        |              |               |               |            |            |                          |            |                      |           |                   | 4                   |                 |                    |                             |              |                                 |                           |                               |       |             | F   |

#### This is what the TEMPLATE file will now look like

| Description       Description       Description <thdescription< th=""> <thdescription< th=""></thdescription<></thdescription<>                                                                                                    | F        | le <u>Home</u> Insert              | Page Lay | out Formulas         | Data Revie    | w View Help          | Acrobat              |                                                                       |                                       |                                                                                                    | 🖻 Share             | Comments        |
|----------------------------------------------------------------------------------------------------|----------|------------------------------------|----------|----------------------|---------------|----------------------|----------------------|-----------------------------------------------------------------------|---------------------------------------|----------------------------------------------------------------------------------------------------|---------------------|-----------------|
|                                                                                                    | ſ        | 🚬 🔏 Cut                            | Anial    |                      |               | Sa ab www. Tout      | Consul               | Normal Bad                                                            | Good Neutral                          | The second second secon |                     |                 |
| $ \begin{array}{c c c c c c c c c c c c c c c c c c c $                                                                                                    | L        |                                    | And      | • 10 • A A           |               | ce wrap lext         | General              |                                                                       | Victural V                            |                                                                                                    | Z U >>   7/         |                 |
| Other where         Fast         Capacity Count         Fast         Capacity Count         Capacity Count <t< td=""><td>Pi</td><td>iste</td><td>BIU、</td><td>- 🔛 - 🚺 - <u>A</u> -</td><td>EEE</td><td>🗧 🚈 🖶 Merge &amp; Ce</td><td>nter 🗸 📴 ~ % 🤊 😘</td><td>Conditional Format as Calculation Check Cell</td><td>Explanatory Input</td><td>sert Delete Format</td><td>Sort &amp; Find &amp; Ideas</td><td>Sensitivity</td></t<>                                                                                                    | Pi       | iste                               | BIU、     | - 🔛 - 🚺 - <u>A</u> - | EEE           | 🗧 🚈 🖶 Merge & Ce     | nter 🗸 📴 ~ % 🤊 😘     | Conditional Format as Calculation Check Cell                          | Explanatory Input                     | sert Delete Format                                                                                                    | Sort & Find & Ideas | Sensitivity     |
| Cite of the second second |          | <ul> <li>Second Painter</li> </ul> |          |                      |               |                      |                      | Formatting ~ Table ~                                                  |                                       | v v v v v v clear                                                                                                    | Filter Y Select Y   | × 1             |
| A2       A       B       C       D       C       D       D       D       D       D       D       D       D       D       D       D       D       D       D       D       D       D       D       D       D       D       D       D       D       D       D       D                                                                                                    |          | Clipboard 🕠                        |          | Font                 | r <u>s</u>    | Alignment            | Number ا             | آتي Styles                                                            |                                       | Cells Ed                                                                                                    | Jiting Ideas        | Sensitivity 🔨 🔨 |
| All       Bit       Bit       B                                                                                                    |          |                                    |          |                      |               |                      |                      |                                                                       |                                       |                                                                                                    |                     |                 |
| A         B         C         D         E         P         C         H         L         J         J         A         P           0         Age         Pixels         Second         With workpace         Image: Second         Image: Second                                                                                                    | Α.       |                                    | √ Jx     | Mare                 |               |                      |                      |                                                                       |                                       |                                                                                                    |                     | *               |
| Description         Description         Description <thdescription< th=""> <thdescription< th=""></thdescription<></thdescription<>                                                                                                    | Â        | A                                  |          | B                    | С             | D                    | E                    | F                                                                     | G H                                   | E I I I I I I I I I I I I I I I I I I I                                                                                                    | J                   | K               |
| Operation         Description         Description <thdescription< th=""> <thdescription< th="">         &lt;</thdescription<></thdescription<>                                                                                                    |          |                                    |          |                      |               |                      |                      |                                                                       | If cycling is s                       | safe and                                                                                                    |                     |                 |
| Ideal         Interaction         Interaction <th< td=""><td>2</td><td></td><td></td><td>Do you</td><td>know how to</td><td>How often do you</td><td></td><td>What do you feel are the biggest barriers to cycling in your</td><td>Where do you find cycling convenient,</td><td>what Which would you</td><td></td><td></td></th<>                                                                                                    | 2        |                                    |          | Do you               | know how to   | How often do you     |                      | What do you feel are the biggest barriers to cycling in your          | Where do you find cycling convenient, | what Which would you                                                                                                    |                     |                 |
| 2 Janual     19-3     Vea     Vea     Sectors     Paralla     Dubbis     Dubbis                                                                                                    | 1        | Gender                             | Age      | ride a c             | ycle?         | cycle?               | What do you cycle fo | city? (Choose all that apply)                                         | unsafe? would you c                   | ycle for? prefer?                                                                                                    |                     | ×               |
| Image         Product         Product                                                                                                    | 2        | Iviale                             | 19-50    | Yes                  |               | Only on weekends     | exercise             | Nothing                                                               | Exercise                              | Owning a cycle                                                                                                    |                     |                 |
| Interm         13-0         Test         Proc days a new         Controls         Description printing and the process printing and the process print print and the process print and the process print pri                                    | 2        | Frankels                           | 10.50    |                      |               | E ann danas a marala |                      | Fear of being hit by speeding venicles, Potholes and open drains,     | Description                           | Ourrise seconds                                                                                                    |                     |                 |
| part         part         part <th< td=""><td><u>э</u></td><td>remale</td><td>19-50</td><td>Yes</td><td></td><td>Few days a week</td><td>exercise</td><td>No cycle parking, Hard to get cycle repaired</td><td>Recreation</td><td>Owning a cycle</td><td></td><td></td></th<>                                                                                                    | <u>э</u> | remale                             | 19-50    | Yes                  |               | Few days a week      | exercise             | No cycle parking, Hard to get cycle repaired                          | Recreation                            | Owning a cycle                                                                                                    |                     |                 |
| B         Make         19-50         Yes         Rarely / Neer         eccretation         Part of being hit by specific yeshics, and consistent, and consistent, and consistent watcher. The cycle paring, Fase of works         Work:         Owing a cycle           0         Make         19-50         Yes         Only on weekends         exercise         work:         Description         Work:         Owing a cycle         Image: Consistent watcher, 10 cycle paring, Fase of work         Work:         Owing a cycle         Image: Consistent watcher, 10 cycle paring, Fase of work         Work:         Owing a cycle         Image: Consistent watcher, 10 cycle paring, Fase of work         Work:         Owing a cycle         Image: Consistent watcher, 10 cycle paring, Fase of work         Work:         Owing a cycle         Image: Consistent watcher, 10 cycle paring, Fase of work         Work:         Owing a cycle         Image: Consistent watcher, 10 cycle paring, Fase of work         Mork:         Owing a cycle         Image: Consistent watcher, 10 cycle paring, Fase of work         Mork:         Owing a cycle         Image: Consistent watcher, 10 cycle paring, Fase of work         Mork:         Owing a cycle         Image: Consistent watcher, 10 cycle paring, Fase of work         Mork:         Owing a cycle         Image: Consistent watcher, 10 cycle paring, Fase of work         Mork:         Owing a cycle         Image: Consistent watcher, 10 cycle paring, Fase of work         Mork:         Owing a cycle         Im                                                                                                    | 4        | iviale                             | 19-50    | res                  |               | rew days a week      | recreation           | Potnoies and open drains                                              | VVOIK                                 | Owning a cycle                                                                                                    |                     |                 |
| Data         19-0         19-0         19-0         19-0         19-0         19-0         19-0         19-0         19-0         19-0         19-0         19-0         19-0         19-0         19-0         19-0         19-0         19-0         19-0         19-0         19-0         19-0         19-0         19-0         19-0         19-0         19-0         19-0         19-0         19-0         19-0         19-0         19-0         19-0         19-0         19-0         19-0         19-0         19-0         19-0         19-0         19-0         19-0         19-0         19-0         19-0         19-0         19-0         19-0         19-0         19-0         19-0         19-0         19-0         19-0         19-0         19-0         19-0         19-0         19-0         19-0         19-0         19-0         19-0         19-0         19-0         19-0         19-0         19-0         19-0         19-0         19-0         19-0         19-0         19-0         19-0         19-0         19-0         19-0         19-0         19-0         19-0         19-0         19-0         19-0         19-0         19-0         19-0         19-0         19-0         19-0 <th< td=""><td>ć</td><td>Mala</td><td>10.50</td><td>Vaa</td><td></td><td>Derahy / Navar</td><td>regrestion</td><td>evels perfying Hard to get evels repaired</td><td>Made</td><td>Ourring a surela</td><td></td><td></td></th<>                                                                                                    | ć        | Mala                               | 10.50    | Vaa                  |               | Derahy / Navar       | regrestion           | evels perfying Hard to get evels repaired                             | Made                                  | Ourring a surela                                                                                                    |                     |                 |
| 6       Parale       19-0       Ys       Only on weekends       Parale paraling, Hard to get cycle paining, Hard to get cycle sparing       Work       Onling a cycle         7       Male       19-0       Ys       Only on weekends       Parale painty Hoty speading whicles, Poor street lighting, Hard to get cycle sparing       Exercise       Onling a cycle       Image: Cycle sparing         8       Male       19-0       Ys       Only on weekends       recreation       Parale painty, Hard to get cycle sparing       Exercise       Onling a cycle       Image: Cycle sparing         9       Male       19-00       Ys       Reard form, Mychiseanty weaking, Hoty speading which cycle sparing       Exercise       Onling a cycle       Image: Cycle sparing         9       Male       19-00       Ys       Reard form, Mychiseanty weaking, Hot cycle sparing       Exercise       Onling a cycle       Image: Cycle sparing         1       Male       19-00       Ys       Reard form July speading which cycle sparing       Exercise       Onling a cycle       Image: Cycle sparing         2       Male       19-50       Ys       Reard form July speading which cycle sparing       Exercise       Onling a cycle       Image: Cycle sparing         2       Male       19-50       Ys       Reard form July speading which cycle sparing                                                                                                    | þ        | Iviale                             | 19-50    | Tes                  |               | Rafely / Never       | recreation           | East of being hit by speeding vehicles. Traffic congestion, Betheles  | VVOIK                                 | Owning a cycle                                                                                                    |                     |                 |
| B         Paralle         19-50         Yes         Only on weekends         excretion         Per of being hyperding whicles, Poor street lighting, Hart of a group and the section of the paral of being hyperding whicles, Poor street lighting, Hart of a group and the section of the paral of being hyperding whicles, Poor street lighting, Hart of a group and the section of the paral of being hyperding whicles, Poor street lighting, Hart of a group and the section of the paral of being hyperding whicles, Poor street lighting, Hart of a group and the section of the paral of being hyperding whicles, Poor street lighting, Hart of a group and the section of the paral of being hyperding whicles, Poor street lighting, Hart of a group and the section of the paral of the paral of the parand of the parad of the parano of the paral of the parano of the                                             |          |                                    |          |                      |               |                      |                      | and open drains. Unpleasant weather, No cycle parking. Foar of        | <b>,</b>                              |                                                                                                    |                     |                 |
| Name     Osd     Osd     Osd     Osd     Osd     Osd     Osd     Osd     Osd       Nale     1950     Yes     Fex diaps a week     certation     Fex diaps hitly speeding whicles, Obstructions such as parked whicles, obstructions such as parked whicles, obstructions such as parked whicles, obstructions such as aparked whicles, obstructions such as aparked whicles, obstructins as uch as aparked whic                                                                                                    | 6        | Female                             | 19-50    | Vec                  |               | Only on weekends     | evercise             | and open drains, onpreasant weather, no cycle parking, i ear or       | Work                                  | Owning a cycle                                                                                                    |                     |                 |
| 7         Male         19-50         Yes         Few days a week         recreation         per cycle regiment         Dimensional topology in the constructions such as provide on the constructions such as provide which is, potentiam set, Patholes and open dams, Poor         Description         Description <thdescription< th="">         Description</thdescription<>                                                                                                    | 0        | 1 officio                          | 15-50    | 163                  |               | Only on weekends     | exercise             | Fear of being hit by speeding vehicles. Poor street lighting. Hard to | VVOIN                                 | Owning a cycle                                                                                                    |                     |                 |
| Male     One     Control     Control     Far of beingh bit by speeding vahicles. Obstructions such as part de vahicles. Potholes and op antians. Poor street lighting. No cycle parking. Hard to get cycle repaired     Recreation     Owning a cycle       8     Male     19-50     Yes     Reversion     Street lighting. No cycle parking. Hard to get cycle repaired     Recreation     Owning a cycle       10     Male     19-50     Yes     Few dys a week     reversite     Athing     Recreation     Owning a cycle       11     Male     19-50     Yes     Few dys a week     reversite     Notice     Owning a cycle       12     Male     14-18     Yes     Few dys a week     reversite     Notice     Par of beingh by speeding vahicles. Poor street lighting.     Recreation     Owning a cycle       13     Male     14-18     Not confident to ride     Donly on weekends     reversite     Far of beingh by speeding vahicles. Poor street lighting. No cycle repaired     Work     Owning a cycle       3     Male     14-18     Not confident to ride     Donly on weekends     reversite     Far of beingh thy speeding vahicles. Poor street lighting. No cycle repaired     Work     Owning a cycle       3     Male     14-18     Not confident to ride     Reversite     Par of beingh thy speeding vahicles. Dottactions such as paraid vahicles. Poor street lighting. No cyc                                                                                                    | 7        | Male                               | 19-50    | Yes                  |               | Few days a week      | recreation           | red of being ne by opecang tendede, i our direct lighting, hard to    | Exercise                              | Owning a cycle                                                                                                    |                     |                 |
| Name         19-50         Yes         Only on weeknods         Interesting interesting int                           |          | indio .                            | 10 00    | 100                  |               | r ow days a wook     | Tooroution           | Fear of being hit by speeding vehicles. Obstructions such as          | Excitate                              | owning a cyclo                                                                                                    |                     |                 |
| 8       Male       19-50       Yes       Only on weekends       recreation       recreation       Becausion       Owning a cycle         0       Male       19-50       Yes       Rardy / New       exercise       Far of being hit by speeding whicles, Leaf afford a cycle       Exercise       Owning a cycle       Image: Comparison of the cycle participation of the cycle participation of the cycle participa                                                                                                    |          |                                    |          |                      |               |                      |                      | parked vehicles pedestrians etc. Potholes and open drains Poor        |                                       |                                                                                                    |                     |                 |
| 9       Male       19-50       Yes       Rardy / Heer       Recrision       Owning a cycle         10       Male       14-18       Yes       Few days a week       exercise       Noting         11       Male       14-18       Yes       Few days a week       exercise       Noting         12       Male       14-18       Yes       Few days a week       recreation       Fear of being hit by speeding whicles, Spectations such as parked whicles, pedestrans etc., Trafic congestion, Unpleasant       Exercise       Owning a cycle         13       Male       14-18       Net confident to ride       Only on weekends       exercise       Owning a cycle       Exercise         31       Male       14-18       Net confident to ride       Only on weekends       exercise       Outing a cycle       Exercise         31       Male       19-50       Yes       Fear of being hit by speeding whicles, 2hotations such as parked whicles, pedestrans etc., Trafic congestion, Poortstet       Exercise       Owning a cycle         14       Male       19-50       Net confident to ride       Recreation       Poor steet lighting, No cycle parking       Exercise       Owning a cycle         16       Fear of being hit by speeding whicles, 2hotations such as parked whicles, pedestrans etc., Trafic congestion, Pooting as cycle <td< td=""><td>8</td><td>Male</td><td>19-50</td><td>Yes</td><td></td><td>Only on weekends</td><td>recreation</td><td>street lighting. No cycle parking. Hard to get cycle repaired</td><td>Recreation</td><td>Owning a cycle</td><td></td><td></td></td<>                                                                                                    | 8        | Male                               | 19-50    | Yes                  |               | Only on weekends     | recreation           | street lighting. No cycle parking. Hard to get cycle repaired         | Recreation                            | Owning a cycle                                                                                                    |                     |                 |
| 0       Male       19-50       Yes       Few days a week       exercise       Nothing       Exercise       Owning a cycle       Image: Cycle         1       Male       14-18       Yes       Few days a week       iccreation       Fear of being hit yspeeding whicles, Dostructions such as parked whicles, Dostructions such as parked whicle                                                                                                    | 9        | Male                               | 19-50    | Yes                  |               | Rarely / Never       | exercise             | Fear of being hit by speeding vehicles. I cant afford a cycle         | Exercise                              | Owning a cycle                                                                                                    |                     |                 |
| 11 Male       14-18       Yes       Few days a week       recreation       Few days a week       recreation       Few days a week       recreation       Few days a week       Few days a week       Few days a wee                                                                                                    | 0        | Male                               | 19-50    | Yes                  |               | Few days a week      | exercise             | Nothing                                                               | Exercise                              | Owning a cycle                                                                                                    |                     |                 |
| 12       Male       19-50       Yes       Daily       exercise       Fear of being hit by speeding whicles. Obstructions such as a parked whicles, pedestrans etc Traffic congestion. Unplasant       Exercise       Owning a cycle         13       Male       14-18       Not confdent to ride       Only on weekends       exercise       Up to the parked whicles, pedestrans etc Traffic congestion. Poor street       Work       Owning a cycle         14       Male       19-50       Yes       Few days a week       exercise       Poor street lighting, Unplasant weather, Hard to get cycle reparked       Exercise       Owning a cycle         16       Male       19-50       Yes       Rarely / Never       recreation       Poor street lighting, Unplasant weather, Hard to get cycle reparked       Recreation       Owning a cycle         17       Male       19-50       Yes       Rarely / Never       exercise       Fear of being hit by speeding whicles.       Obstructions such as parked whicles, pedestrans etc Traffic congestion. Potholes and open drains, Lo ant afford a cycle       Recreation       Owning a cycle         18       Female       19-50       Yes       Rarely / Never       exercise       Fear of being hit by speeding whicles.       Upter ant afford a cycle       Recreation       Owning a cycle         19       Male       19-50       Yes       Rarely                                                                                                    | 11       | Male                               | 14 -18   | Yes                  |               | Few days a week      | recreation           | Fear of being hit by speeding vehicles. Poor street lighting          | Recreation                            | Owning a cycle                                                                                                    |                     |                 |
| 2       Male       19-50       Yes       Daily       exercise       Peror blong hit by speeding whicles, Dotautons such as praked whicles, Dotautons such as praked whicles, Dotautons such as praked whicles, Dotautons such as praked whicles, Potautons such as praked whicles, Potautons such as pr                                                     |          |                                    |          |                      |               | 1                    |                      | Fear of being hit by speeding vehicles, Obstructions such as          |                                       | <b>3 3</b>                                                                                                    |                     |                 |
| 12       Male       19:50       Yes       Daily       exercise       wather, Hard to get cycle ropaired       Exercise       Owning a cycle       Image: Comparison of the comparison of the comparison of the                                                                                |          |                                    |          |                      |               |                      |                      | parked vehicles, pedestrians etc., Traffic congestion, Unpleasant     |                                       |                                                                                                    |                     |                 |
| 3 Male       14 - 18       Not confident to ride       Only on weekends       exercise       Biphing, Unpleasant weather, Hard to get cycle repaired       Work       Owning a cycle         4 Male       19-50       Yes       Few days a week       exercise       Poor street lighting, No cycle parking       Exercise       Owning a cycle         6 Male       19-50       Yes       Few days a week       exercise       Poor street lighting, No cycle parking       Work       Owning a cycle         7 Male       19-50       Yes       Rarely / Never       eccration       Poor street lighting, No cycle parking       Work       Owning a cycle         7 Male       19-50       Yes       Rarely / Never       exercise       Fear of being hit by speeding whicles, Obstructions such as parked whicles, potestring to thom to make and open drains, to cycle parking       Work       Owning a cycle         8       Fear of being hit by speeding whicles, Obstructions such as parked whicles, Destartions etc., Taffic congestion, Potholes and open drains, Unpleasant weather, Fear of being hit by speeding whicles, Obstructions such as parked whicles, Destartions etc., Taffic congestion, Potholes and open drains, Unpleasant weather, Fear of being hit by speeding whicles, Potholes and open drains, Corcele parking       Work       Owning a cycle         9       Male       19-50       Not confident to ride       Rarely / Never       recretation       a cycle       e                                                                                                    | 12       | Male                               | 19-50    | Yes                  |               | Daily                | exercise             | weather, Hard to get cycle repaired                                   | Exercise                              | Owning a cycle                                                                                                    |                     |                 |
| 3       Male       14-18       Not confident to ride       Only on weekends       exercise       Fear of being hit by speeding vehicles, Pdtobles and open drains, Pdtobles and open drains, Pdto                                                     |          |                                    |          |                      |               |                      |                      | Fear of being hit by speeding vehicles, Obstructions such as          |                                       |                                                                                                    |                     |                 |
| 33       Male       14.18       Not confident to ride       Only on weekends       exercise       lighting, Unpleasant weather, Hard to get cycle reparied       Work       Owning a cycle         44       Male       19.50       Yes       Fear do being hit by speeding whicles, Potholes and open drains, I cant afford a cycle       Recreation       Owning a cycle       Image: Comparison of the cycle parking       Exercise       Owning a cycle         6       Male       19.50       Not confident to ride       Rarely / Never       recreation       Point Street lighting, No cycle parking       Work       Owning a cycle       Image: Comparison of the cycle parking       Work       Owning a cycle       Image: Comparison of the cycle parking       Image: Comparison of the cycle parking       Image: Comparison of the cy                                                                                                    |          |                                    |          |                      |               |                      |                      | parked vehicles, pedestrians etc., Traffic congestion, Poor street    |                                       |                                                                                                    |                     |                 |
| 4       Male       9-50       Yes       Few days a week       exercise       Poor street lighting, No cycle parking       Exercise       Owning a cycle       Image: Construction of the construction of the construct                                                                                | 13       | Male                               | 14 -18   | Not cont             | ident to ride | Only on weekends     | exercise             | lighting, Unpleasant weather, Hard to get cycle repaired              | Work                                  | Owning a cycle                                                                                                    |                     |                 |
| 44       Male       19-50       Yes       Few days a week       exercise       Poor street lighting, No cycle parking       Exercise       Owning a cycle         6       Male       19-50       Not confident to ride       Rarely / Never       recreation       Poor street lighting, No cycle parking       Work       Owning a cycle       Image: Control or Control or Control                                                                                                    |          |                                    |          |                      |               |                      |                      | Fear of being hit by speeding vehicles, Potholes and open drains,     |                                       |                                                                                                    |                     |                 |
| 15 Female       19-50       Not confident to ride       Rarely / Never       recreation       Potholes and open drains, I cant afford a cycle       Work       Owning a cycle         7       Male       19-50       Yes       Rarely / Never       exercise       Fear of being hit by speeding whicles, Obstructions such as parked whicles, pedetarians etc., Traffic congestion, Potholes and open drains, I cant afford a cycle       Exercise       Owning a cycle         7       Male       19-50       Yes       Rarely / Never       exercise       Fear of being hit by speeding whicles, obstructions such as parked whicles, pedetarians etc., Traffic congestion, Potholes and open drains, I cant afford a cycle       Recreation       Owning a cycle         9       Male       19-50       Yes       Fear of being hit by speeding whicles, Unpleasant weather, Fear of eve-teasing, I cant afford a cycle parking       Recreation       Owning a cycle         10       Male       19-50       Yes       Fear of being hit by speeding whicles, Unpleasant weather       Work       Owning a cycle         11       Male       19-50       Yes       Step 13: Go to ALLL<br>CHARTS Tab       Fear of being hit by speeding whicles, Potholes and open drains, Poor street lighting, No cycle parking       Work       Owning a cycle         12       Female       19-50       Yes       Rarely / Never       NA       Poor street lighting, No cycle parking<                                                                                                    | 14       | Male                               | 19-50    | Yes                  |               | Few days a week      | exercise             | Poor street lighting, No cycle parking                                | Exercise                              | Owning a cycle                                                                                                    |                     |                 |
| 16 Male       19-50       Yes       Daily       work       Poor street lighting, No cycle parking       Work       Owning a cycle         7 Male       19-50       Yes       Rarely / Never       exercise       Fear of being hit by speeding vehicles, potestion, Potholes and open drains, Unpleasant weather, Fear of everteasing, I cant afford open drains, Unpleasant weather, Fear of everteasing, I cant afford open drains, Unpleasant weather, Fear of everteasing, I cant afford open drains, Unpleasant weather       Recreation       Owning a cycle         18 Female       19-50       Yes       Few days a week       recreation       a cycle       Recreation       Owning a cycle         19 Male       19-50       Yes       Few days a week       recreation       a cycle       Recreation       Owning a cycle         10 Male       19-50       Yes       Few days a week       recreation       Recreation       Owning a cycle         10 Male       19-50       Yes       Fear of being hit by speeding vehicles, Unpleasant weather       Work       Owning a cycle         11 Male       19-50       Yes       Pathod path drains, Poor street lighting, No cycle parking       Work       Owning a cycle         12 Female       19-50       Yes       Rarely / Never       NA       Paer of being hit by speeding vehicles, Potholes and open drains, Pocycle parking       Exercise       Own                                                                                                    | 15       | Female                             | 19-50    | Not cont             | ident to ride | Rarely / Never       | recreation           | Potholes and open drains, I cant afford a cycle                       | Recreation                            | Owning a cycle                                                                                                    |                     |                 |
| 17 Male       19-50       Yes       Rarely / Never       exercise       Fear of being hit by speeding vehicles       Exercise       Owning a cycle         18       Female       19-50       Not confident to ride       Rarely / Never       recreation       a cycle       Recreation       Owning a cycle         19       Male       19-50       Yes       Few days a week       exercise       No cycle parking       Education       Owning a cycle         19       Male       19-50       Yes       Few days a week       exercise       No cycle parking       Education       Owning a cycle         19       Male       19-50       Yes       Few days a week       exercise       Fear of being hit by speeding vehicles, potholes and open drains, Poor street lighting, No cycle parking       Work       Owning a cycle         10       Male       19-50       Yes       Fear of being hit by speeding vehicles, Potholes and open drains, Poor street lighting, No cycle parking       Work       Owning a cycle         12       Female       19-50       Yes       Rarely / Never       NA       Poor street lighting, No cycle parking       Exercise       Owning a cycle         12       Female       19-50       Yes       Rarely / Never       NA       Poor street lighting, No cycle parking       Exercise                                                                                                    | 6        | Male                               | 19-50    | Yes                  |               | Daily                | work                 | Poor street lighting, No cycle parking                                | Work                                  | Owning a cycle                                                                                                    |                     |                 |
| 18       Ferai of being init by speeding vehicles, Obstructions such as parked vehicles, Dedextrians such as parked vehicles, Dedextrians such as an acycle       Image: Comparison of the comparison of the comparison                 | 11       | Male                               | 19-50    | Yes                  |               | Rarely / Never       | exercise             | Fear of being hit by speeding vehicles                                | Exercise                              | Owning a cycle                                                                                                    |                     |                 |
| 18       Female       19-50       Not confident to ride       Rarely / Never       recreation       a cycle         19       Male       19-50       Yes       Few days a week       exercise       No cycle parking       Education       Owning a cycle         19       Male       19-50       Yes       Few days a week       exercise       Fear of being hit by speeding vehicles, Unpleasant weather       Work       Owning a cycle         10       Male       19-50       Step 13: Go to ALLL<br>CHARTS Tab       Fear of being hit by speeding vehicles, Potholes and open drains,<br>Poor street lighting, No cycle parking       Work       Owning a cycle         12       Female       19-50       Step 13: Go to ALLL<br>CHARTS Tab       Fear of being hit by speeding vehicles, Potholes and open drains,<br>Poor street lighting, No cycle parking       Exercise       Owning a cycle         13       Female       19-50       Yes       Rarely / Never       NA       Poor street lighting, No cycle parking       Exercise       Owning a cycle         13       Female       19-50       Yes       Rarely / Never       NA       and open drains, No cycle parking       Exercise       Reting a cycle         14       Herale       19-50       Yes       Rarely / Never       NA       and open drains, No cycle parking       Exercise <td></td> <td></td> <td></td> <td></td> <td></td> <td></td> <td></td> <td>Fear of being hit by speeding vehicles, Obstructions such as</td> <td></td> <td></td> <td></td> <td></td>                                                                                                    |          |                                    |          |                      |               |                      |                      | Fear of being hit by speeding vehicles, Obstructions such as          |                                       |                                                                                                    |                     |                 |
| 18       Female       19-50       Not confident to ride       Rarely / Never       recreation       a cycle         19       Male       19-50       Yes       Few days a week       exercise       No cycle parking       Education       Owning a cycle         10       Male       19-50       Yes       Few days a week       exercise       No cycle parking       Education       Owning a cycle         11       Male       19-50       Step 13: Go to ALL<br>CHARTS Tab       exercise       Fear of being hit by speeding vehicles, Potholes and open drains,<br>Pear of being hit by speeding vehicles, Potholes and open drains,<br>Pear of being hit by speeding vehicles, Potholes       Exercise       Own                                                                                                    |          |                                    |          |                      |               |                      |                      | parked vehicles, pedestrians etc., Traffic congestion, Potholes and   |                                       |                                                                                                    |                     |                 |
| 19 male       19-50       Not contact to noe       Rarely / Never       recreation       a cycle       Recreation       Owning a cycle         19 Male       19-50       Yes       Few days a week       exercise       Fear of being hit by speeding vehicles, Unpleasant weather       Work       Owning a cycle         10 Male       19-50       Step 13: Go to ALL       Few days a week       exercise       Fear of being hit by speeding vehicles, Portsheet lighting, No cycle parking       Work       Owning a cycle         12 Female       19-50       Step 13: Go to ALL       Fear of being hit by speeding vehicles, Potholes and open drains, Poor street lighting, No cycle parking       Work       Owning a cycle         12 Female       19-50       Ves       Rarely / Never       NA       Poor street lighting, No cycle parking       Exercise       Owning a cycle         13 Female       19-50       Ves       Rarely / Never       NA       obstructions such as parked vehicles, potholes and open drains, Potholes and open drains, Potholes and open drains, Potholes       Exercise       Owning a cycle         14       19-50       Ves       Rarely / Never       NA       and open drains, Poor street lighting       Exercise       Owning a cycle         14       19-50       Ves       Rarely / Never       NA       and open drains, Poor street lighting       Ex                                                                                                    |          | essa                               | 10.50    | NO. 1.22             | alla alla all | Death (Name          |                      | open drains, Unpleasant weather, Hear of eve-teasing, I cant afford   | Descention                            | Oursing a surplu                                                                                                    |                     |                 |
| 19 Male       19-50       Yes       Few days a week       exercise       No cycle parking       Education       Owining a cycle         10 Male       19-50       Step 13: Go to ALL<br>CHARTS Tab       exercise       Fear of being hit by speeding vehicles, Potholes and open drains,<br>Fear of being hit by speeding vehicles, Potholes and open drains,<br>Pear of being hit by speeding vehicles, Potholes and open drains,<br>Fear of being hit by speeding vehicles, Potholes and open drains,<br>Fear of being hit by speeding vehicles, Potholes and open drains,<br>Fear of being hit by speeding vehicles, Potholes and open drains,<br>Fear of being hit by speeding vehicles, Potholes and open drains,<br>Fear of being hit by speeding vehicles, Potholes and open drains,<br>Fear of being hit by speeding vehicles, Potholes and open drains,<br>Fear of being hit by speeding vehicles, Potholes and open drains,<br>Fear of being hit by speeding vehicles, potholes and open drains,<br>Fear of being hit by speeding vehicles, pedestrians etc., Potholes       Exercise       Owning a cycle         19 - 50       Yes       Rarely / Never       NA       and open drains, No cycle parking       Exercise       Owning a cycle         14 - 10       Yes       Rarely / Never       NA       and open drains, No cycle parking       Exercise       Owning a cycle         14 - 10       Yes       Daily       recreation       Potholes and open drains, Poor street lighting       Recreation       Owning a cycle       Image: Comparison of the comparison of the comparison of the comparison of the comparison of the comparison of the comparison of the comparison of the comparison of                                                                                                    | 8        | Female                             | 19-50    | Not cont             | ident to ride | Rarely / Never       | recreation           | a cycle                                                               | Recreation                            | Owning a cycle                                                                                                    |                     |                 |
| 10 Male       19-50       Step 13: Go to ALL<br>CHARTS Tab       Step 13: Go to ALL<br>CHARTS Tab       exercise       Praholes and open drains, Poor street lighting, No cycle parking       Work       Owning a cycle         12 Female       19-50       Female       19-50       Fear of being hit by speeding vehicles, Potholes and open drains, Poor street lighting, No cycle parking       Work       Owning a cycle         13 Female       19-50       Yes       Rarely / Never       NA       Open drains, No cycle parking       Exercise       Obstructions such as parked vehicles, Potholes         14 He       19-50       Yes       Rarely / Never       NA       Obstructions such as parked vehicles, Potholes       Exercise       Owning a cycle         14 He       19-50       Yes       Rarely / Never       NA       Obstructions such as parked vehicles, Potholes       Exercise       Owning a cycle         14 He       19-50       Yes       Baily       recreation       Potholes and open drains, No cycle parking       Exercise       Owning a cycle       Image: Color open drains, No cycle parking         14 He       19-50       Yes       Daily       recreation       Potholes and open drains, Poor street lighting       Exercise       Owning a cycle       Image: Color open drains, Poor street lighting         14 He       19-50       Yes       Daily                                                                                                    | 19       | Male                               | 19-50    | Yes                  |               | rew days a week      | exercise             | No cycle parking                                                      | Education                             | Owning a cycle                                                                                                    |                     |                 |
| Invalue       19-50       Step 13: Go to ALL<br>CHARTS Tab       Pointies and open drains, Poor steet lighting, No cycle parking       Volk       Owining a cycle         22       Female       19-50       NA       Poor street lighting, No cycle parking       Exercise       Owning a cycle         23       Female       19-50       Fear of being hit by speeding vehicles, Potholes and open drains,<br>recreation       Fear of being hit by speeding vehicles, Potholes and open drains,<br>Fear of being hit by speeding vehicles, Potholes and open drains,<br>Fear of being hit by speeding vehicles, Potholes and open drains,<br>Fear of being hit by speeding vehicles, Potholes and open drains,<br>Fear of being hit by speeding vehicles, Potholes and open drains,<br>Fear of being hit by speeding vehicles, potholes and open drains,<br>Fear of being hit by speeding vehicles, potholes and open drains,<br>Fear of being hit by speeding vehicles, potholes and open drains,<br>Fear of being hit by speeding vehicles, potholes and open drains,<br>Fear of being hit by speeding vehicles, potholes and open drains,<br>Yes       Exercise       Owning a cycle         24       Female       19-50       Yes       Rarely / Never       NA       and open drains, No cycle parking       Exercise       Owning a cycle         25       Male       Yes       Daily       recreation       Potholes and open drains, Poor street lighting       Recreation       Owning a cycle         26       Male       Male       Potholes and open drains, Poor street lighting       Recreation       Owning a cycle <td< td=""><td>11</td><td>Male</td><td>19-50</td><td></td><td></td><td></td><td>exercise</td><td>Peter of being hit by speeding venicles, Onpleasant weather</td><td>VVOIK</td><td>Owning a cycle</td><td></td><td></td></td<>                                                                                                    | 11       | Male                               | 19-50    |                      |               |                      | exercise             | Peter of being hit by speeding venicles, Onpleasant weather           | VVOIK                                 | Owning a cycle                                                                                                    |                     |                 |
| NA     Poor street lighting, No cycle parking     Exercise     Owning a cycle       23     Female     19-50     Yes     Rarely / Never     NA     Poor street lighting, No cycle parking     Exercise     Renting a cycle       44     Female     19-50     Yes     Rarely / Never     NA     and open drains, No cycle parking     Exercise     Owning a cycle       45     Male     Yes     Rarely / Never     NA     and open drains, No cycle parking     Exercise     Owning a cycle                                                                                                    | - 1      | Maic                               | 13-30    | Ste                  | ep 13: (      | So to ALL            | evertise             | Four of being bit by speeding vehicles. Potholes and open drains      | VVOIK                                 | Owning a cycle                                                                                                    |                     |                 |
| Image: Second constraints     Charling     Constraints     Constraints     Constraints       13     Female     19-50     Yes     Rarely / Never     NA     Obstructions such as parked vehicles, pedestrians etc., Potholes     Exercise     Renting a cycle       24     Female     19-50     Yes     Rarely / Never     NA     Obstructions such as parked vehicles, pedestrians etc., Potholes     Exercise     Owning a cycle       25     Male     14-40     Yes     Daily     recreation     Potholes and open drains, Poor street lighting     Recreation     Owning a cycle                                                                                                    | 22       | Female                             | 19-50    |                      |               |                      | ΝΔ                   | Poor street lighting. No cycle parking                                | Evaraica                              | Owning a cycle                                                                                                    |                     |                 |
| Primale     19-50     recreation     Fear of ever-leasing     Exercise     Renting a cycle       24     Female     19-50     Yes     Rarely / Never     NA     and open drains, No cycle parking     Exercise     Owning a cycle       25     Male     Yes     Daily     recreation     Potoles and open drains, Poor street lighting     Recreation     Owning a cycle                                                                                                    |          | i cinulo                           | 13-30    |                      | ARTS          | lab                  | 100 1                | Fear of being hit by speeding vehicles. Potholes and open drains      | LXercise                              | Owning a cycle                                                                                                    |                     |                 |
| Ves     Rarely / Never     NA     and open drains, No cycle parking     Exercise     Owning a cycle       Ves     Daily     recreation     Potoles and open drains, Poor street lighting     Recreation     Owning a cycle                                                                                                    | 23       | Female                             | 19-50    |                      |               |                      | recreation           | Fear of eve-teasing                                                   | Evarciea                              | Renting a cycle                                                                                                    |                     |                 |
| Parale     19-50     Yes     Rarely / Never     NA     and open drains, No cycle parking     Exercise     Owning a cycle       25 Male     14-10     Yes     Daily     recreation     Potholes and open drains, Poor street lighting     Recreation     Owning a cycle                                                                                                    |          | , ornalo                           | .0.00    |                      |               |                      | J                    | Obstructions such as parked vehicles, pedestrians etc. Potholes       | Exercise                              | renting a cycle                                                                                                    |                     |                 |
| 25 Male 14-18 Yes Daily recreation Potholes and open drains, Poor street lighting Recreation Owning a cycle                                                                                                    | 24       | Female                             | 19-50    | Yes                  |               | Rarely / Never       | NA                   | and open drains. No cycle parking                                     | Exercise                              | Owning a cycle                                                                                                    |                     |                 |
|                                                                                                    | 5        | Male r                             | 14 - 18  | Yes                  |               | Daily                | recreation           | Potholes and open drains, Poor street lighting                        | Recreation                            | Owning a cycle                                                                                                    |                     |                 |
|                                                                                                    |          | Response                           |          | ARTS Chart Data      | (+)           |                      |                      |                                                                       | la l                                  |                                                                                                    |                     |                 |

#### Refresh the tables to update the numbers

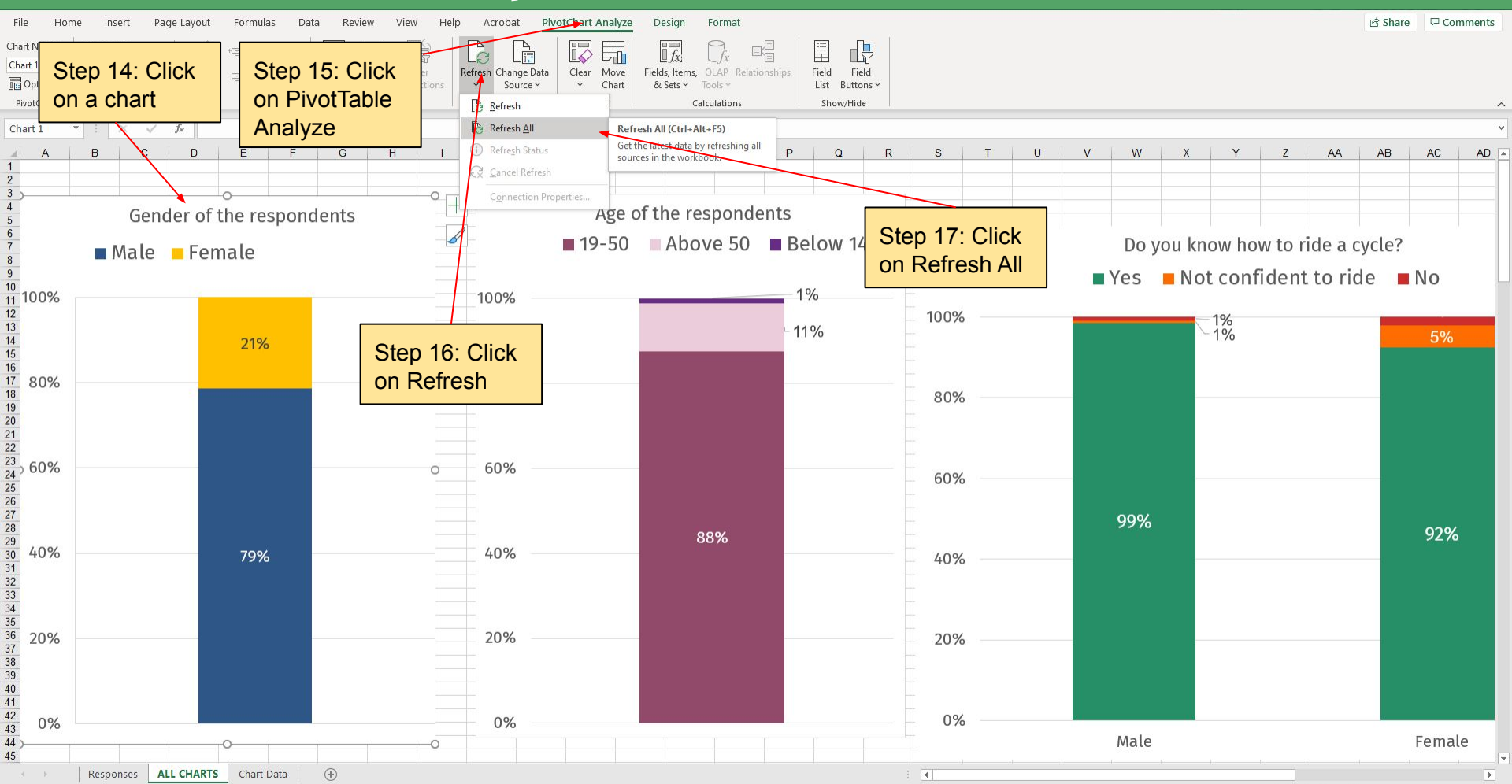

#### The charts will get updated automatically

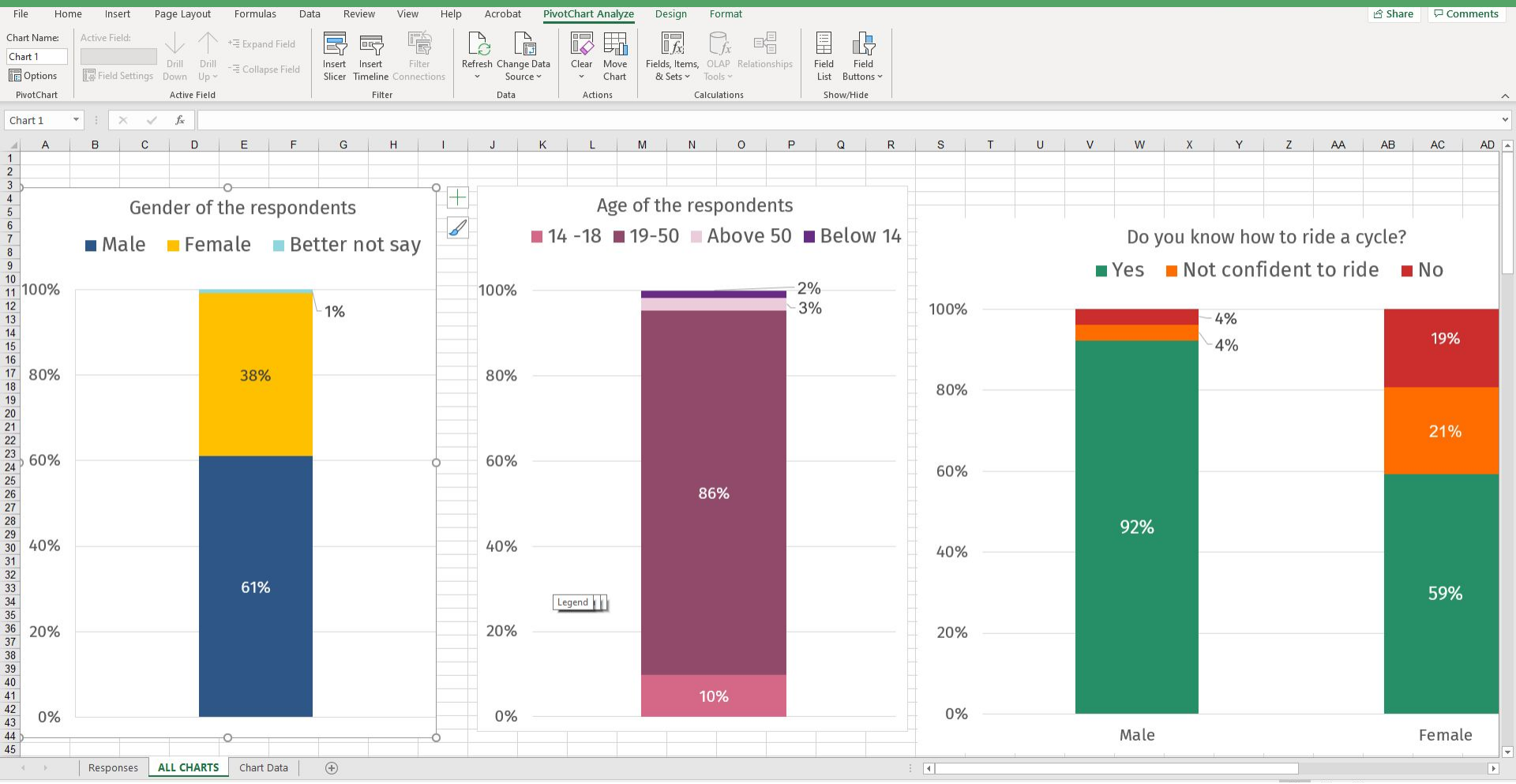

## Scroll down further and check if all 10 charts are perfect-With the correct y-axis %

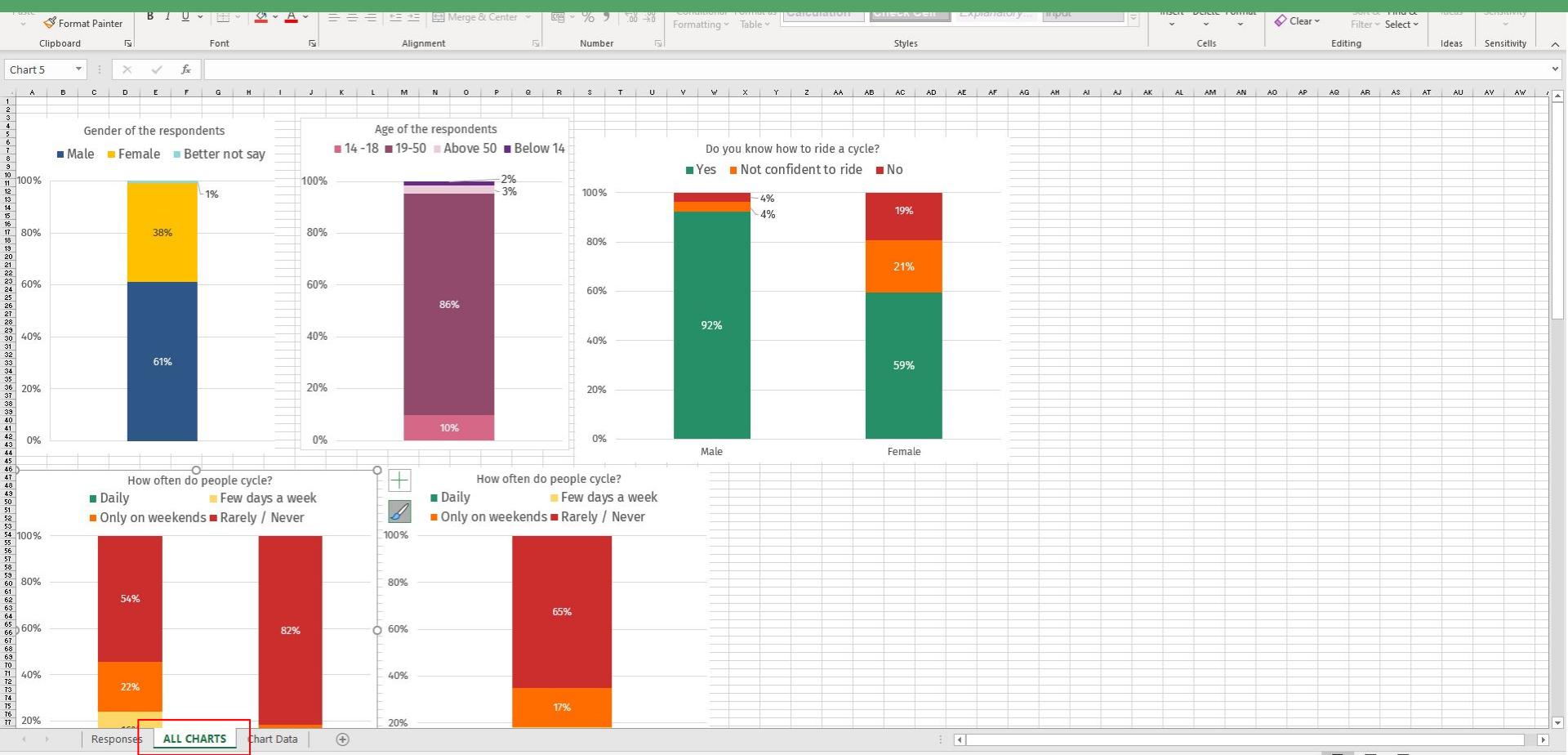

#### Go through the charts to see if all data points are OK

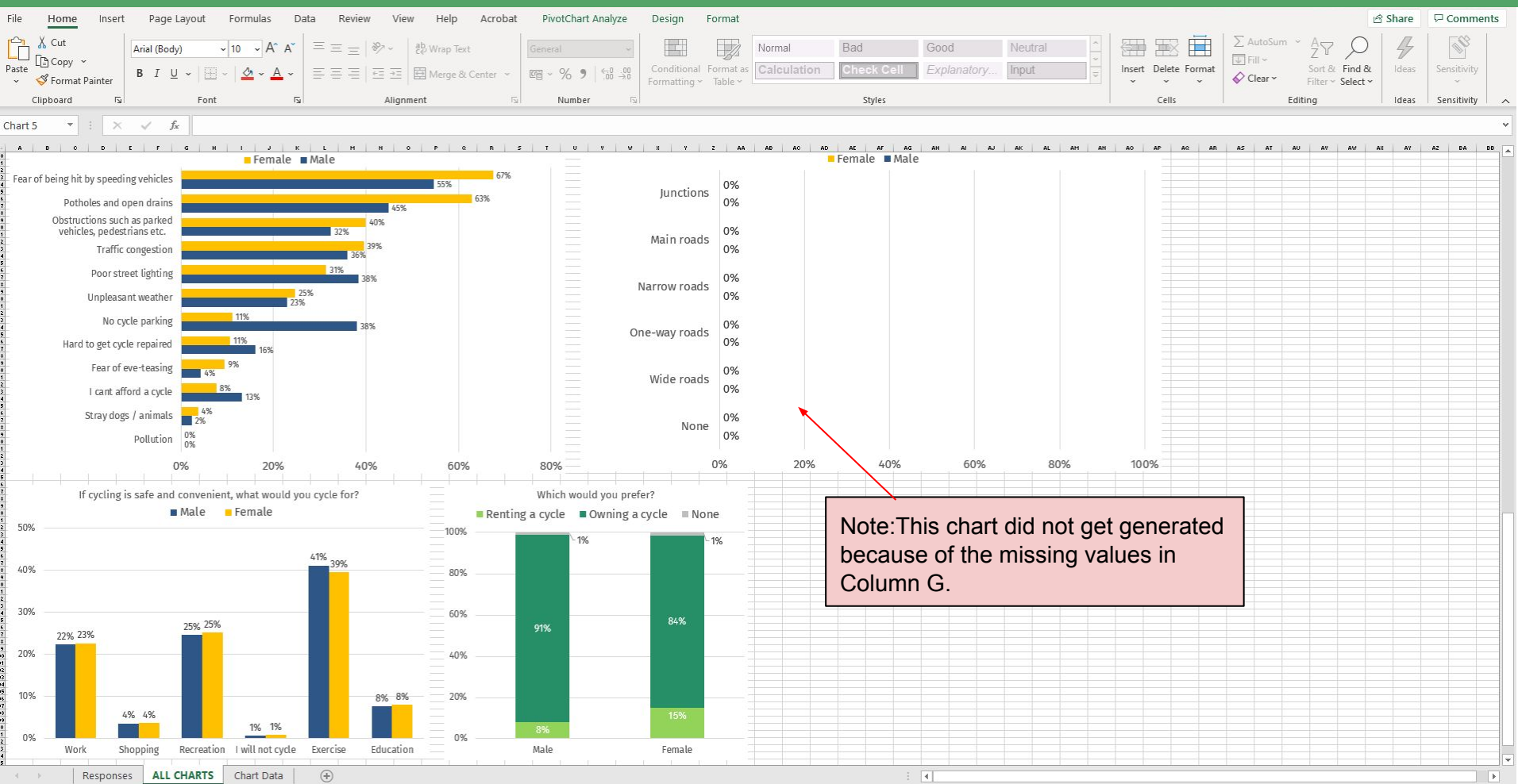

#### Ensure text is readable in the charts

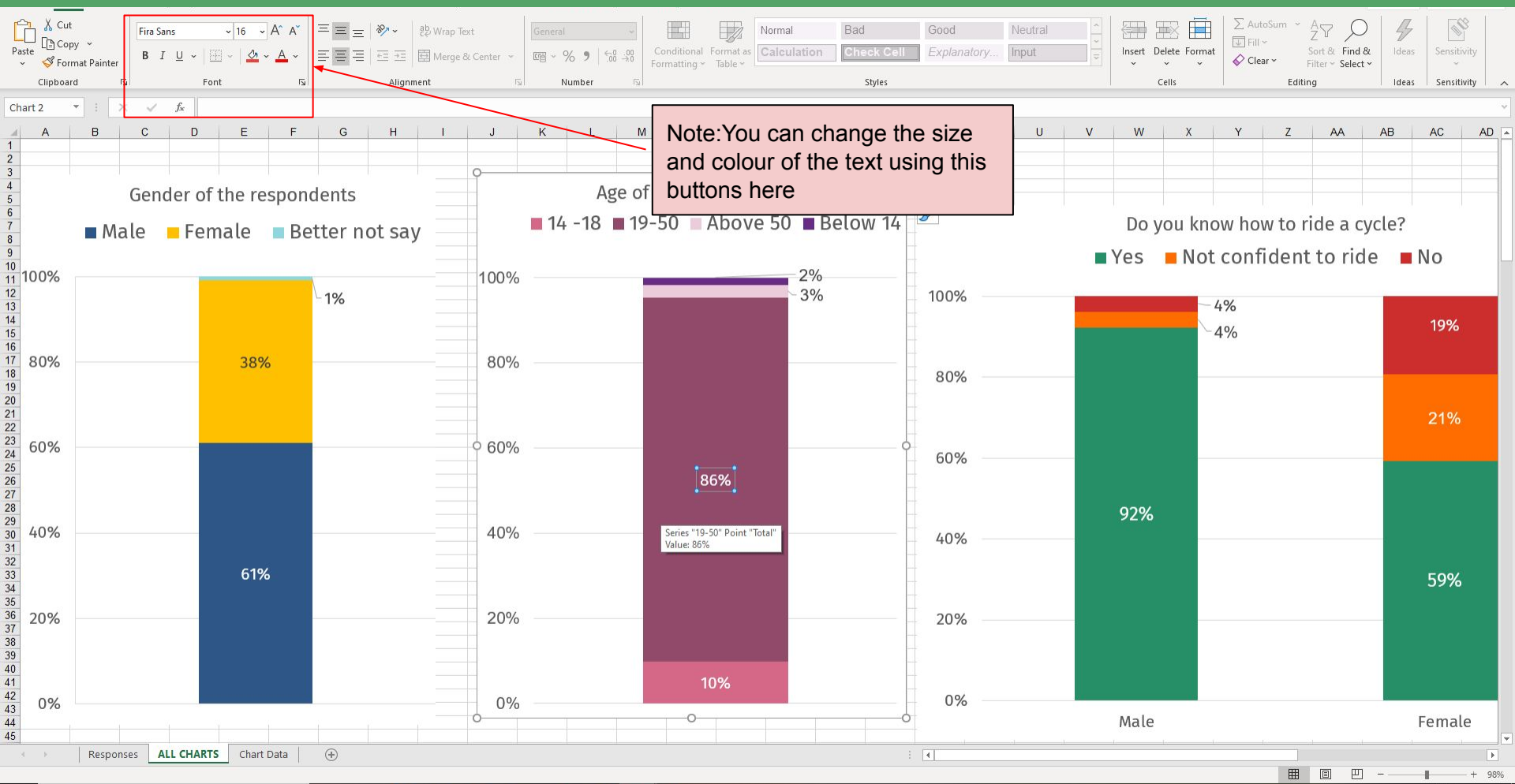

#### Copy your charts and save it as an image

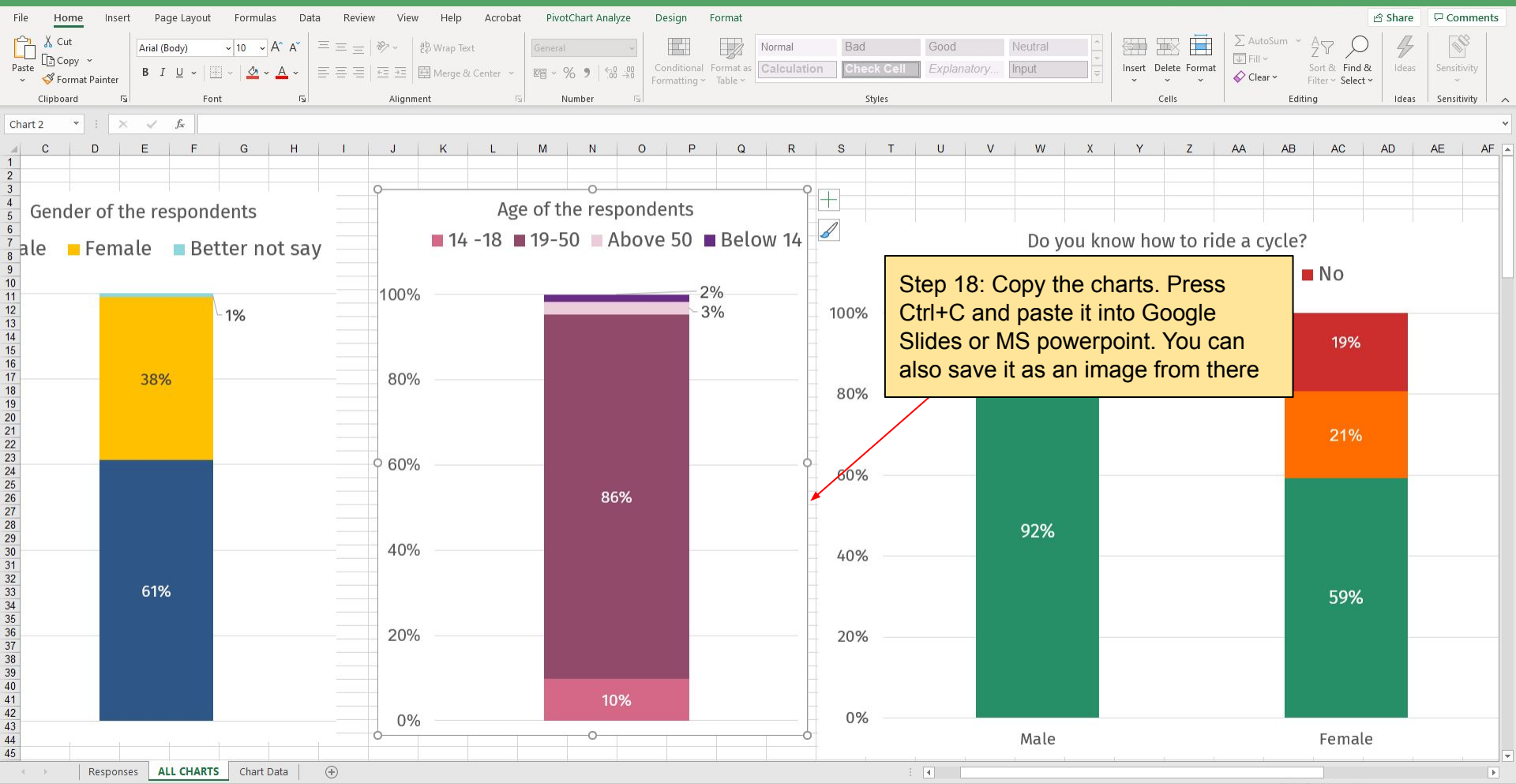

#### It's that simple!

#### Next is a section with possible error and solutions-

# Error 1- Y-axis not showing 0% to 100%

## Error - Y-axis not showing 0% to 100%

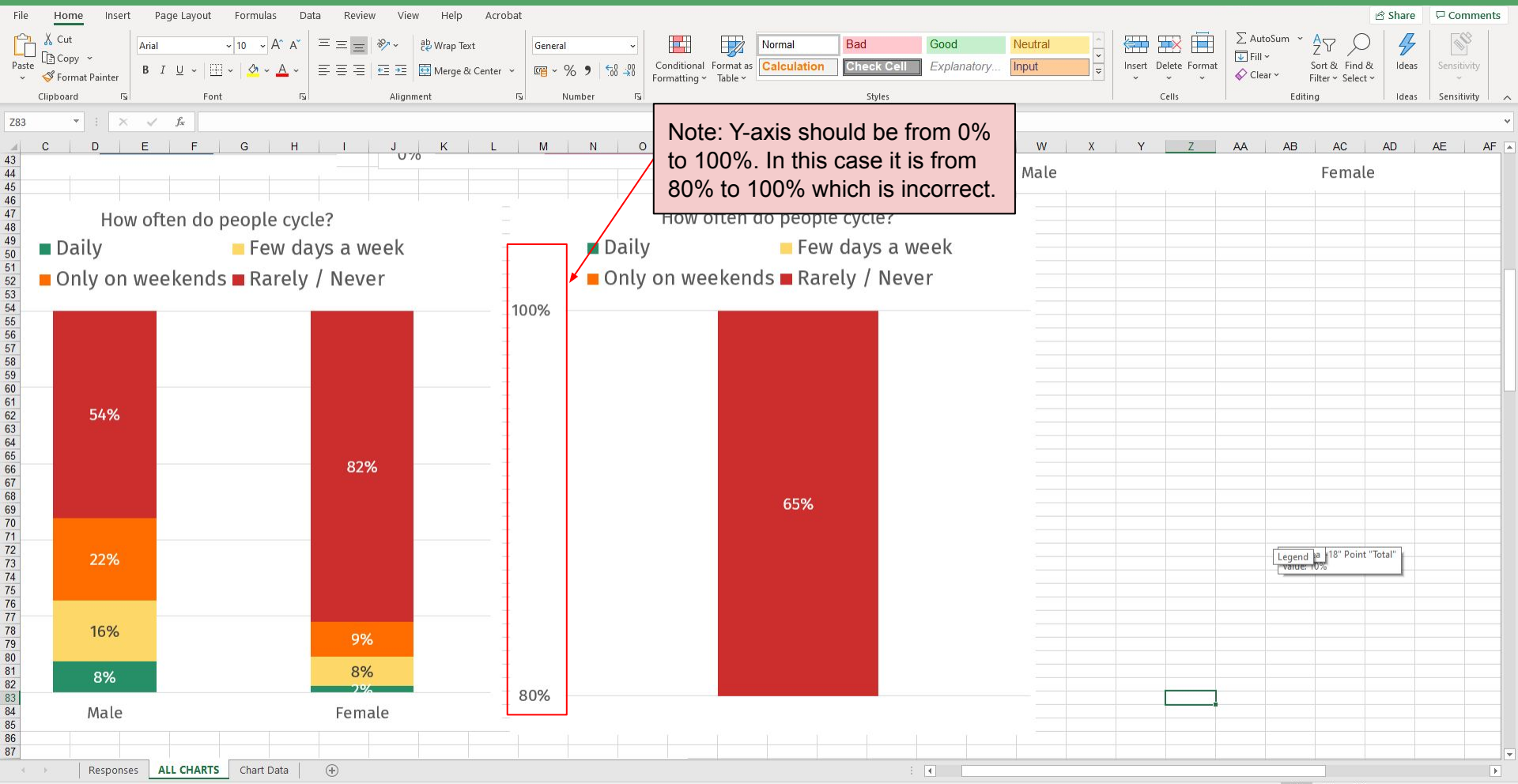

#### **Open the Format Options for the chart**

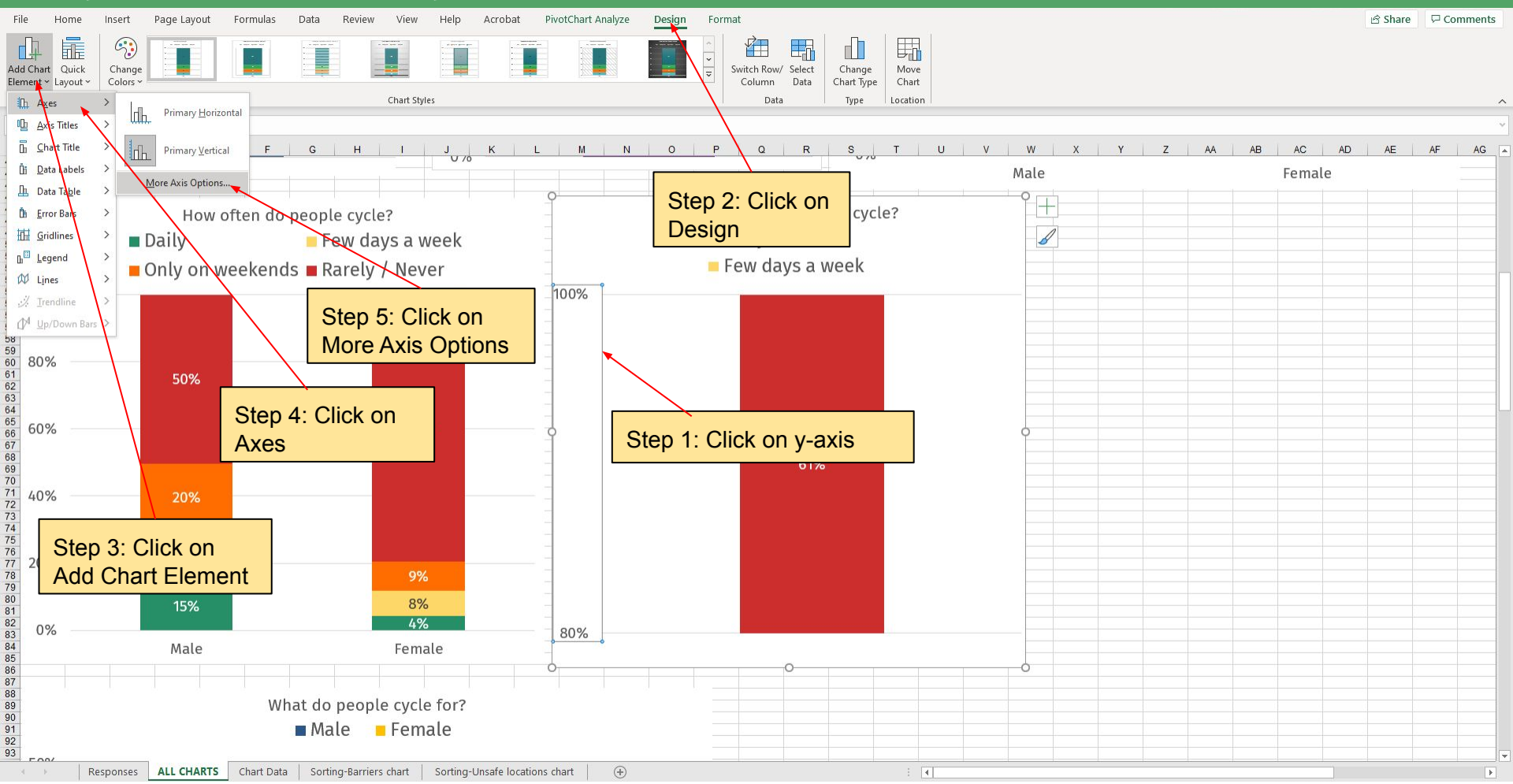

#### **Edit values for Y-axis**

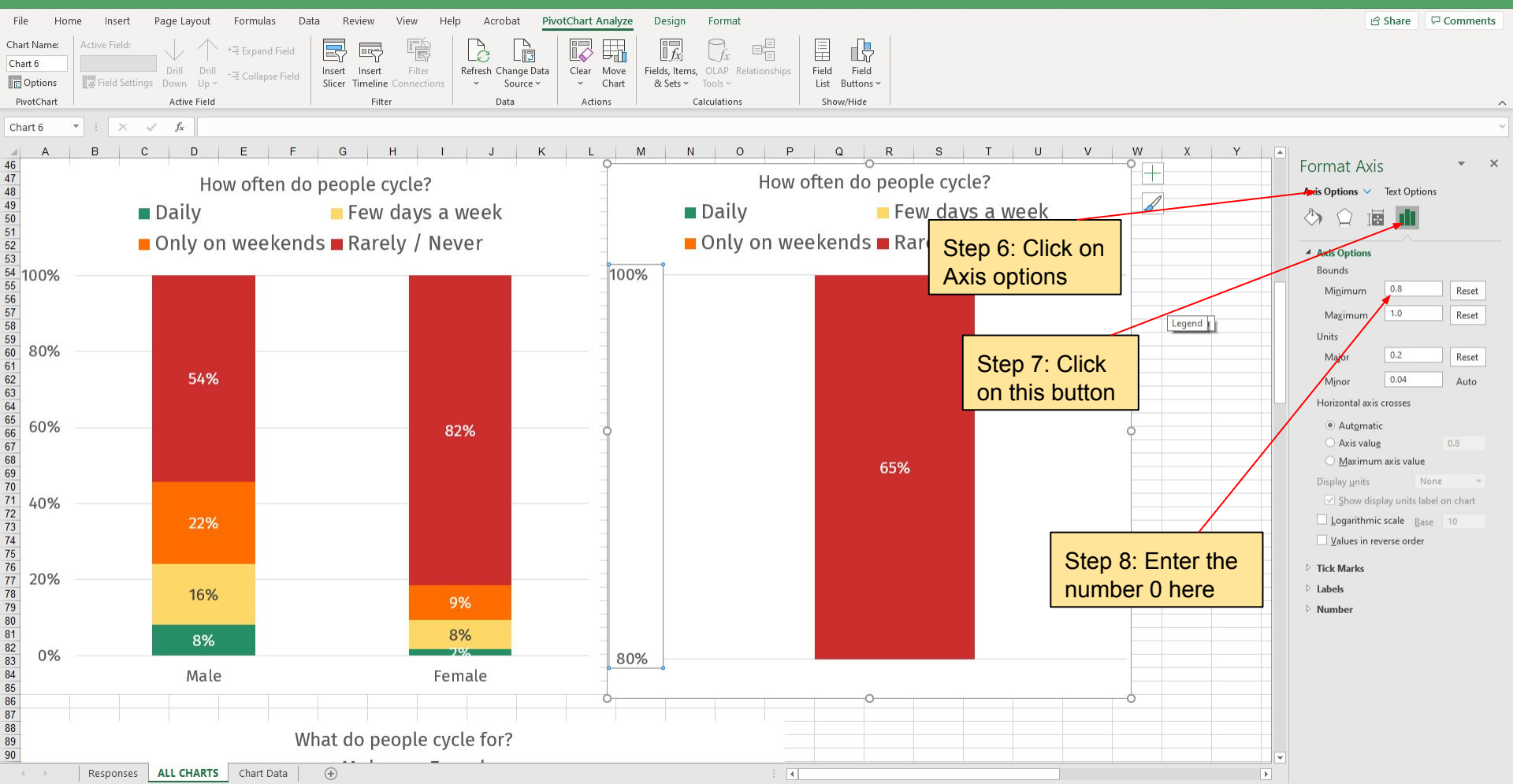

#### **Resolved!**

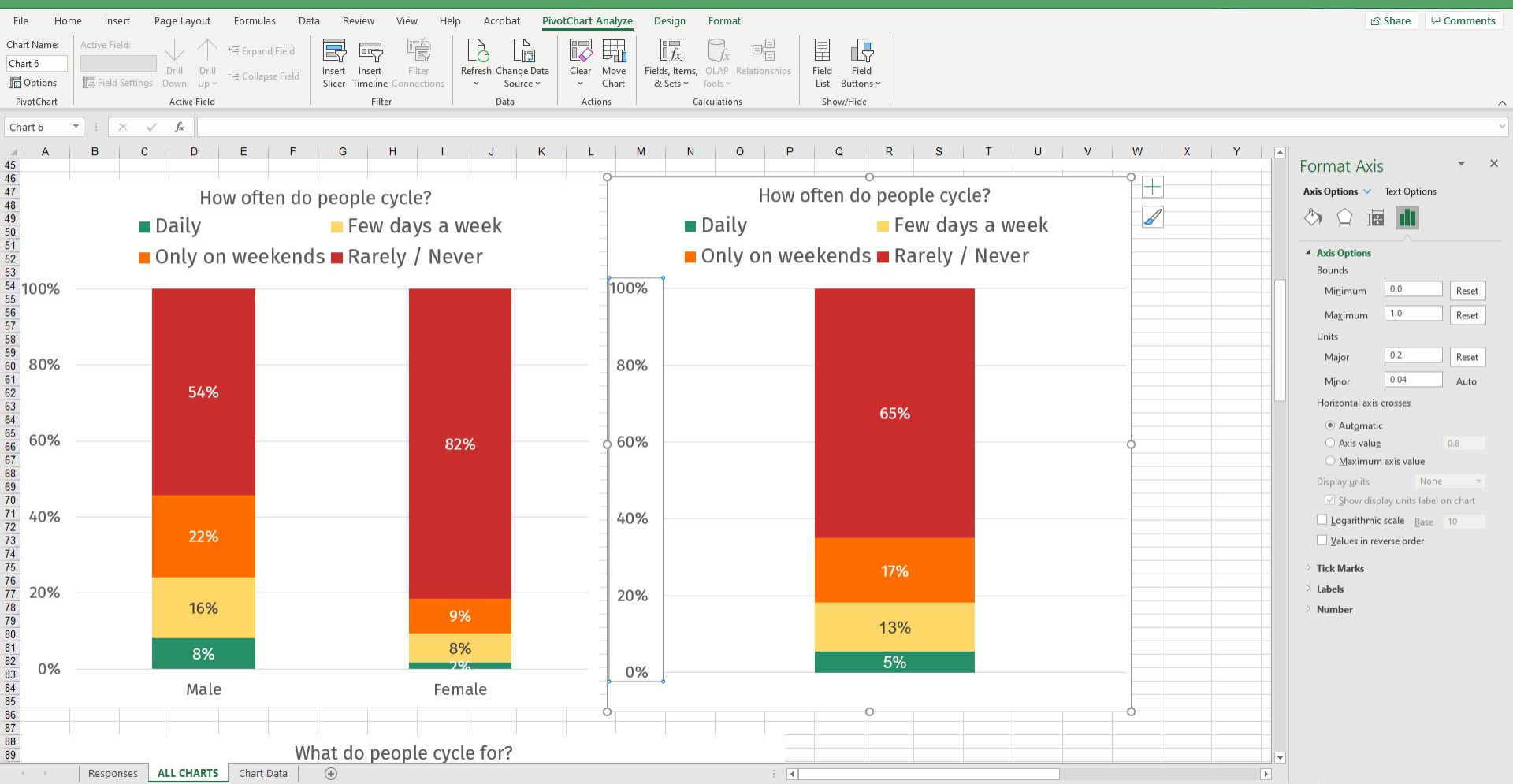

# **Error 2- Chart does not show any content**

#### **Error- Chart does not show any content**

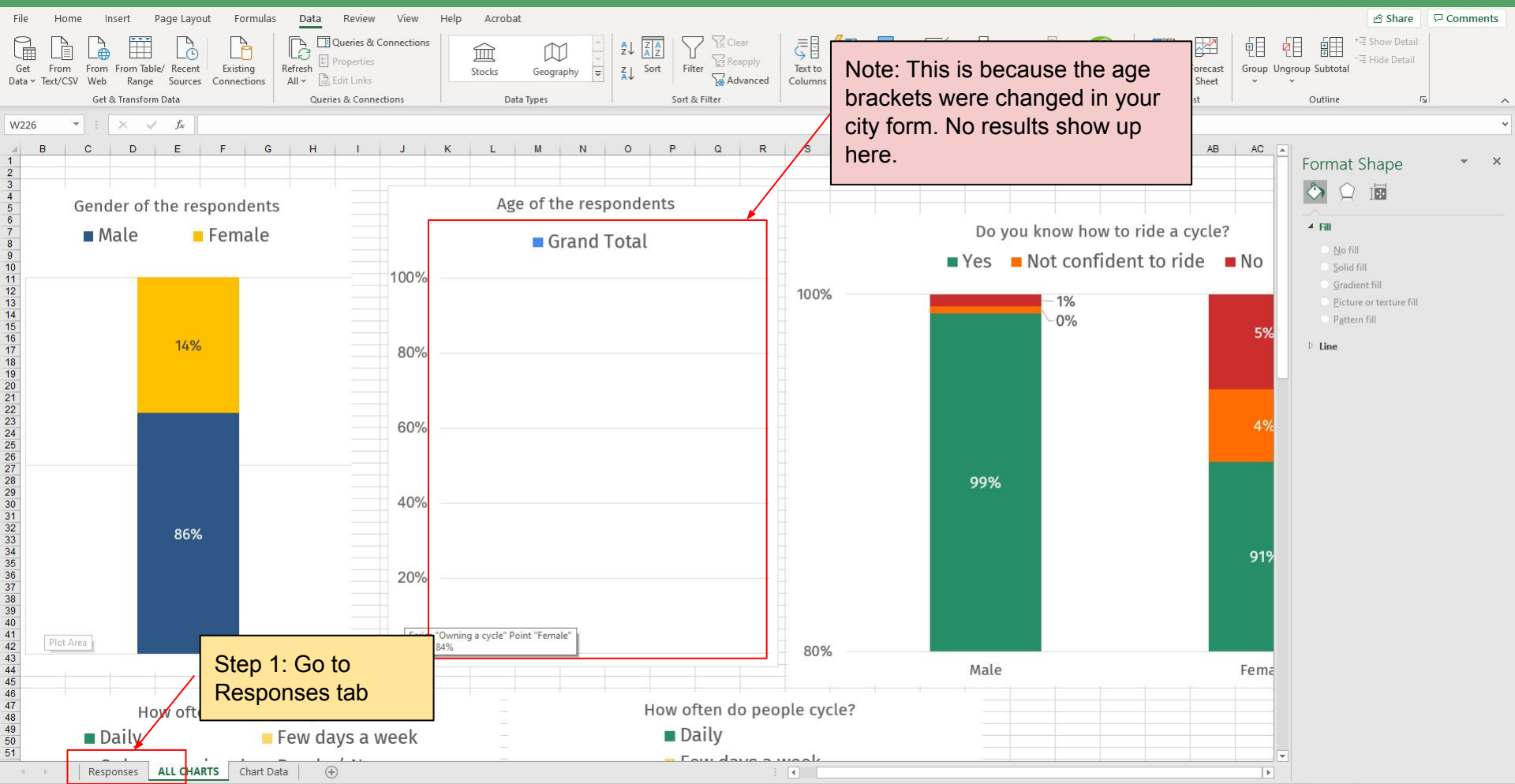

#### Observe the corresponding column to find the issue

O Ei

🧿 📲 🤀 🖻 🔵

| Cath bundle Dubb     Curran & Curran     Curran & Curran       100     1     2     1     1     1     1     1     1     1     1     1     1     1     1     1     1     1     1     1     1     1     1     1     1     1     1     1     1     1     1     1     1     1     1     1     1     1     1     1     1     1     1     1     1     1     1     1     1     1     1     1     1     1     1     1     1     1     1     1     1     1     1     1     1     1     1     1     1     1     1     1     1     1     1     1     1     1     1     1     1     1     1     1     1     1     1     1     1     1     1     1     1     1     1     1     1     1     1     1     1     1     1     1     1     1     1     1     1     1     1     1     1     1     1     1     1     1     1     1     1     1     1     1     1     1     1     1     1 <th>Get From From<br/>Data Y Text/CSV Web</th> <th>From Table/ Recent Existi<br/>Range Sources Connec</th> <th>ting Refresh Propertie</th> <th>s Stoc</th> <th>ks Geography 🗢</th> <th>Z↓ Sort Filter</th> <th>Advanced (</th> <th>Text to Flash Remo<br/>Columns Fill Duplic</th> <th>ve Data Consolidate Re<br/>ates Validation ~</th> <th>lationships Manage<br/>Data Model .</th> <th>What-If Forecast<br/>Analysis ∽ Sheet</th> <th>Group Ungroup Su</th> <th>ibtotal</th> <th>Jetan</th> <th></th>                                                                                                    | Get From From<br>Data Y Text/CSV Web | From Table/ Recent Existi<br>Range Sources Connec | ting Refresh Propertie | s Stoc           | ks Geography 🗢          | Z↓ Sort Filter          | Advanced (           | Text to Flash Remo<br>Columns Fill Duplic | ve Data Consolidate Re<br>ates Validation ~ | lationships Manage<br>Data Model .                        | What-If Forecast<br>Analysis ∽ Sheet     | Group Ungroup Su | ibtotal | Jetan      |   |
|----------------------------------------------------------------------------------------------------|--------------------------------------|---------------------------------------------------|------------------------|------------------|-------------------------|-------------------------|----------------------|-------------------------------------------|---------------------------------------------|-----------------------------------------------------------|------------------------------------------|------------------|---------|------------|---|
| Both       Step 2: Note the different age categories here. You can refer your CITY Survey form to get with the different age categories here. You can refer your CITY Survey form to get with the different age categories.       If exclusion and the different age categories.         1       Conder       Igen and the different age categories.       If exclusion and the different age categories.       If exclusion and the different age categories and the different age categories.       If exclusion a                                                                                                    | Get 8                                | & Transform Data                                  | Queries & Cor          |                  |                         |                         | ter                  |                                           | Data Tools                                  |                                                           | Forecast                                 | Ou               | tline   | r <u>s</u> | / |
| A       B       C         Index       Auge       Auge                                                                                                    | E30 👻 :                              | × ✓ f <sub>*</sub> Exercise                       | e                      | Step 2: No       | te the differe          | ent age                 |                      |                                           |                                             |                                                           |                                          |                  |         |            |   |
| Image:       Department of the a cycle       Image:       Image:                                                                                                    | A                                    | В                                                 | С                      | categories       | here Vou c              | an refer                | F                    |                                           | G                                           | н                                                         |                                          | i i              | J       |            | K |
| 2       No.       No.       the different categories.       preving whichs       Name vais       Work       Owning a cycle       Image         4       Male       20:00       Yes       Chi yo in weakeding       Perving the type density whichs       Owning the type density whichs       Owning thype density whichs       Owning t                                                                                                    | 1 Gender                             | Age                                               | Do you know how to     | your CITY        | Survey form             | n to get                | are the biggest b    | arriers to cycling in                     | your Where do you find c                    | If cycling is sa<br>ycling convenient, w<br>would you cyc | fe and<br>hat Which w<br>le for? prefer? | vould you        |         |            |   |
| 3       Provide       Provide Vers       Provide Vers       Provide Vers       Retring a cycle       Image: Second Vers         4       Male       20:50       Yes       Retring to cycle       Fair of bring hor by specing whicks. Obstructions such as parket Main roads. Lucitorins       Retring a cycle       Image: Second Vers         6       Male       20:50       Yes       Retring to cycle       Image: Second Vers       Num roads. Junctions       Work Recreation       Owing a cycle         7       Male       10:20       Yes       Provide variable.       Fair of bring hor by specing whicks. Obstructions such as parket Nam roads. Junc Education       Owing a cycle       Image: Second Vers       Owing a cycle       Image: Second Vers       Owing a cycle                                                                                                    | 2 Male                               | 20 - 30                                           | No                     | the differer     | nt categories           | 3                       | speeding vehicles    |                                           | Narrow roads                                | Work                                                      | Owning a                                 | a cycle          |         |            |   |
| 4       Male       20 - 30       Yes       May or weekends       Reards in Stard places       Fear of bring in the papeding whicles, Obstructions such as parker Name roads, Junctions       Commit a scycle       Image: 20 - 30         6       Male       20 - 30       Yes       Fear of bring in the papeding whicles, Obstructions such as parker Name roads, Junctions       Work, Exercise       Owning a cycle       Owning a cycle                                                                                                    | 3 Female                             | 30 - 40                                           | Yes                    |                  | it outogoilot           |                         | speeding vehicles.   | Obstructions such as                      | parke(Main roads                            | Exercise                                                  | Renting a                                | a cycle          |         |            |   |
| 6       Male       20 - 30       Yes       Raive/ (Nevr       Not Applicable       For a fear of being hit by speeding whicles, Distructions use has parked (Narrow reads, Junctions, One-Work, Exercise       Oming a cycle       Oming a cycle       Oming                                                                                                    | 4 Male                               | 20 - 30                                           | Yes                    | Only on weekends | Recreation, Exercise    | Fear of being hit by    | speeding vehicles.   | Obstructions such as                      | parke(Main roads                            | Exercise, Recre                                           | ation, Cor Renting a                     | a cycle          |         |            |   |
| 6       Made       20. 30       Ves       Randy / New       Recruition       Exercise       Table conjection of bains had by specing whicles. Obstructions such as parket/Name roads, Junctions       Work       Exercise       Oming a cycle         9       Made       20. 30       Yes       Few days a week       Recruition       Exercise       Far of bains had by specing whicles. Obstructions such as parket/Name roads, Junctions       Work       Exercise       Amain acid       Work       Exercise       Amain acid       Work       Exercise       Far of bains had by specing whicles. Obstructions such as parket/Name roads, Junctions       Work       Exercise       Far of bains had by specing whicles. Obstructions such as parket/Name roads, Junctions       Work       Exercise       Far of bains had by specing whicles. Obstructions such as parket/Name roads, Junctions       Work       Exercise       Far of bains had by specing whicles. Obstructions such as parket/Name roads, Junctions       Work       More       Exercise       Far of bains had by specing whicles. Obstructions such as parket/Name roads, Junctions       Work       More       More       More       More       More       More       More       More       More       More       More       More       More       More       More       More       More       More       More       More       More       More       More       More       Mo                                                                                                    | 5 Male                               | 20 - 30                                           | Yes                    | Rarely / Never   | Not Applicable          | Fear of being hit by    | speeding vehicles.   | Obstructions such as                      | parke(Narrow roads, Junction                | is, One-w Work, Recreatio                                 | on Owning a                              | a cycle          |         |            |   |
| 7       Maie       10. 20       Yes       Fer days a week       Recreation       Fear days a week       Fear days a week                                                                                                    | 6 Male                               | 20 - 30                                           | Fes                    | Rarely / Never   | Recreation, Exercise    | Traffic congestion,     | Pollution, No exclu  | sive cycle lanes                          | Main roads, Junctions                       | Work, Exercise                                            | Owning a                                 | a cycle          |         |            |   |
| 8         Male         20 - 30         Yes         Ford days aveek         Work, Recreation, Exercic/Faor of baring hitry speeding whicles. To factor operation. Mild crads, Main roads         Work, Education, Exercic/Journing a cycle         Image           0         Male         20 - 30         Yes         Ford days aveek         Recreation, Exercic/Faor of baring hitry speeding whicles. Obstructions such as parked/Namero ads, Junctions, Oner York         Noring a cycle         Image           11         Male         20 - 30         Yes         Rately / Never         Nork, Education, Feerceric/Waring a cycle         Image           13         Male         20 - 40         Yes         Rately / Never         Nork Apticable         Obstructions such as parked whicles, postartion such, as parked Namero ads, Muir crads, Juncti Nork         Owning a cycle         Image           14         Male         20 - 30         Yes         Rately / Never         Nork Apticable         Fear of baring hitry speeding whicles, Obstructions such as parked Namero ads, Junctions         Work, Education, Exercic Owning a cycle         Image cycle           15         Male         20 - 30         Yes         Rately / Never         Nork Apticable         Fear of baring hitry speeding whicles, Obstructions such as parked Nam roads, Junctions         Work, Education, Exercic Owning a cycle         Image cycle           16         Male         20 - 30                                                                                                    | 7 Male                               | 10 - 20                                           | Yes                    | Few days a week  | Recreation              | Fear of being hit by    | speeding vehicles.   | Obstructions such as                      | parke(Narrow roads, Main roa                | ads, Junc Education                                       | Owning a                                 | a cycle          |         |            |   |
| 9       Made       20:30       Yes       Only on veekends       Recreation, Exercise       Pollution, Poor street lighting, Unpleasant weather, No cycle parkin Wride roads, Main roads       Work, Exercise, Recreatiol Anning a cycle       Image         10       Made       20:30       Yes       Daily       Work, Exercise, Recreation, Exercise       Point of the parking a cycle       Image       Image       Ves       Rarely/ Neer       Not Applicable       Postructions such as parked Narvo roads, Main roads       Work, Exercise, Recreation, Exercise       Postructions such as parked Narvo roads, Main roads       Work       Retring a cycle         10       Made       20:30       Yes       Rarely / Neer       Not Applicable       Fear of being hit by speeding whicles. Obstructions such as parked Narro roads, Main roads, Juncti Work       Owning a cycle       Image         10       Made       20:30       Yes       Rarely / Neer       Not Applicable       Fear of being hit by speeding whicles. Obstructions such as parked Narro roads, Junctions       Work, Education, Exercis Owning a cycle       Image       Image       Image       Image       Image       Image       Image       Image       Image       Image       Image       Image       Image       Image       Image       Image       Image       Image       Image       Image       Image       Image       Image                                                                                                    | 8 Male                               | 20 - 30                                           | Yes                    | Few days a week  | Work, Recreation, Exerc | Fear of being hit by    | speeding vehicles.   | Traffic congestion, Po                    | tholes Main roads, Junctions                | Work, Educatio                                            | n, Exercis Owning a                      | a cycle          |         |            |   |
| 10       Male       20 - 30       Yes       Few days a week       Racreation, Exercise       Fear of being hit by specding whicles, Obstructions such as parket Narrow roads, Mair Work, Education, Exercis Owning cycle       Image cycle       Image cycle       I                                                                                                    | 9 Male                               | 20 - 30                                           | Yes                    | Only on weekends | Recreation, Exercise    | Pollution, Poor stre    | et lighting, Unpleas | ant weather. No cycle                     | parkin Wide roads, Main road                | s Work, Exercise                                          | Recreati Owning a                        | a cycle          |         |            |   |
| 11       Male       20 - 30       Yes       Daily       Work, Education, Recreat Fear of being hit by speeding vehicles, Obstructions such as parket Narrow roads, Wide roads, Main Yoads       Work, Education, Exercis Owning a cycle         12       Male       30 - 40       Yes       Rarely / Never       Not Applicable       Destructions such as parket Narrow roads, Main roads       Work, Education, Exercis Owning a cycle         14       Male       20 - 30       Yes       Rarely / Never       Exercise       Fear of being hit by speeding vehicles, Obstructions such as parket Narrow roads, Main roads, Junct Work       Owning a cycle         15       Male       20 - 30       Yes       Rarely / Never       Not Applicable       Fear of being hit by speeding vehicles, Obstructions such as parket Worke roads, Main roads, Junct Work       Owning a cycle         16       Male       20 - 30       Yes       Rarely / Never       Not Applicable       Fear of being hit by speeding vehicles, Obstructions such as parket Nain roads, Junctions       Exercise, Recreation, SNRenting a cycle         19       Male       20 - 30       Yes       Rarely / Never       Not Applicable       Fear of being hit by speeding vehicles, Obstructions such as parket Nain roads, Junctions       Exercise, Recreation, SNRenting a cycle         19       Male       20 - 30       Yes       Rarely / Never       Not Applicable       Fear of being hit by spe                                                                                                    | 10 Male                              | 20 - 30                                           | Yes                    | Few days a week  | Recreation, Exercise    | Fear of being hit by    | speeding vehicles.   | Obstructions such as                      | parke(Narrow roads, Junction                | s, One-w Work                                             | Owning a                                 | a cycle          |         |            |   |
| 12       Male       20 - 30       Yes       Rardy / Never       Not Applicable       Obstructions such as parked vehicles, pedestrians etc., Traffic con; Wide roads, Main roads       Work, Education, Exercis Owning a cycle         13       Male       30 - 40       Yes       Rardy / Never       Not Applicable       Fear of being hit by speeding wehicles, Obstructions such as parket Wide roads, Main roads, Juncti Work       Owning a cycle         15       Male       20 - 30       Yes       Rardy / Never       Exercise       Fear of being hit by speeding wehicles, Obstructions such as parket Wide roads, Main roads, Juncti Work       Owning a cycle         16       Male       20 - 30       Yes       Rardy / Never       Not Applicable       Fear of being hit by speeding wehicles, Obstructions such as parket Wide roads, Main roads, Juncti Work       Gwring a cycle         17       Female       20 - 30       Yes       Rardy / Never       Not Applicable       Fear of being hit by speeding wehicles, Obstructions such as parket Winer onads, Junctions       Work, Education       Woring a cycle         18       Female       20 - 30       Nes       Rardy / Never       Not Applicable       Fear of being hit by speeding wehicles, Obstructions such as parket Main roads, Junctions       Work, Education, Exercise Necretable       Woring a cycle         21       Male       20 - 30       Yes       Rardy / Never       <                                                                                                    | 11 Male                              | 20 - 30                                           | Yes                    | Daily            | Work, Education, Recre  | al Fear of being hit by | speeding vehicles.   | Obstructions such as                      | parke(Narrow roads, Wide ro                 | ads, Maii Work, Educatio                                  | n, Exercis Owning a                      | a cycle          |         |            |   |
| 3       Male       30-40       Yes       Rarely / Never       Not Applicable       Fear of being hit by speeding whicles       Main roads       Work       Renting a cycle         16       Male       20-30       Yes       Rarely / Never       Exercise       Fear of being hit by speeding whicles, Obstructions such as parket Marrow roads, Main roads, Junct Work       Owning a cycle         16       Male       20-30       Yes       Rarely / Never       Not Applicable       Fear of being hit by speeding whicles, Obstructions such as parket Main roads, Junct Work       Owning a cycle         17       Female       20-30       Yes       Rarely / Never       Not Applicable       Fear of being hit by speeding whicles, Obstructions such as parket Main roads, Junct Mork       Owning a cycle         19       Male       20-30       Yes       Rarely / Never       Not Applicable       Fear of being hit by speeding whicles, Obstructions such as parket Main roads, Junctions       Owning a cycle         19       Male       20-30       Yes       Rarely / Never       Not Applicable       Fear of being hit by speeding whicles, Obstructions such as parket Main roads, Junctions       Owning a cycle         20       Male       20-30       Yes       Rarely / Never       Not Applicable       Tear of being hit by speeding whicles, Obstructions such as parket Main roads, Junctions       Work, Education, Ex                                                                                                    | 12 Male                              | 20 - 30                                           | Yes                    | Rarely / Never   | Not Applicable          | Obstructions such       | as parked vehicles.  | pedestrians etc., Trat                    | fic con(Wide roads, Main road               | s Work, Educatio                                          | n, Exercis Owning a                      | a cycle          |         |            |   |
| 14       Male       20 - 30       Yes       Rarely / Never       Exercise       Fear of being hit by speeding whicles, Obstructions such as parket Wide roads, Main roads, Junci Work       Owning a cycle         16       Male       20 - 30       Yes       Few days a week       Exercise       Fear of being hit by speeding whicles, Obstructions such as parket Wide roads, Main roads, Junci Work       Owning a cycle         17       Fenale       20 - 30       Yes       Rarely / Never       Not Applicable       Fear of being hit by speeding whicles, Obstructions such as parket Main roads, Junci Work       Owning a cycle         18       Fenale       20 - 30       Yes       Rarely / Never       Recreation       Fear of being hit by speeding whicles, Obstructions such as parket Namor roads, Junci Work, Education, Exerci Swing a cycle       Owning a cycle         19       Male       20 - 30       Yes       Rarely / Never       Not Applicable       Fear of being hit by speeding whicles, Obstructions such as parket Namor roads, Junci Work, Education, Exerci Swing a cycle       Owning a cycle         19       Male       20 - 30       Yes       Rarely / Never       Not Applicable       Fear of being hit by speeding whicles, Obstructions such as parket Main roads, Junci Work, Education, Exerci Swing a cycle       Owning a cycle         11       Male       20 - 30       Yes       Rarely / Never       Not Applicable       <                                                                                                    | 13 Male                              | 30 - 40                                           | Yes                    | Rarely / Never   | Not Applicable          | Fear of being hit by    | speeding vehicles    |                                           | Main roads                                  | Work                                                      | Renting a                                | a cycle          |         |            |   |
| 15       Male       20 - 30       Yes       Few days a week       Exercise       Fear of being hit by speeding vehicles, Obstructions such as parket Wain roads, Juncti Work       Owning a cycle         16       Male       20 - 30       Yes       Rarely / Never       Not Applicable       Fear of being hit by speeding vehicles, Obstructions such as parket Main roads, Junctions       Work, Education, Exercise, Recreation, Shr.Renting a cycle         17       Female       20 - 30       Not confident to ride       Rarely / Never       Recreation       Fear of being hit by speeding vehicles, Obstructions such as parket Marrow roads, Junctions, One-WOrk, Education, Exercise, Nerceation, Shr.Renting a cycle         19       Male       20 - 30       Yes       Rarely / Never       Not Applicable       Fear of being hit by speeding vehicles, Obstructions such as parket Marrow roads, Junctions, One-WOrk, Education, Exercise, Nerceation, Shr.Renting a cycle         19       Male       20 - 30       Yes       Rarely / Never       Not Applicable       Fear of being hit by speeding vehicles, Obstructions such as parket Kain roads, Junctions       Work, Education, Exercise, Nerceia Owning a cycle         12       Male       20 - 30       Yes       Rarely / Never       Not Applicable       Fear of being hit by speeding vehicles, Obstructions such as parket Main roads, Junctions       Work, Education, Exercise Nerceria Owning a cycle         12       Male       30 - 40                                                                                                    | 14 Male                              | 20 - 30                                           | Yes                    | Rarely / Never   | Exercise                | Fear of being hit by    | speeding vehicles.   | Obstructions such as                      | parke(Narrow roads, Main roa                | ads, Junc Work                                            | Owning a                                 | a cycle          |         |            |   |
| 16       Male       20 - 30       Yes       Rarely / Never       Not Applicable       Fear of being hit by speeding vehicles, Obstructions such as parke(Main roads, Junctions       Work, Education, Exercis Owning a cycle         17       Female       20 - 30       Not confident to ide       Rarely / Never       Not Applicable       Fear of being hit by speeding vehicles, Obstructions such as parke(Main roads, Junctions       Exercise, Recreation, Exercis Owning a cycle         18       Female       20 - 30       Not confident to ide       Rarely / Never       Recreation, Exercis       Obstructions such as parke(Nain vods, Junctions, One-+ Work, Education, Exercis Owning a cycle         19       Male       20 - 30       Yes       Rarely / Never       Not Applicable       Fear of being hit by speeding vehicles, Obstructions such as parket Main roads, Junctions, One-+ Work, Education, Exercis Owning a cycle         11       Male       20 - 30       Yes       Rarely / Never       Work, Recreation, Exercis Owning a cycle       Owning a cycle         12       Male       20 - 30       Yes       Rarely / Never       Not Applicable       Traffic congestion, Potholes and open drains, No cycle parking, No Junctions       Work, Education, Recreation       Owning a cycle         13       Male       30 - 40       Yes       Only on weekends       Recreation       Fear of being hit by speeding vehicles, Obstructions such as parket/Nairro                                                                                                    | 15 Male                              | 20 - 30                                           | Yes                    | Few days a week  | Exercise                | Fear of being hit by    | speeding vehicles.   | Obstructions such as                      | parke(Wide roads, Main road                 | s, Juncti Work                                            | Owning a                                 | a cycle          |         |            |   |
| 17       Female       20 - 30       Yes       Rarely / Never       Not Applicable       Fear of being hit by speeding vehicles, Traffic congestion, Poholes Main roads, Junctions       Exercise, Recreation, Skir Kenting, a cycle         18       Female       20 - 30       Not confident to ride       Rarely / Never       Recreation       Fear of being hit by speeding vehicles, Obstructions such as parker Narrow roads, Junctions, Om-in Work, Education, Exercise       Owning a cycle         19       Male       20 - 30       Yes       Rarely / Never       Not Applicable       Fear of being hit by speeding vehicles, Obstructions such as parker Narrow roads, Junctions, Cearcis       Work, Education, Exercis       Owning a cycle         20       Male       20 - 30       Yes       Rarely / Never       Not Applicable       Fear of being hit by speeding vehicles, Obstructions such as parker Chartow roads, Junctions       Education, Exercis       Owning a cycle         21       Male       0 - 30       Yes       Rarely / Never       Not Applicable       Traffic congestion, Potholes and open drains, No cycle parking, No suctions       Education, Exercise, Recreation       Owning a cycle         22       Male       0 - 40       Yes       Rarely / Never       Recreation       Fear of being hit by speeding vehicles, Obstructions such as parker Narrow roads, Wide roads, Maii Exercise, Recreation       Owning a cycle         24       Femal                                                                                                    | 16 Male                              | 20 - 30                                           | Yes                    | Rarely / Never   | Not Applicable          | Fear of being hit by    | speeding vehicles    | Obstructions such as                      | parker Main roads, Junctions                | Work, Educatio                                            | n. Exercis Owning a                      | cvcle            |         |            |   |
| 18       Female       20 - 30       Not confident to ride       Rarely / Never       Recreation       Fear of being hit by speeding vehicles, Obstructions such as parked Narrow roads, Mide roads, Mail Work, Education, Exercise Owning a cycle         19       Male       20 - 30       Yes       Few days a week       Recreation, Exercise       Obstructions such as parked vehicles, pedestrians etc., Traffic con Narrow roads, Junctions, One-w Work, Education, Exercise Owning a cycle       Owning a cycle         20       Male       20 - 30       Yes       Rarely / Never       Not Applicable       Fear of being hit by speeding vehicles, Obstructions such as parked four parked four roads, Junctions, One-w Work, Education, Exercise Owning a cycle         21       Male       20 - 30       Yes       Rarely / Never       Not Applicable       Traffic congestion, Potholes and open drains, No cycle parking, No Junctions       Work, Education, Exercise Owning a cycle         22       Male       30 - 40       Yes       Rarely / Never       Not Applicable       Traffic congestion, Potholes and open drains, No cycle parking, No exclusive cycle lan Narrow roads       Exercise, Recreation       Owning a cycle         24       Female       20 - 30       Yes       Rarely / Never       Recreation       Fear of being hit by speeding vehicles, Obstructions such as parked Narrow roads, Wide roads, Mair Exercise, Recreation       Owning a cycle         25       Male       30                                                                                                    | 17 Female                            | 20 - 30                                           | Yes                    | Rarely / Never   | Not Applicable          | Fear of being hit by    | speeding vehicles.   | Traffic congestion, Po                    | tholes Main roads, Junctions                | Exercise, Recre                                           | ation, She Renting                       | a cycle          |         |            |   |
| 19       Male       20 - 30       Yes       Few days a week       Recreation, Exercise       Obstructions such as parked vehicles, pedestrians etc., Traffic con Narrow roads, Junctions, One-Work, Education, Exercise, Nec       Owning a cycle       Image: Control of the control of the control | 18 Female                            | 20 - 30                                           | Not confident to ride  | Rarely / Never   | Recreation              | Fear of being hit by    | speeding vehicles    | Obstructions such as                      | parke(Narrow roads, Wide ro                 | ads. Maii Work, Educatio                                  | n Owning a                               | cvcle            |         |            |   |
| 20       Male       20 - 30       Yes       Rarely / Never       Not Applicable       Fear of being hit by speeding vehicles, Obstructions such as parke (Main roads, Junctions       Work, Education, Exercise, Rec Owning a cycle       Owning a cycle         21       Male       20 - 30       Yes       Rarely / Never       Not Applicable       Traffic congestion, Potholes and open drains, No cycle parking, No Junctions       Work, Education, Exercise, Rec Ceation       Owning a cycle         23       Male       30 - 40       Yes       Only on weekends       Recreation, Exercise       Potholes and open drains, No cycle parking, No exclusive cycle lan Narrow roads, Muic toos, Main Exercise, Recreation       Owning a cycle         24       Fennale       20 - 30       Yes       Only on weekends       Recreation       Fear of being hit by speeding vehicles, Obstructions such as parke Narrow roads, Wide roads, Main Exercise, Recreation       Owning a cycle         25       Male       30 - 40       Yes       Only on weekends       Recreation       Fear of being hit by speeding vehicles, Obstructions such as parke Narrow roads, Wide roads, Owning a cycle       Owning a cycle         26       Male       30 - 40       Yes       Daily       Work       Fear of being hit by speeding vehicles, Obstructions such as parke Narrow roads, Wide roads, Junctions       Work       Work       Owning a cycle         27       Fennale                                                                                                    | 19 Male                              | 20 - 30                                           | Yes                    | Few days a week  | Recreation, Exercise    | Obstructions such       | as parked vehicles.  | pedestrians etc. Trat                     | fic con Narrow roads. Junction              | s. One-w Work, Educatio                                   | n. Exercis Owning a                      | a cycle          |         |            |   |
| 21       Male       20 - 30       Yes       Rarely / Never       Work, Recreation, Exercis Fear of being hit by speeding vehicles, Obstructions such as parke Main roads, Junctions       Work, Education, Exercis Owning a cycle       Owning a cycle         22       Male       30 - 40       Yes       Only on weekends       Recreation, Exercise       Potholes and open drains, No cycle parking, No exclusive cycle lan Narrow roads       Exercise, Recreation       Owning a cycle         24       Female       20 - 30       Yes       Only on weekends       Recreation       Fear of being hit by speeding vehicles, Obstructions such as parke (Narrow roads, Wide roads, Maii Exercise, Recreation       Owning a cycle         26       Male       30 - 40       Yes       Only on weekends       Recreation       Fear of being hit by speeding vehicles, Obstructions such as parke (Narrow roads, Wide roads, Maii Exercise, Recreation       Owning a cycle         26       Male       30 - 40       Yes       Daily       Work       Fear of being hit by speeding vehicles, Obstructions such as parke (Narrow roads, Mair Toads, Junctions       Work, Exercise, Recreation       Owning a cycle         27       Female       20 - 30       Yes       Rarely / Never       Recreation       Fear of being hit by speeding vehicles, Obstructions such as parke (Narrow roads, Junctions       Work       Owning a cycle         28       Male       20 - 30                                                                                                    | 20 Male                              | 20 - 30                                           | Yes                    | Rarely / Never   | Not Applicable          | Fear of being hit by    | speeding vehicles    | Obstructions such as                      | parker Foot Paths are being u               | sed by trEducation, Exe                                   | rcise. Rec Owning a                      | a cycle          |         |            |   |
| 22       Male       20 - 30       Yes       Rarely / Never       Not Applicable       Traffic congestion, Potholes and open drains, No cycle parking, No Junctions       Education, Recreation       Owning a cycle         23       Male       30 - 40       Yes       Only on weekends       Recreation, Exercise       Potholes and open drains, No cycle parking, No exclusive cycle lan Narrow roads, Wide roads, Mail Exercise, Recreation       Owning a cycle       Owning a cycle         24       Female       20 - 30       Yes       Rarely / Never       Recreation       Fear of being hit by speeding vehicles, Obstructions such as parken Narrow roads, Wide roads, Mail Exercise, Recreation       Owning a cycle         25       Male       30 - 40       Yes       Only on weekends       Recreation       Fear of being hit by speeding vehicles, Obstructions such as parken Narrow roads, Wide roads, Mail Exercise, Recreation       Owning a cycle         26       Male       30 - 40       Yes       Daily       Work       Fear of being hit by speeding vehicles, Obstructions such as parken Narrow roads, Junctions       Work       Owning a cycle         27       Female       20 - 30       Yes       Rarely / Never       Recreation       Fear of being hit by speeding vehicles, Obstructions such as parken Narrow roads, Junctions       Work       Covinig a cycle         28       Female       20 - 30       Yes <t< td=""><td>21 Male</td><td>20 - 30</td><td>Yes</td><td>Rarely / Never</td><td>Work, Recreation, Exerc</td><td>E Fear of being hit by</td><td>speeding vehicles</td><td>Obstructions such as</td><td>parker Main roads. Junctions</td><td>Work, Educatio</td><td>n. Exercis Owning a</td><td>cvcle</td><td></td><td></td><td></td></t<>                                                                                                    | 21 Male                              | 20 - 30                                           | Yes                    | Rarely / Never   | Work, Recreation, Exerc | E Fear of being hit by  | speeding vehicles    | Obstructions such as                      | parker Main roads. Junctions                | Work, Educatio                                            | n. Exercis Owning a                      | cvcle            |         |            |   |
| 213       Male       30 - 40       Yes       Only on weekends       Recreation, Exercise       Potholes and open drains, No cycle parking, No exclusive cycle lanNarrow roads       Exercise, Recreation       Owning a cycle       Image cycle         24       Female       20 - 30       Yes       Rarely / Never       Recreation       Fear of being hit by speeding vehicles, Obstructions such as parke (Narrow roads, Wide roads, One Work, Education, Recreation       Owning a cycle       Owning a cycle         25       Male       30 - 40       Yes       Daily       Work       Fear of being hit by speeding vehicles, Obstructions such as parke (Narrow roads, Min roads, Our Work, Education, Recreation       Owning a cycle         26       Male       20 - 30       Yes       Daily       Work       Fear of being hit by speeding vehicles, Obstructions such as parke (Narrow roads, Min roads, Junct Work, Exercise, Recreation       Owning a cycle         27       Female       20 - 30       Yes       Rarely / Never       Recreation       Fear of being hit by speeding vehicles, Obstructions such as parke (Narrow roads, Min roads, Junct Work, Exercise, Recreation       Owning a cycle         28       Female       20 - 30       Yes       Fear of being hit by speeding vehicles, Obstructions such as parke (Narrow roads, Min roads, Junct Work, Exercise, Recreation Owning a cycle       Owning a cycle         29       Male       30 - 40       Yes </td <td>22 Male</td> <td>20 - 30</td> <td>Yes</td> <td>Rarely / Never</td> <td>Not Applicable</td> <td>Traffic congestion</td> <td>Potholes and open</td> <td>drains. No cycle parki</td> <td>na. No Junctions</td> <td>Education, Rec</td> <td>reation Owning a</td> <td>cvcle</td> <td></td> <td></td> <td></td>                                                                                                    | 22 Male                              | 20 - 30                                           | Yes                    | Rarely / Never   | Not Applicable          | Traffic congestion      | Potholes and open    | drains. No cycle parki                    | na. No Junctions                            | Education, Rec                                            | reation Owning a                         | cvcle            |         |            |   |
| 24       Female       20 - 30       Yes       Rarely / Never       Recreation       Fear of being hit by speeding vehicles, Obstructions such as parke(Narrow roads, Wide roads, Mail Exercise, Recreation       Owning a cycle       Owning a cycle         25       Male       30 - 40       Yes       Only on weekends       Recreation       Fear of being hit by speeding vehicles, Obstructions such as parke(Narrow roads, Wide roads, One Work, Education, Recreation actions, Recreation, Recreation, Recreatio, Recreation, Recreatio, Re                                                                                | 23 Male                              | 30 - 40                                           | Yes                    | Only on weekends | Recreation, Exercise    | Potholes and open       | drains. No cycle p   | arking. No exclusive c                    | cle lan Narrow roads                        | Exercise Recre                                            | ation Owning a                           | cvcle            |         |            |   |
| 25       Male       20 - 30       Yes       Only on weekends       Recreation       Fear of being hit by specing whicles, Obstructions such as parket/Narrow roads, Wide roads, Ow       Work       Education, Recreation       Owning a cycle       Owning a cycle                                                                                                    | 24 Female                            | 20 - 30                                           | Yes                    | Rarely / Never   | Recreation              | Fear of being hit by    | speeding vehicles    | Obstructions such as                      | parke(Narrow roads, Wide ro                 | ads. Maii Exercise, Recre                                 | ation Owning a                           | a cycle          |         |            |   |
| 26       Male       30 - 40       Yes       Daily       Work       Fear of being hit by speeding vehicles, Potholes and open drains, SMain roads       Work       Owning a cycle         27       Female       20 - 30       Yes       Rarely / Never       Recreation       Fear of being hit by speeding vehicles, Obstructions such as parke (Main roads, Junctions       Work       Owning a cycle       Image: Comparison of the cycle         28       Female       20 - 30       Yes       Few days a week       Exercise       Fear of being hit by speeding vehicles, Obstructions such as parke (Main roads, Junction)       Work, Exercise, Recreatii Renting a cycle       Image: Comparison of the cycle         29       Male       30 - 40       Yes       Pipicable       Fear of being hit by speeding vehicles, Obstructions such as parke (Mair roads, Juncti Work, Exercise, Recreatii Renting a cycle       Fear of being hit by speeding vehicles, Obstructions such as parke (Mair roads, Juncti Work, Exercise)       Owning a cycle         20       Male       30 - 40       Yes       Fear of being hit by speeding vehicles, Obstructions such as parke (Narrow roads, Mair roads, Juncti Work, Exercise)       Owning a cycle         21       Male       20 - 30       Yes       Step Step Step Step Step Step Step Step                                                                                                    | 25 Male                              | 20 - 30                                           | Yes                    | Only on weekends | Recreation              | Fear of being hit by    | speeding vehicles    | Obstructions such as                      | parkerNarrow roads. Wide ro                 | ads. One Work, Educatio                                   | n. Recreat Owning a                      | a cycle          |         |            |   |
| 27       Female       20 - 30       Yes       Rarely / Never       Recreation       Fear of being hit by speeding vehicles, Obstructions such as parket Main roads, Junctions       Work, Exercise, Recreatin Renting a cycle       Image: Comparison of the cycle         28       Female       20 - 30       Yes       Few days a week       Exercise       Fear of being hit by speeding vehicles, Obstructions such as parket Main roads, Junct Work, Education, Exercise Owning a cycle       Image: Comparison of the cycle       Image: Comparison of the cycle                                                                                                    | 26 Male                              | 30 - 40                                           | Yes                    | Daily            | Work                    | Fear of being hit by    | speeding vehicles    | Potholes and open d                       | ains. SMain roads                           | Work                                                      | Owning a                                 | cvcle            |         |            |   |
| 28       Female       20 - 30       Yes       Few days a week       Exercise       Fear of being hit by speeding vehicles, Obstructions such as parket Narrow roads, Main roads, Junc Work, Education, Exercise       Owning a cycle       Fear of being hit by speeding vehicles, Obstructions such as parket Wide roads, Main roads, Junc Work, Education, Exercise       Owning a cycle       Fear of being hit by speeding vehicles, Obstructions such as parket Wide roads, Main roads, Junc Work, Education, Exercise       Owning a cycle       Fear of being hit by speeding vehicles, Obstructions such as parket Wide roads, Main roads, Junc Work, Exercise, Recreati Owning a cycle       Fear of being hit by speeding vehicles, Obstructions such as parket Narrow roads, Main roads, Junc Work, Education, Exercise       Owning a cycle         30       Male       20 - 30       Yes       Fear of being hit by speeding vehicles, Obstructions such as parket Narrow roads, Main roads, Junc Work, Education, Exercise       Owning a cycle                                                                                                    | 27 Female                            | 20 - 30                                           | Yes                    | Rarely / Never   | Recreation              | Fear of being hit by    | speeding vehicles    | Obstructions such as                      | parker Main roads Junctions                 | Work Exercise                                             | Recreati Renting                         | a cycle          |         |            |   |
| 29 Male 50 Above Yes pplicable Fear of being hit by speeding vehicles, Obstructions such as parket Wide roads, Main roads, Juncti Work, Exercise, Recreati Owning a cycle<br>30 Male 30 - 40 Yes Step 3: Go to Chart is fear of being hit by speeding vehicles, Obstructions such as parket Narrow roads, Main roads, Junc Work, Exercise Owning a cycle<br>31 Male 20 - 30 Yes Step 3: Go to Chart is fear of being hit by speeding vehicles, Obstructions such as parket Narrow roads, Main roads, Junc Work, Exercise Owning a cycle<br>31 Male 20 - 30 Yes Step 3: Go to Chart is fear of being hit by speeding vehicles, Obstructions such as parket Narrow roads, Main roads, Junc Work, Education, Exercise Owning a cycle                                                                                                    | 28 Female                            | 20 - 30                                           | Yes                    | Few days a week  | Exercise                | Fear of being hit by    | speeding vehicles.   | Obstructions such as                      | parke(Narrow roads, Main roa                | ads. Junc Work. Educatio                                  | n. Exercis Owning a                      | a cvcle          |         |            |   |
| 30       Male       30 - 40       Yes       Step 3: Go to Chart       ise       Fear of being hit by speeding vehicles, Obstructions such as parket Narrow roads, Main Work, Exercise       Owning a cycle         11       Male       20 - 30       Yes       Step 3: Go to Chart       ise       Fear of being hit by speeding vehicles, Obstructions such as parket Narrow roads, Main Work, Exercise       Owning a cycle                                                                                                    | 29 Male                              | 50 Above                                          | Yes                    |                  | oplicable               | Fear of being hit by    | speeding vehicles.   | Obstructions such as                      | parke(Wide roads, Main road                 | s. Juncti Work. Exercise                                  | . Recreati Owning a                      | a cvcle          |         |            |   |
| 11 Male 20 - 30 Yes Step 3. GO to Chart lation, Exercise Fear of being hit by speeding vehicles, Obstructions such as parke Narrow roads, Main roads, Junc Work, Education, Exercis Owning a cycle                                                                                                    | 30 Male                              | 30 - 40                                           | Yes Ctop 2             | . Cata Cha       | Lise                    | Fear of being hit by    | speeding vehicles.   | Obstructions such as                      | parke(Narrow roads, Wide ro                 | ads. Maii Work, Exercise                                  | Owning a                                 | a cvcle          |         |            |   |
|                                                                                                    | 31 Male                              | 20 - 30                                           | Step 3                 | . Go to Cha      | ation. Exercise         | Fear of being hit by    | speeding vehicles    | Obstructions such as                      | parke(Narrow roads, Main roads)             | ads. June Work, Educatio                                  | n. Exercis Owning a                      | a cvcle          |         |            |   |
| 32 Male 20 - 30 Area Data tab see Fear of being hit by speeding vehicles. Traffic congestion. Potholes Narrow roads, Junctions. One-ve Exercise. Recreation Owning a cycle                                                                                                    | 32 Male                              | 20 - 30                                           | Yes Data t             | ah               | tise                    | Fear of being hit by    | speeding vehicles.   | Traffic congestion, Po                    | tholes Narrow roads. Junction               | s. One-v Exercise. Recre                                  | eation Owning a                          | a cvcle          |         |            |   |
| 33 Male 20 - 30 Yes Participant Pear of being hit by speeding vehicles. Potholes and open drains. Punctions Work. Exercise. Recreati Owning a cycle                                                                                                    | 33 Male                              | 20 - 30                                           | Yes Data to            |                  | ation                   | Fear of being hit by    | speeding vehicles.   | Potholes and open di                      | ains. P Junctions                           | Work, Exercise                                            | . Recreati Owning a                      | a cvcle          |         |            |   |
| 4 Male 20-40 Yes Only on weekends Recreation, Exercise Obstructions such as parked vehicles, pedestrians etc., Pollution, Functions Exercise Recreation Owning a cycle                                                                                                    | 34 Male                              | 30 - 40                                           | Yes                    | Unly on weekends | Recreation, Exercise    | Obstructions such       | as parked vehicles   | pedestrians etc Pol                       | ution. FJunctions                           | Exercise, Recre                                           | eation Owning a                          | a cvcle          |         |            |   |
| 35 Male 30 - 40 Yes Only on weekends Exercise Pollution Narrow roads Exercise Owning a cycle                                                                                                    | 35 Male                              | 30 - 40                                           | Yes                    | Only on weekends | Exercise                | Pollution               |                      |                                           | Narrow roads                                | Exercise                                                  | Owning a                                 | a cvcle          |         |            |   |
| Responses     ALL CHARTS     Chart Data     (+)                                                                                                    | Resp                                 | onses ALL CHARTS                                  | Chart Data 🛛 🔶         |                  |                         |                         |                      |                                           | E 4                                         |                                                           |                                          |                  |         |            | Þ |

#### Select the right categories

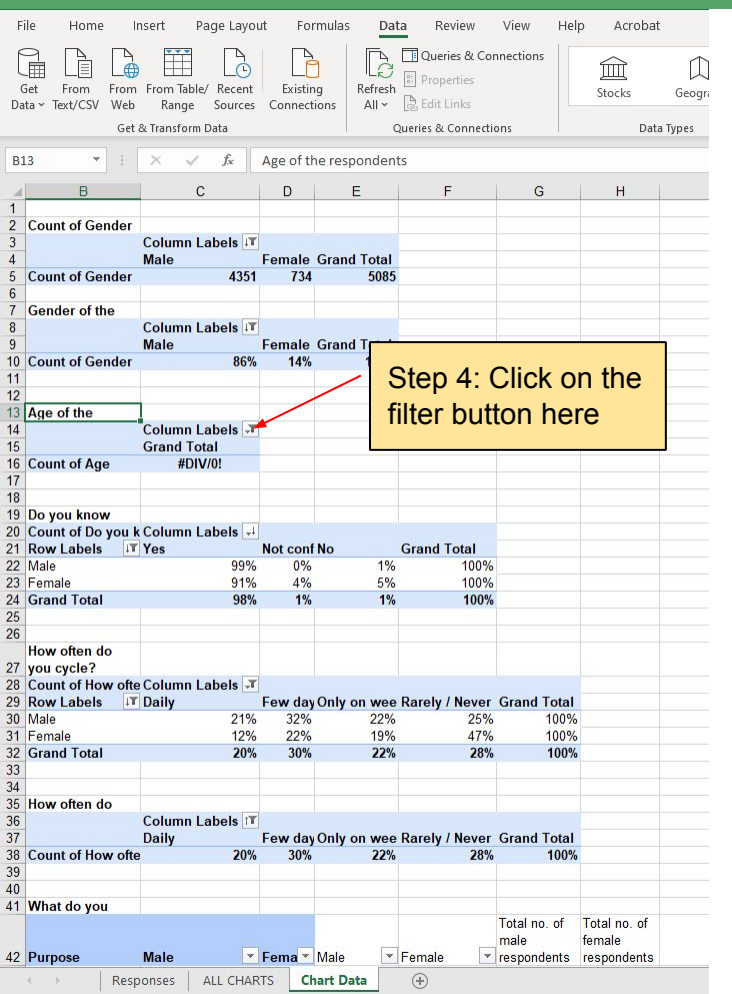

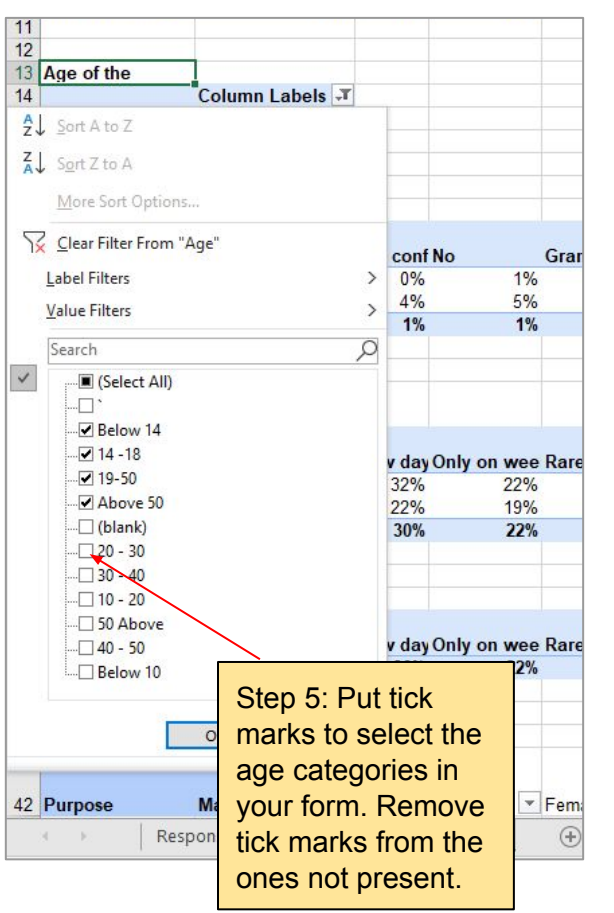

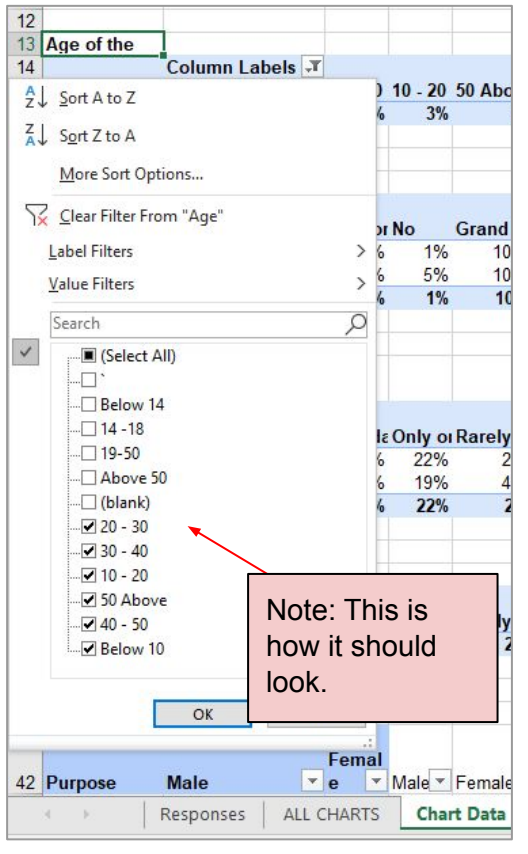

#### Categories are updated, but order is incorrect

| ata ~ Text/CSV | Web Ran      | able/Red<br>ge Sou | ent<br>rces Co | existing | ns All ~   | n —<br>B Edi            | t Links                                                                                                    |             | St |
|----------------|--------------|--------------------|----------------|----------|------------|-------------------------|----------------------------------------------------------------------------------------------------|-------------|----|
|                | Get & Transf | orm Data           |                |          |            | Queries &               | & Connectior                                                                                                   | 15          |    |
| .15 •          | : ×          | √ f <sub>x</sub>   | 20 -           | - 30     |            |                         |                                                                                                    |             |    |
| ( B            | C            |                    | D              | E        | F          | G                       | Н                                                                                                    | 1           |    |
|                |              |                    |                |          |            |                         |                                                                                                    |             |    |
| Count of       |              |                    |                |          |            |                         |                                                                                                    |             |    |
|                | Column La    | bels 💵             |                |          |            |                         |                                                                                                    |             |    |
|                | Male         |                    | Femal          | Grand    |            |                         |                                                                                                    |             |    |
| Count of       |              | 4351               | 734            | 5085     |            |                         |                                                                                                    |             |    |
| and the second |              |                    |                |          |            |                         |                                                                                                    |             |    |
| Gender of      |              | -                  |                |          |            |                         |                                                                                                    |             |    |
|                | Column La    | bels 💵             |                |          |            |                         |                                                                                                    |             |    |
|                | Male         |                    | Female         | Grand    | Total      |                         |                                                                                                    |             |    |
| Count of Ge    | enc          | 86%                | 14%            | 100%     |            |                         |                                                                                                    |             |    |
|                |              |                    |                |          |            |                         |                                                                                                    |             |    |
|                |              |                    |                |          |            |                         |                                                                                                    |             |    |
| Age of the     |              |                    |                |          |            |                         |                                                                                                    |             |    |
|                | Column La    | ibels 🖵            |                |          |            |                         |                                                                                                    |             |    |
|                | 20 - 30      |                    | 30 - 40        | 10 - 20  | 50 Above   | 40 - 50                 | Below 10                                                                                                    | Grand Total |    |
| Count of Ag    | le           | 37%                | 35%            | 3%       | 7%         | 17%                     | 0%                                                                                                    | 100%        |    |
|                |              |                    |                |          |            |                         |                                                                                                    |             |    |
|                |              |                    |                |          |            |                         |                                                                                                    |             |    |
| Do you kno     | w            |                    |                |          |            |                         |                                                                                                    |             |    |
| Count of Do    | y Column La  | ibels 斗            |                |          |            |                         |                                                                                                    |             |    |
| Row Label      | T Yes        |                    | Not cor        | No       | Grand Tot  | tal                     |                                                                                                    |             |    |
| Male           |              | 99%                | 0%             | 1%       | 100%       |                         |                                                                                                    |             |    |
| Female         |              | 91%                | 4%             | 5%       | 100%       |                         |                                                                                                    |             |    |
| Grand Tota     | I            | 98%                | 1%             | 1%       | 100%       |                         |                                                                                                    |             |    |
|                |              |                    |                |          |            |                         |                                                                                                    |             |    |
|                |              |                    |                |          |            |                         |                                                                                                    |             |    |
| How often of   | lo           |                    |                |          |            |                         |                                                                                                    |             |    |
| you cycle?     |              |                    |                |          |            |                         |                                                                                                    |             |    |
| Count of Ho    | w Column La  | bels 🖵             |                |          |            |                         |                                                                                                    |             |    |
| Row Label      | T Daily      |                    | Few da         | Only of  | Rarely / N | Grand                   | Total                                                                                                    |             |    |
| Male           |              | 21%                | 32%            | 22%      | 25%        | 100%                    |                                                                                                    |             |    |
| Female         |              | 12%                | 22%            | 19%      | 47%        | 100%                    |                                                                                                    |             |    |
| Grand Tota     | 1            | 20%                | 30%            | 22%      | 28%        | 100%                    |                                                                                                    |             |    |
|                |              |                    |                |          |            |                         |                                                                                                    |             |    |
|                |              |                    |                |          |            |                         |                                                                                                    |             |    |
| How often of   | lo           |                    |                |          |            |                         |                                                                                                    |             |    |
|                | Column La    | bels 🕅             |                |          |            |                         |                                                                                                    |             |    |
|                | Daily        |                    | Few da         | Only of  | Rarely / N | Grand                   | Total                                                                                                    |             |    |
| Count of Ho    | w            | 20%                | 30%            | 22%      | 28%        | 100%                    |                                                                                                    |             |    |
|                |              |                    |                |          |            |                         |                                                                                                    |             |    |
| 10.0           |              |                    |                |          |            |                         |                                                                                                    |             |    |
| What do yo     | u            |                    |                |          |            |                         |                                                                                                    |             |    |
| Purpose        | Male         |                    | Femal<br>e     | Male     | Female 💌   | Total<br>no. of<br>male | Total no.<br>of female<br>responden                                                                            |             |    |
|                |              |                    |                |          |            |                         | the second second second second second second second second second second second second second second second s |             |    |

| 11 |              |               |                       |                                |                                    |         |          |             |
|----|--------------|---------------|-----------------------|--------------------------------|------------------------------------|---------|----------|-------------|
| 12 |              | 6             |                       |                                |                                    |         |          |             |
| 13 | Age of the   |               |                       |                                |                                    |         |          |             |
| 14 |              | Column Labels | <b>.</b> T.           |                                |                                    |         |          |             |
| 15 |              | 20 - 30       | 30 - 40               | 10 - 20                        | 50 Above                           | 40 - 50 | Below 10 | Grand Total |
| 16 | Count of Age | 3             | 37% 35%               | 3%                             | 7%                                 | 17%     | 0%       | 100%        |
| 17 |              |               |                       |                                |                                    |         |          |             |
| 18 |              |               |                       |                                |                                    |         |          |             |
|    | -            | N<br>a<br>F   | Note: No<br>according | w it ha<br>g to yo<br>order of | is the ag<br>ur form.<br>f the age | e cate  | gories   |             |

correct. It should be in increasing

order. We will change this.

P Type here to search

#### O 🗄 🤶 🗮 🚺

#### Rearrange the responses into the right order

| 7   | Gender of     |             |        |           |                        |       |              |                        |           |                 |               |      |         |          |           |           |            |         |       |
|-----|---------------|-------------|--------|-----------|------------------------|-------|--------------|------------------------|-----------|-----------------|---------------|------|---------|----------|-----------|-----------|------------|---------|-------|
| 8   |               | Column Labe | els IT |           |                        |       |              |                        | Stop 6. I | Dight click     |               |      |         |          |           |           |            |         |       |
| 9   |               | Male        | Fer    | nale      | Grand Total            |       |              |                        | Siep 0. I | RIGHT CHCK      |               |      |         |          |           |           |            |         |       |
| 10  | Count of Gene |             | 86%    | 14%       | 100%                   |       |              |                        | on the c  | ell with the    |               |      |         |          |           |           |            |         |       |
| 11  |               |             |        |           | 40                     |       | - ~ -        |                        |           | aony            |               |      |         |          |           |           |            |         |       |
| 12  |               |             |        | Arial     | ~ 10 ~ A               | A     | 🖥 × % 🤊 🔛    |                        | aye cale  | gury            |               |      |         |          |           |           |            |         |       |
| 13  | Age of the    |             |        | В         | I = O - A              | ×     |              |                        | written.  |                 |               |      |         |          |           |           |            |         |       |
| 14  |               | Column Labe | els 🖵  |           |                        | -     |              |                        | Clickon   | movo            |               |      |         |          |           |           |            |         |       |
| 15  |               | 20 - 30     | 30     | -         |                        | 40 0  | 0 Below 10 G | rand Total             |           | move.           |               |      |         |          |           |           |            |         |       |
| 16  | Count of Age  |             | 37%    |           | <u>С</u> ору           |       | % 0%         | 100%                   |           |                 |               |      |         |          |           |           |            |         |       |
| 17  | 5             |             |        |           | F                      |       |              |                        |           |                 |               |      |         |          |           |           |            |         |       |
| 18  |               |             |        | <u>n-</u> | Format Cells           |       |              |                        |           |                 |               |      |         |          |           |           |            |         |       |
| 19  | Do you know   |             |        | D         | Refrech                |       |              |                        |           |                 |               |      |         |          |           |           |            |         |       |
| 20  | Count of Do v | Column Labe | els 斗  | Li        | Renesti                |       |              |                        |           |                 |               |      |         |          |           |           |            |         |       |
| 21  | Row Label     | Yes         | Not    |           | Sort                   | >     |              |                        |           |                 |               |      |         |          |           |           |            |         |       |
| 22  | Male          |             | 99%    |           | 0.000 C                | 8     |              |                        |           | 12              |               |      |         | _        | _         |           |            |         |       |
| 23  | Female        |             | 91%    |           | Filter                 | >     |              |                        |           | 13 Age of the   |               |      |         |          |           |           |            |         |       |
| 24  | Grand Total   |             | 98%    | 1.000     |                        |       |              |                        | 1         | 14              | Column Labels | T,   |         |          |           |           |            |         |       |
| 25  |               |             |        | ~         | Subtotal "Age"         |       |              |                        |           | 15              | Below 10      | -    | 10 - 20 | 20 - 3   | 0 30 - 40 | ) 40 - 50 | 50 Above   | Grand   | Total |
| 26  | S             |             |        |           | 5                      |       |              |                        |           | 16 Count of Age |               | 0%   | 1 30    | 6 37     | % 350     | 6 17%     | 7%         | orana   | 100%  |
|     | How often do  |             |        |           | Expand/Collapse        | /     |              |                        |           | 17 Count of Age |               | 0.10 | 1 51    | 5 51     | JU 331    |           | 1.0        |         | 10070 |
| 27  | vou cycle?    |             |        | щĒ        | Group                  |       |              |                        | 100       | 17              |               | -    | 1       | -        | -         | -         |            |         |       |
| 28  | Count of How  | Column Labe | els 🖵  | 20        | Qiouh                  |       |              |                        |           |                 |               |      |         |          |           |           |            |         |       |
| 29  | Row Label     | Daily       | Fey    | Ø.        | Ungroup                |       | d Total      |                        |           |                 |               |      |         |          |           |           |            |         | _     |
| 30  | Male          |             | 21%    |           |                        |       |              | C. (2004)              |           |                 |               |      |         | . to . T | bio io    |           | ا امار میں |         |       |
| 31  | Female        |             | 12%    |           | Move                   | >     | Move "30     | - 40" to <u>B</u> egir | nning     |                 |               |      | IN      | Ste: I   | nis is    | what h    | would I    | JOK IIK | e     |
| 32  | Grand Total   |             | 20%    | $\sim$    |                        |       |              |                        | -         |                 |               |      | af      | ter re   | arranc    | ina.      |            |         |       |
| 33  | Stand Fordi   |             | 2010   |           | Kemo <u>v</u> e "Age"  |       | Move "30     | - 40" <u>U</u> p       |           |                 |               |      |         |          | ang       |           |            |         |       |
| 34  |               |             | -      |           | Field Settings         |       | Move "30     | - 40" Down             |           |                 |               | _    |         |          |           |           |            |         |       |
| 35  | How often do  |             |        | U.\$      | neiu setti <u>n</u> ys |       | Move Su      | TO DOWN                |           |                 |               |      |         |          |           |           |            |         |       |
| 36  | in onen de    | Column Labe | els IT |           | PivotTable Option      | ns    | Move "30     | - 40" to <u>E</u> nd   |           | Step 7: Click   | on these      |      |         |          |           |           |            |         |       |
| 37  |               | Daily       | Fei    |           | _                      |       |              |                        | N         | ntiona to roc   | rrange the    |      |         |          |           |           |            |         |       |
| 38  | Count of How  | - sully     | 20%    |           | Show Field List        |       | Move "Ag     | ge" to Beginni         | ing - C   | phons to rea    | mange me      |      |         |          |           |           |            |         |       |
| 39  | count of now  |             | 2010   | -         |                        |       | Move "Ar     | ie" Un                 | C         | ategories. D    | o it for each |      |         |          |           |           |            |         |       |
| 10  |               |             |        |           |                        |       | insie A      | 9- <u>-</u> P          |           |                 | t it in the   |      |         |          |           |           |            |         |       |
| 11  | What do you   |             |        |           |                        |       | Move "Ag     | ge" <u>D</u> own       |           | en un you ge    |               |      |         |          |           |           |            |         |       |
| T 1 | inat do you   |             |        |           |                        | Total | -            |                        |           | orrect order.   |               |      |         |          |           |           |            |         |       |
|     |               |             | For    | nal       |                        | no or | Move "Ag     | ge" to E <u>n</u> d    |           |                 |               |      |         |          |           |           |            |         |       |
| 12  | Purpose       | Malo        | v e    | - A       | Aala T Famala T        | male  | Maria IIA    |                        |           |                 |               |      |         |          |           |           |            |         |       |
| 14  | i urpose      | male        | 6      | - IN      |                        | mare  | Nove A       | je to kows             |           |                 |               | -    |         |          |           |           |            |         |       |

#### **Resolved!**

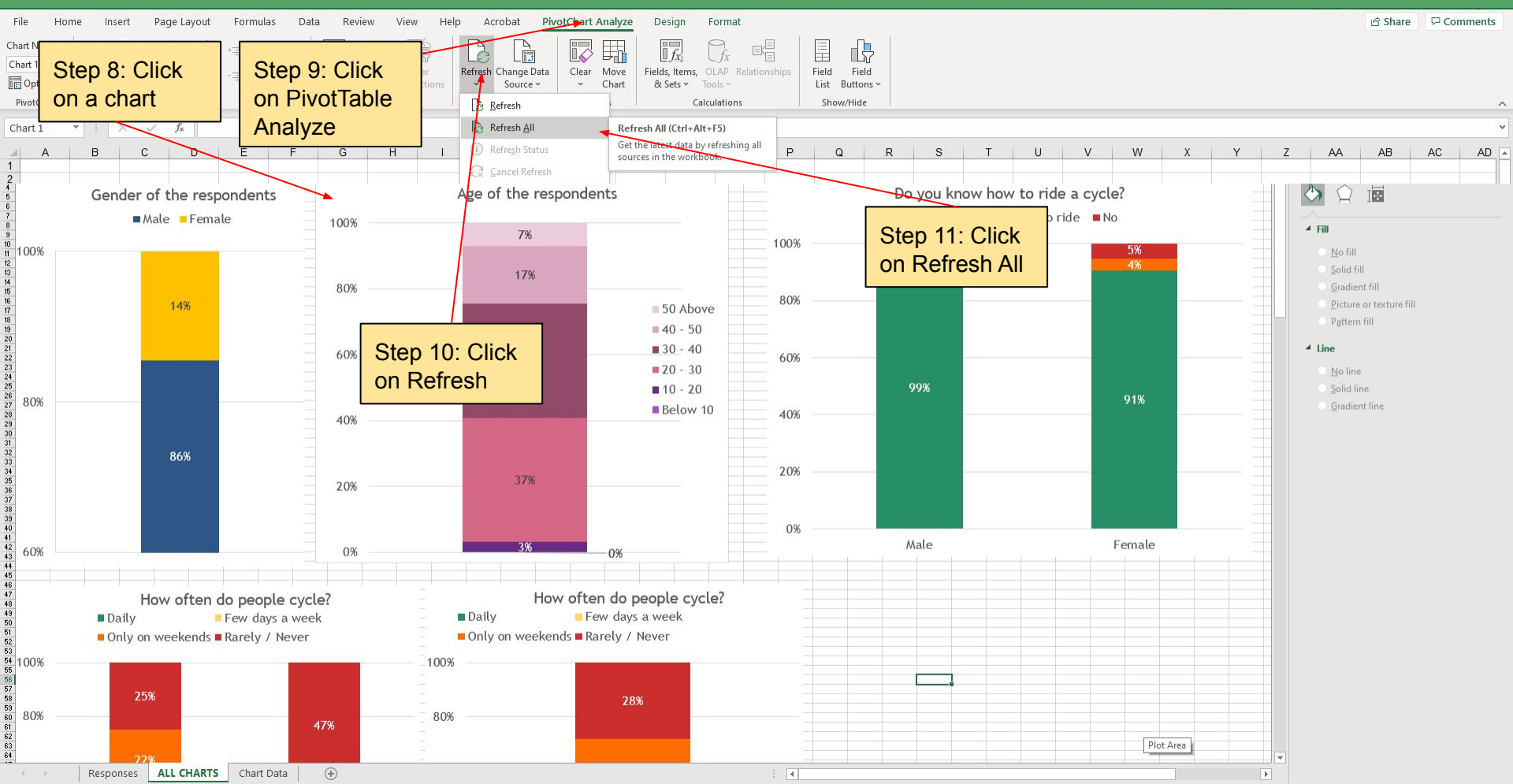

# Thank you